オンラインマニュアル

# MK89-N MK89-L MK89-1394 オンラインマニュアル

DOC. NO.: MK89N-OL-J0308A

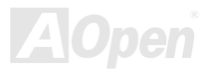

## マニュアル目次

| MK89-N / MK89-L / MK89-1394                |             | 1    |
|--------------------------------------------|-------------|------|
| マニュアル目次                                    | 2           |      |
| 注意事項                                       | 8           |      |
| インストールの前に                                  | 9           |      |
| 製品概要                                       |             |      |
| MK89-N / MK89-L / MK89-1394 機能比較表          | 11          |      |
| 製品機能の特長                                    |             |      |
| クイックインストールの手順                              |             |      |
| マザーボード全体図                                  |             |      |
| ブロックダイアグラム                                 |             |      |
| ハードウエアのインストール                              |             | . 19 |
| "メーカーアップグレードオプション"及び"ユーザーアップグレードオプション"について | 20          |      |
| CPU のインストール                                | 21          |      |
| AOpen 過熱防止 (O.H.P.)テクノロジー                  | 23          |      |
| 過電流保護                                      | 24          |      |
| CPU 及びケースファンコネクタ                           | 26          |      |
| 大型アルミニウム製ヒートシンク                            | 27          |      |
| DIMM ソケット                                  |             |      |
|                                            | <b>ZAOD</b> |      |

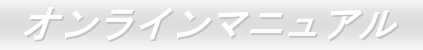

| ATX 電源コネクタ                             | 30 |
|----------------------------------------|----|
| AC                                     | 30 |
| IDE 及びフロッピーコネクタの接続                     | 31 |
| フロントパネルコネクタ                            | 33 |
| AGP (アクセラレーティッドグラフィックポート) 8X 拡張スロット    | 34 |
| USB2.0 コネクタ3                           | 35 |
| オンボードの 10/100/1000Mbps LAN 機能          | 36 |
| フロントオーディオコネクタ                          | 37 |
| カラーコード準拠バックパネル                         | 38 |
| 高音質の 5.1 チャンネルオーディオ効果                  | 39 |
| IEEE 1394 コネクタ(MK89-1394)              | 10 |
| IrDA コネクタ4                             | 11 |
| ゲームポートブラケットをサポート4                      | 12 |
| CD オーディオコネクタ4                          | 13 |
| AUX 入力コネクタ                             | 14 |
| S/PDIF (Sony/Philips デジタルインタフェース)コネクタ4 | 15 |
| ケース開放センサーコネクタ                          | 16 |
| スダンバイ LED                              | 17 |
| AGP 保護テクノロジーと AGP LED                  | 18 |

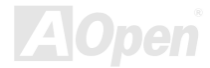

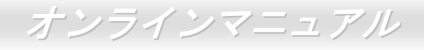

| JP14 による CMOS データのクリア                  |    |
|----------------------------------------|----|
| JP28 によるキーボード/マウスウェイクアップ機能の設定ジャンパー50   |    |
| バッテリー不要及び耐久設計                          |    |
| リセット可能なヒューズ                            |    |
| 2200μF低ESR コンデンサー                      |    |
| AOConfig ユーティリティー                      |    |
| AOpen "ウォッチドッグ ABS"57                  |    |
| Phoenix Award BIOS                     | 58 |
| Phoenix Award™ BIOS セットアッププログラムの使用方法59 |    |
| BIOS セットアップの起動方法60                     |    |
| Windows 環境における BIOS のアップグレード61         |    |
| Vivid BIOS テクノロジー                      |    |
| EzClock                                |    |
| ドライバ及びユーティリティ                          | 68 |
| Bonus CD ディスクのオートランメニュー                |    |
| NVIDIA NForce 3 Windows ドライバのインストール69  |    |
| NVIDIA USB2.0 ドライバのインストール              |    |
| LAN ドライバのインストール(MK89-N/MK89-1394)72    |    |
| LAN のインストール(MK89-L)                    |    |
|                                        |    |

# オンラインマニュアル

| 用語解説              | j                                    |    |
|-------------------|--------------------------------------|----|
| АС97 <del>†</del> | ナウンドコーデック                            |    |
| ACPI (7           | アドバンスド コンフィギュレーション&パワー インタフェース)      |    |
| ACR (ア            | アドバンスド コミュニケーションライザー)                |    |
| AGP (ア            | アクセラレーテッドグラフィックポート)                  |    |
| AMR (オ            | オーディオ/モデムライザー)                       |    |
| ATA (AT           | 「アタッチメント)                            |    |
| BIOS (暑           | 基本入出力システム)                           |    |
| ブルー               | トゥース                                 |    |
| CNR (=            | コミュニケーション及びネットワーキングライザー)             |    |
| DDR ( \$          | ダブルデータレーテッド) RAM                     |    |
| ECC (I            | エラーチェックおよび訂正)                        |    |
| EEPRO             | 0M (電子式消去可能プログラマブル ROM)              | 91 |
| EPROM             | A (消去可能プログラマブル ROM)                  | 91 |
| EV6 / 1)          | <i>z</i>                             | 91 |
| FCC Do            | oC (Declaration of Conformity、適合性宣言) | 91 |
| FC-PGA            | A (フリップチップ-ピングリッド配列)                 |    |
| FC-PGA            | A2 (フリップチップ-ピングリッド配列)                |    |
| フラッジ              | シュ ROM                               |    |
|                   |                                      |    |

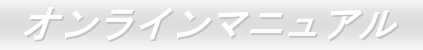

| ハイパースレッディング                      |    |
|----------------------------------|----|
| IEEE 1394                        |    |
| パリティービット                         |    |
| PCI (ペリフェラルコンポーネントインターコネクト)バス    |    |
| PDF フォーマット                       |    |
| PnP(プラグアンドプレイ)                   |    |
| POST (電源投入時の自己診断)                |    |
| PSB (プロセッサシステムバス)クロック            |    |
| RDRAM (Rambus ダイナミックランダムアクセスメモリ) |    |
| RIMM (Rambus インラインメモリモジュール)      |    |
| SDRAM (同期 DRAM)                  |    |
| SATA (シリアル ATA)                  |    |
| SMBus (システムマネジメントバス)             |    |
| SPD (既存シリアル検出)                   |    |
| USB 2.0 (ユニバーサルシリアルバス)           |    |
| VCM(バーチャルチャンネルメモリ)               |    |
| ワイアレス LAN – 802.11b              |    |
| ZIP ファイル                         | 97 |
| トラブルシューティング                      |    |
|                                  |    |

| テクニカルサポート |  |
|-----------|--|
| 製品の登録     |  |
| 弊社へのご連絡   |  |

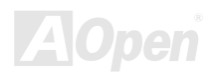

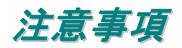

Adobe、Adobe のロゴ、Acrobat は Adobe Systems Inc.の商標です。 AMD、AMD のロゴ、Athlon および Duron は Advanced Micro Devices, Inc.の商標です。 Intel、Intel のロゴ、Intel Celeron、PentiumII、PentiumIII 及び Pentium 4は Intel Corporation.の商標です。 Microsoft、Windows、Windows のロゴは、米国または他国の Microsoft Corporation の登録商標および商標です。 このマニュアル中の製品およびブランド名は全て、識別を目的とするために使用されており、各社の登録商標です。

このマニュアル中の製品仕様および情報は事前の通知なしに変更されることがあります。この出版物の改訂、必要な変更をする 権限は AOpen にあります。製品およびソフトウェアを含めた、このマニュアルでの誤りや不正確な記述については AOpen は責 任を負いかねます。

この出版物は著作権法により保護されています。全権留保。

AOpen Corp.の書面による許諾がない限り、この文書の一部をいかなる形式や方法でも、データベースや記憶装置への記憶などでも複製はできません。

Copyright(c) 1996-2003, AOpen Inc. All Rights Reserved.

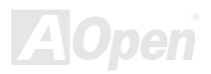

# インストールの前に

このオンラインマニュアルでは製品のインストール方法が紹介されています。有用な情報は後半の章に記載されています。将来のアップグレードやシステム設定変更に備え、このマニュアルは大切に保管しておいてください。このオンラインマニュアルは <u>PDF フォーマット</u>で記述されていますので、オンライン表示には Adobe Acrobat Reader 4.0 を使用するようお勧めします。この ソフトはBonus CD ディスクにも収録されていますし、Adobe ウェブサイトから無料ダウンロードもできます。

当オンラインマニュアルは画面上で表示するよう最適化されていますが、印刷出力も可能です。この場合、紙サイズは A4 を指 定し、1 枚に 2 ページを印刷するようにしてください。この設定はファイル> ページ設定 を選び、そしてプリンタドライバの指 示に従ってください。

皆様の地球環境保護へのご協力に感謝いたします。

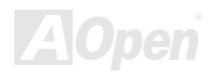

オンラインマニュアル

### 製品概要

この度は AOpen MK89-N / MK89-L / MK89-1394 マザーボードをお買い上げいただき、ありがとうございます。AOpen MK89-N / MK89-L / MK89-1394 は AMD K8 CPU 採用、micro ATX 規格の AMD® K8 Socket 754 マザーボードです。高性能チップセット内 蔵の MK89-N / MK89-L / MK89-1394 マザーボードは AMD® K8 Socket 754 シリーズの <u>Nvidia NForce3 プロセッサ</u>、または 200MHzシステムバスをサポートしています。AGP 機能面では、AGP 8X モード対応の AGP スロットを 1 本搭載し、1.5V AGP カ ードを装着することができます。ユーザーの様々なニーズに応えるため、<u>DDR400</u>、<u>DDR333</u>及び<u>DDR266 DDR RAM</u>は最大 2GB まで搭載可能です。オンボードの IDE コントローラは、Ultra DMA 66/100/133 モードおよび最大 133MB/s の転送速度をサポー トします。また、オンボードの AC97 CODEC チップセットにより、MK89-N / MK89-L / MK89-1394 マザーボードで 5.1 チャン

10

ネルの高性能かつすばらしいサラウンドステレオサウンドをお 楽しみいただけます。さらに、LAN 接続用統合ソリューションの Realtek LAN コントローラをオンボードで搭載されることにより、 オフィス及び家庭用 10/100M bps イーサーネット及びギガビッ トイーサネット機能を提供します。当マザーボードには S/PDIF コネクタ1個、驚きの 480Mbps まで実現可能な<u>USB 2.0</u> コネク タ、データ転送速度が 400Mbps まで達成可能な<u>IEEE1394</u> (MK89-1394)コネクタを装備しています。それでは AOpen MK89-N / MK89-L / MK89-1394 マザーボードの全機能をご堪能 ください。

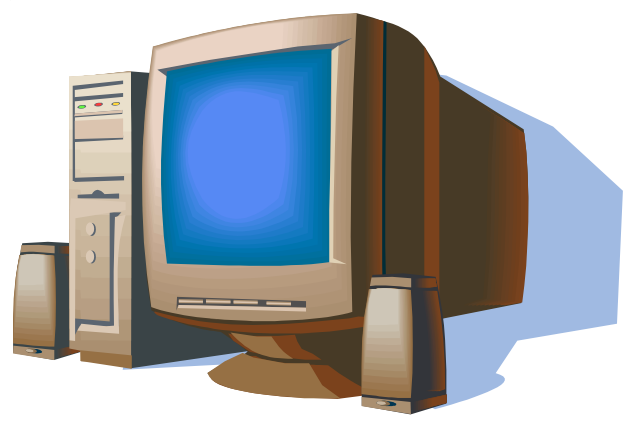

# MK89-N / MK89-L / MK89-1394 機能比較表

下表は全モデルの機能リストです。「V」は当該機能搭載を表し、「X」は未搭載を示しています。下表を参照にお手元のモデルの 機能を確認してください。

|                | MK89-N | MK89-L | MK89-1394 |
|----------------|--------|--------|-----------|
| IEEE 1394 機能   | Х      | Х      | V         |
| IEEE 1394 コネクタ | Х      | Х      | V         |
| 10/100Mbps LAN | V      | V      | V         |
| Gigabits LAN   | Х      | V      | Х         |

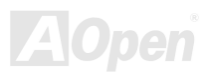

# 製品機能の特長

#### CPU

AMD<sup>®</sup> Socket 754 シリーズプロセッサ、並びに Socket 754 テクノロジーに設計された 200MHz システムバスをサポートしています。

#### チップセット

NVIDIA<sup>®</sup> nForce3 は ATA133 対応の IDE コントローラやイーサネットコントローラ、PCI ブリッジなどの I/O コントローラ部、 AGP 8x など、PC を構築するために必要なほぼすべての機能を 1 チップに集積し、高いパフォーマンス、信頼性、互換性、スタ ビリティを備え、AGP 8X 及び AMD K8 CPU インターフェスを提供する低コストの PC2001 互換ペリフェラルコントローラを装 備します。nForce3 チップセットは高速のハイパートランスポートリンクを採用し、AMD K8 CPU 間におけるデータ転送速度は 最大 3600MB/s まで実現可能です。AGP 8X、PCI スロット 6 本、ATA-133 コネクタ 3 個、USB2.0 コネクタ 6 個、ファーストイ ーサネット、LPC、AC'97 オーディオ/モデム周辺装置などをサポートしています。

#### Ultra DMA 66/100/133 Bus Master IDE

当マザーボードは Ultra DMA 66/100/133 をサポートし、2 個のコネクタで 2 チャンネル計 4 台の IDE 装置が使用可能です。サポートされるのは拡張 IDE 機器です。

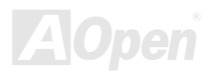

オンラインマニュアル

#### 拡張スロット

32 ビット/33MHz PCI スロット 3 本及び 1.5V AGP カード対応の AGP 8X スロット 1 本が含まれます。<u>PCI</u>ローカルバスのスル ープットは最大 132MB/s です。<u>アクセラレーテッドグラフィックスポート(AGP)</u>はより高速なビデオ表示仕様を提供し、最大 2.1GB/秒までの転送速度を実現します。

#### メモリ

MK89-N / MK89-L / MK89-1394 は<u>ダブルデータレート(DDR) RAM</u>の装着が可能です。DDR RAM インタフェースにより、SDRAM とデータバッファ間での待ち時間なしの 333/266/200MHz バーストモードを実現します。2本の DDR RAM スロットには 64, 128, 256, 512, 1GB DDR RAM を任意の組み合わせで搭載可能で、最大 2GB まで装着可能です。MK89-N / MK89-L / MK89-1394 では、 DDR RAM はホスト CPU バスクロック(400/333/266/200MHz)で同期および擬似同期モードで動作できます。

#### 6個の USB 2.0 コネクタ

マウス、キーボード、モデム、スキャナー等 USB 規格デバイス用に、計 6 個のUSBコネクタが用意されています。バックパネ ルに 4 個のコネクタが装備されています。従来の USB 規格に比べて、USB 2.0 規格の転送速度はその 40 倍であり、最高 480Mbps の転送レートを実現します。

#### オンボードの AC'97 サウンド

当マザーボードはRealTek AC97サウンドチップを採用しています。オンボードオーディオにはサウンド録音・再生システムが完備されています。

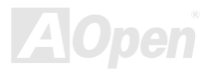

オンラインマニュアル

#### LAN ポート

LAN 接続用統合ソリューションの Realtek LAN コントローラをオンボードで搭載したことにより、オフィス及び家庭用の 10/100 Mbps イーサーネット機能またはギガバイトイーサネット機能を提供します。

#### IEEE 1394 (MK89-1394)

当マザーボードは最大 400Mbps に及ぶデータ転送速度を実現する素晴らしい「IEEE1394」機能を提供します。

#### S/PDIF コネクタ

S/PDIF (Sony/Philips デジタルインタフェース)は最新のオーディオ転送ファイル形式で、アナログオーディオに取って代わるデ ジタルオーディオを光ファイバー経由で楽しめます。

#### パワーマネジメント/プラグアンドプレイ

サポートするパワーマネジメント機能は、米国環境保護局(EPA)の Energy Star 計画の省電力規格をクリアしています。さら にプラグアンドプレイ機能により、設定時のトラブルを減少させ、システムがよりユーザーフレンドリーになっています。

#### ウォッチドッグ ABS

AOpen「ウォッチドッグ ABS」機能により、システムのオーバークロックに失敗しても数秒間でシステム設定は自動リセットされます。

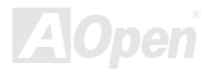

オンラインマニュアル

#### ハードウェアモニタ機能

CPUや筐体ファンの状態、CPU温度や電圧の監視及び警告がオンボードのハードウェアモニタモジュールおよび AOpen ハード ウェアモニタユーティリティから使用可能です。

#### 拡張 ACPI

Windows<sup>®</sup> 95/98/ME/NT/2000/XP シリーズ互換の<u>ACPI</u>規格に完全準拠し、ソフト・オフ、STR (サスペンドトゥーRAM, S3)、STD (ディスクサスペンド, S4)機能をサポートしています。

#### スーパーマルチ 1/0

UART 互換高速シリアルポート1個、EPP および ECP 互換のパラレルポート1個が装備されています。

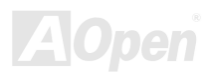

# クイックインストールの手順

このページにはシステムをインストールする簡単な手順が説明されています。以下の手順に従ってください。

- 1. <u>CPU</u>および<u>ファン</u>のインストール
- 2. システムメモリ(DIMM)のインストール
- 3. フロントパネルケーブルの接続
- 4. IDE およびフロッピーケーブルの接続
- 5. ATX 電源ケーブルの接続
- 6. バックパネルケーブルの接続
- 7. 電源の投入および BIOS 設定の初期値のロード
- 8. <u>CPU クロックの設定</u>
- 9. 再起動
- 10. 基本ソフト(Windows XP など)のインストール
- 11. ドライバ及びユーティリティのインストール

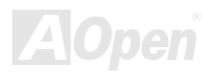

オンラインマニュアル

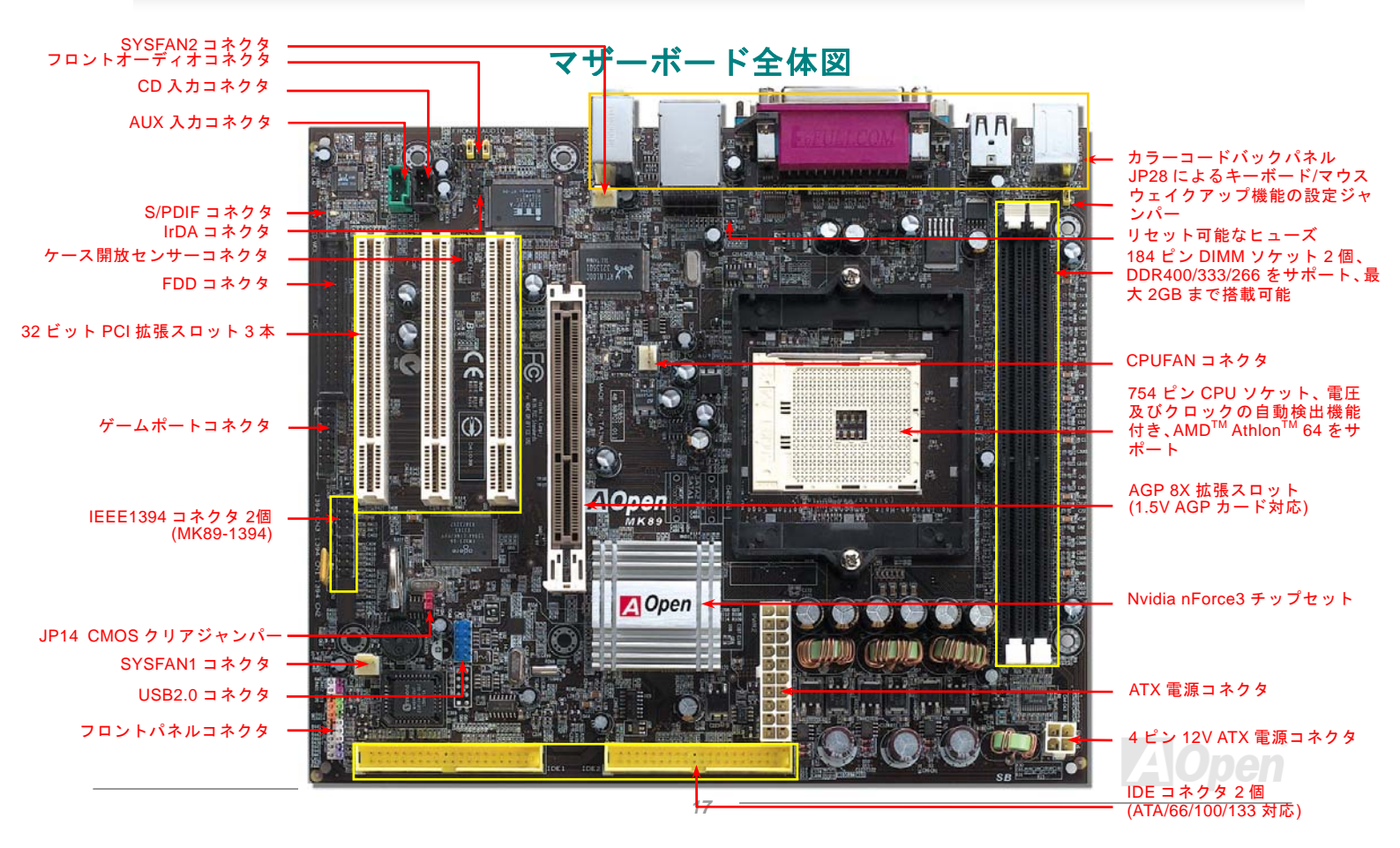

オンラインマニュアル

# ブロックダイアグラム

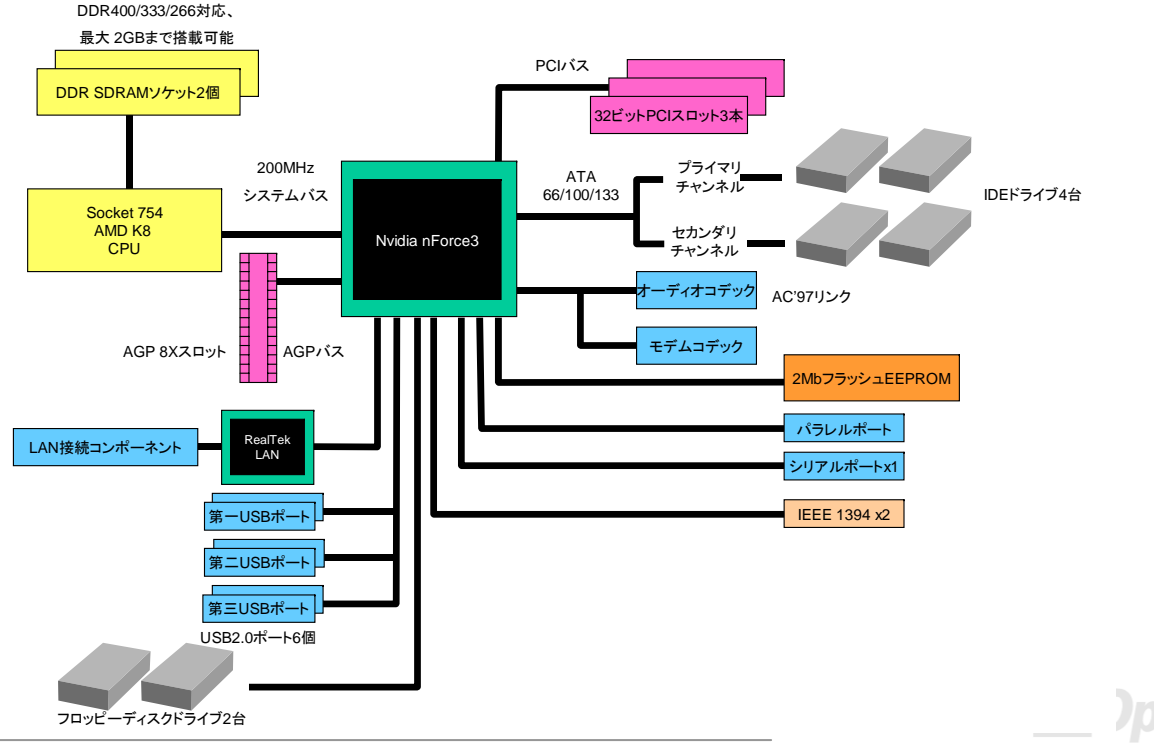

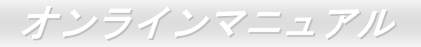

# ハードウエアのインストール

この章ではマザーボードのジャンパー、コネクタ、ハードウェアデバイスについて説明されています。

注意:静電放電(ESD)の発生がプロセッサ、ハードディスク、拡張カード及び他の周辺デバイ スに損害を与える可能性がありますので、各デバイスのインストール作業を行う前に、常に、下 記の注意事項に気を付けるようにして下さい。

- 1. 各コンポーネントは、そのインストール直前まで静電保護用のパッケージから取り出さない で下さい。
- コンポーネントを扱う際には、あらかじめアース用のリスト・ストラップを手首にはめて、 コードの先はパソコンケースの金属部分に固定して下さい。リスト・ストラップがない場合 は、静電放電を防ぐ必要のある作業中は常に、身体がパソコンケースに接触しているように して下さい。

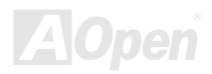

オンラインマニュアル

# "メーカーアップグレードオプション"及び"ユーザーアップグレードオプ ション"について...

このオンラインマニュアルをご覧になってコンピュータシステムを組み上げる際、若干の機能は"メーカーアップグレードオプシ ョン"、または"ユーザーアップグレードオプション"となっている事に気づかれるでしょう。AOpen 製マザーボードには多くのす ばらしく強力な機能が備わっているにもかかわらず、場合によってはユーザーがそれらを必要としないケースもあります。従い まして、幾つかの主要機能はユーザーがオプションとして選択できるようにしています。その中には、ユーザー独自でアップグ レードできるオプション機能を"ユーザーアップグレードオプション"と称し、ユーザー独自でアップグレードできないものを"メ ーカーアップグレードオプション"と称します。必要な場合には、地元の販売店またはリセラーから"ユーザーアップグレードオ プション"コンポーネントが購入できる上に、AOpen 公式ウェブサイト www.aopen.co.jp から詳細情報も入手可能です。

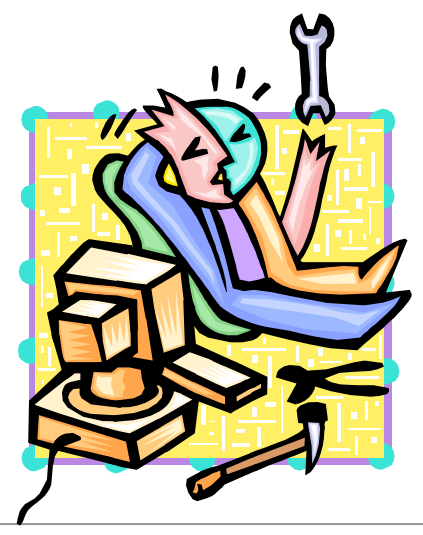

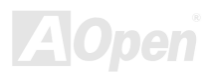

オンラインマニュアル

## CPU のインストール

このマザーボードは AMD<sup>®</sup> Socket 754 シリーズ CPU をサポートしています。CPU を装着するときに、向きに十分ご注意ください (CPU 加熱防止機能が装備されています。システムは CPU の温度が 97 度を超えると自動的に電源を切ります。この機能は AthlonXP CPU でのみ働きます)

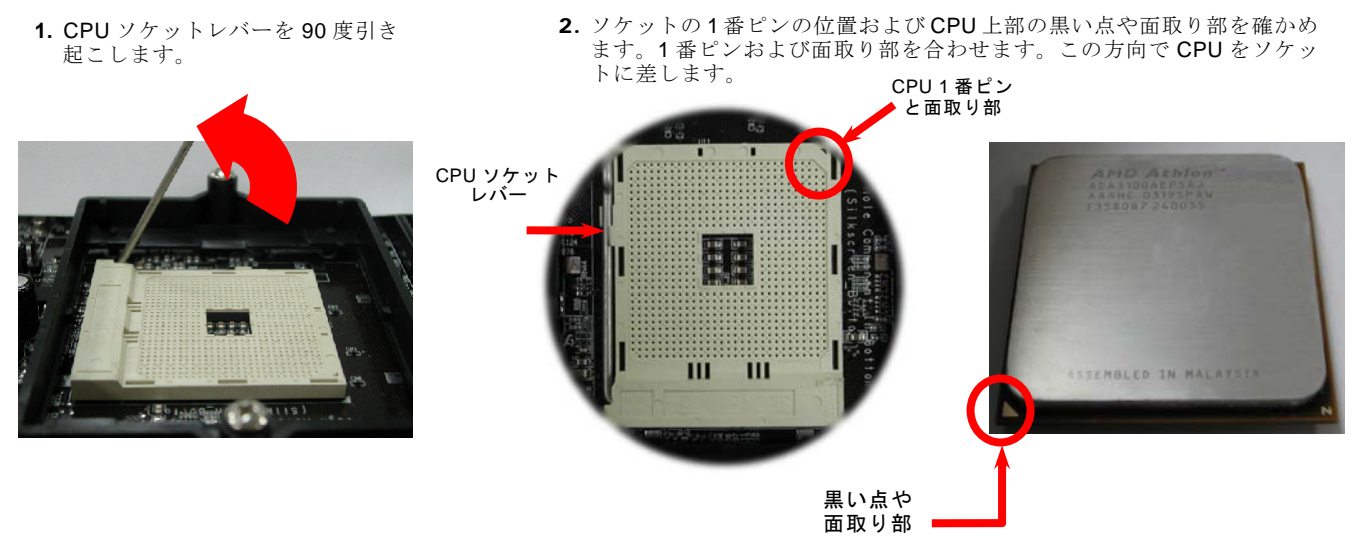

注意:これらの図は参考用のみですので、当マザーボードと確実に一致するとは限りません。

21

オンラインマニュアル

3. CPU ソケットレバーを水平に戻しますと、CPU のインストールは完了です。

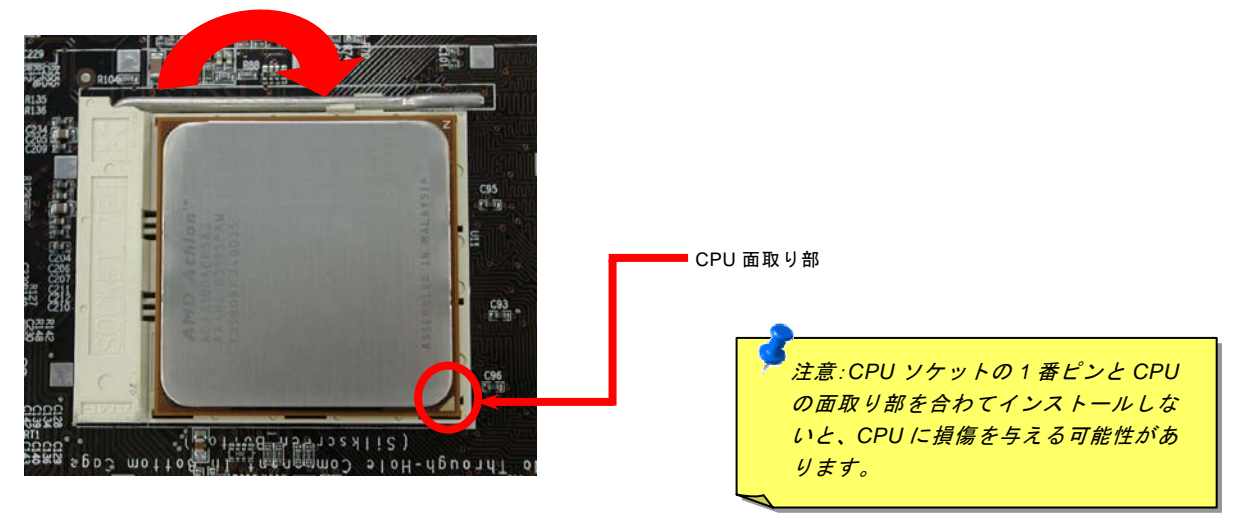

注意:これらの図は参考用のみですので、当マザーボードと確実に一致するとは限りません。

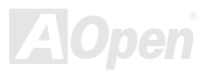

# AOpen 過熱防止 (O.H.P.)テクノロジー

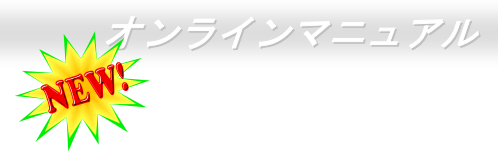

**OverHeat** AMD プロセッサのスピードが大いに向上し続けると同時に、高い動作温度を伴う問題に悩まされる ことも避けられません。CPU ファンの突然の機能停止による AthlonXP CPU への焼損を防ぐため、 Aopen は念入りに CPU 保護用 O.H.P. (過熱防止)テクノロジーとの新技術を開発しました。AOpen O.H.P.(過熱防止) テクノロジ ーによるインテリジェントなモニタ機能のおかげで、ユーザーはファン停止時でも、CPU への損傷を心配する必要がありません。

CPU ファンが正常動作の場合に、AthlonXP の温度は最大許容値の 97℃以下に低く抑えられているはずです。しかし、前もって

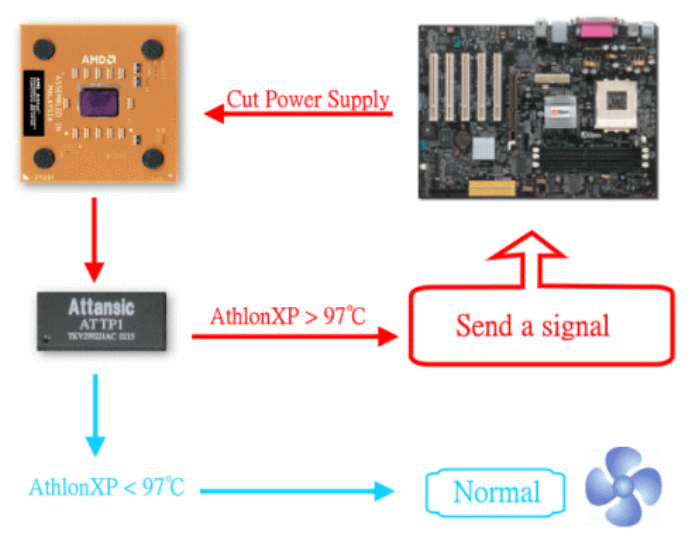

AOpen O.H.P.(過熱防止)テクノロジーを採用していなけ れば、CPU ファンが突然に機能停止になったり、正しく取 り付けられていなかったりする場合に、CPU 温度の急速な 上昇でシステムがハングアップし、CPU が焼け焦げてお手 上げ状態になる可能性は十分あります。AOpen O.H.P. テク ノロジーを搭載すれば、AthlonXP CPU の温度感知ピンがフ ァン停止時の CPU 過熱状態におけるプロセッサの電圧変 化を探知し、そして過熱防止システムは過熱による CPU へ の可能な損傷を与える前に、直ち信号を送り、CPU への電 源供給を切断します。他社製品が BIOS やソフトウエアで CPU への電源供給をコントロールしているのに対し、 AOpen O.H.P.テクノロジーはシステム起動後にすぐハード ウエアによってコントロールされ、システムリソースを消 費しません。お客様の大事なハードウェアと個人データを 保護するために、これからこの素晴らしい機能を全 AMD シ リーズマザーボードに搭載していく予定です。

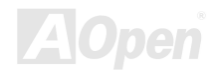

オンラインマニュアル

# 過電流保護

過電流保護機能はATX 3.3V/5V/12Vのスイッチングパワーサプライに採用されている一般的な機能です。しかしながら、新世代のCPUは違う電圧を使用し、5VからCPU電圧(例えば2.0V)を独自に生成するため、5Vの過電流保護は意味を持たなくなります。当マザーボードにはCPU過電流保護をオンボードでサポートするスイッチングレギュレータを採用、3.3V/5V/12Vのパワーサプライに対するフルレンジの過電流保護を提供しています。

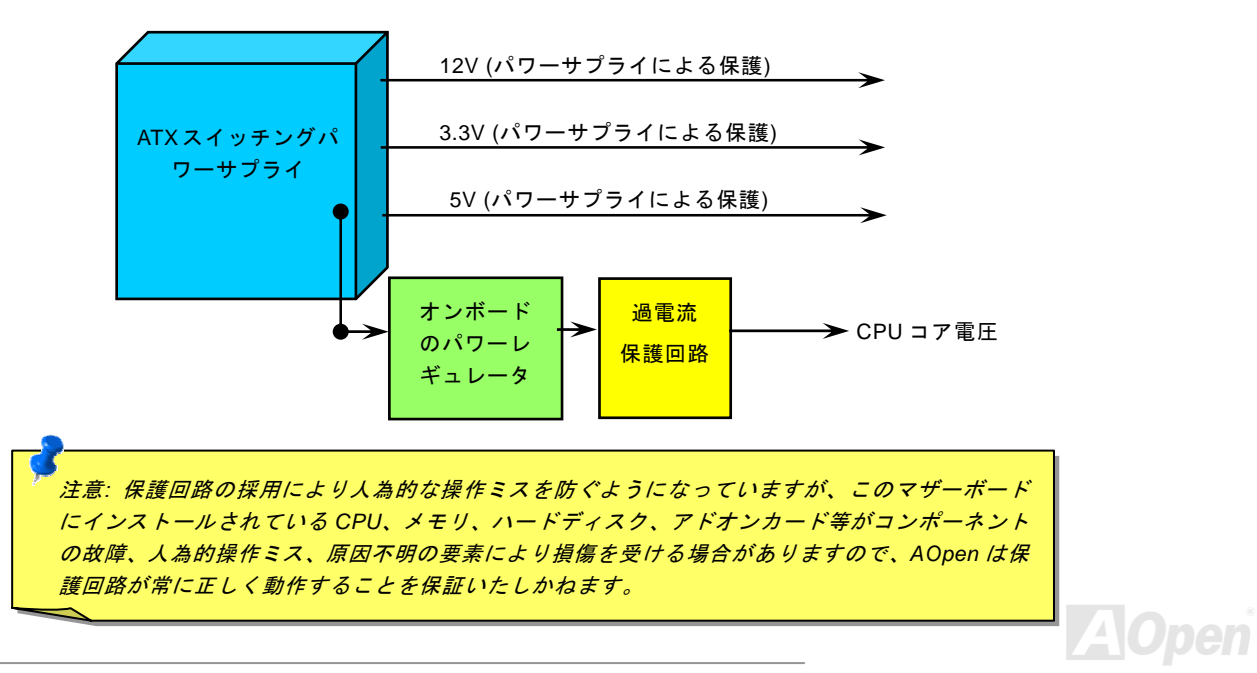

オンラインマニュアル

# 調整可能な CPU クロック

コアクロック =CPU <u>バス</u>クロック \*CPU レシオ PCI クロック =CPU バスクロック/クロックレシオ バススピード = CPU 外部バスクロック x 2 <u>AGP</u>クロック = PCI クロック x 2

| CPU             | CPUコアクロック | ハイパートランスポート<br>バスクロック | レシオ |
|-----------------|-----------|-----------------------|-----|
| Athlon 64 3200+ | 1.8GHz    | 200MHz                | 9x  |
| Athlon 64 3400+ | 2.0GHz    | 200MHz                | 10x |
| Athlon 64 3700+ | 2.2GHz    | 200MHz                | 11x |
| Athlon 64 4000+ | 2.4GHz    | 200MHz                | 12x |

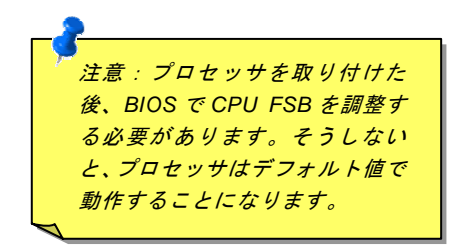

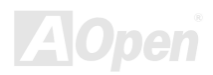

オンラインマニュアル

# CPU 及びケースファンコネクタ

CPU ファンのケーブルは 3-ピンの CPUFAN コネクタに差し込みます。筐体ファンを使用される場合は、ケーブルを SYSFAN1 または SYSFAN2 コネクタに差し込むことも可能です。

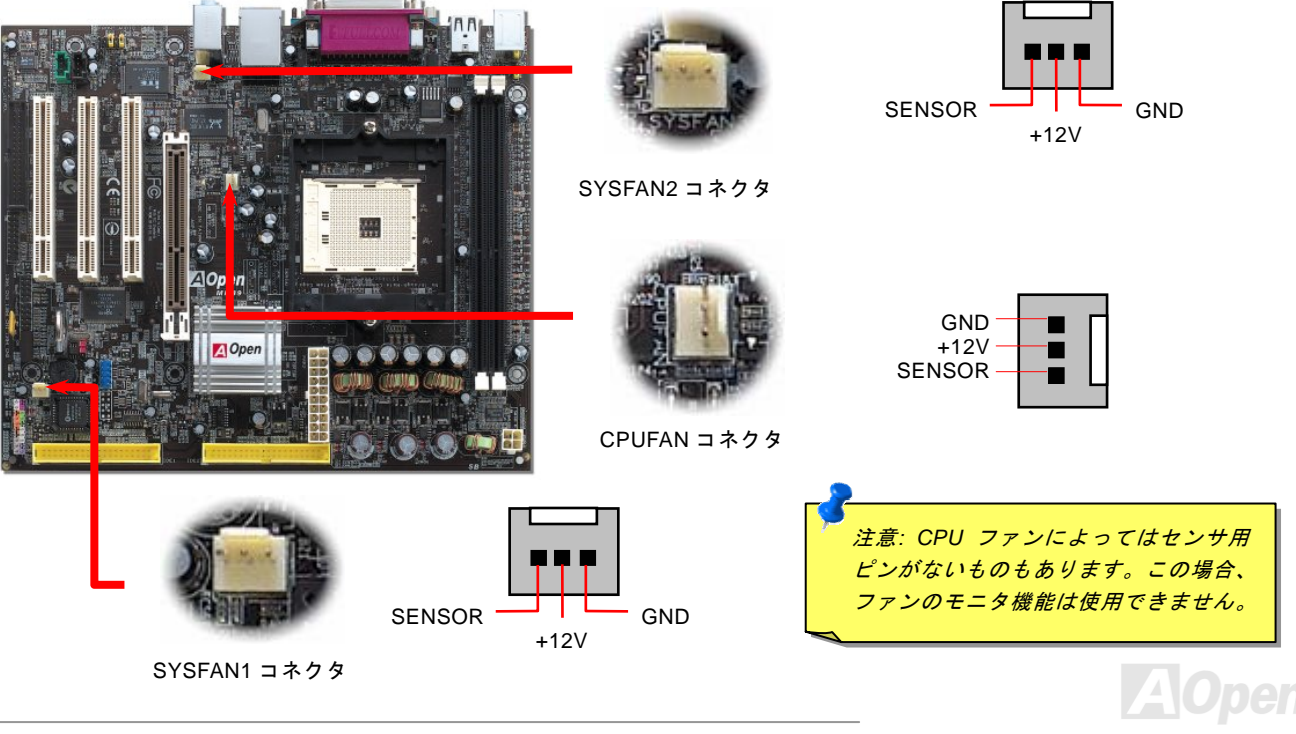

オンラインマニュアル

# 大型アルミニウム製ヒートシンク

CPU およびチップセットの冷却はシステムの信頼性にとって重要です。アルミニウム製ヒートシンクにより、特にオーバークロック時により効率のよい冷却効果が実現できます。

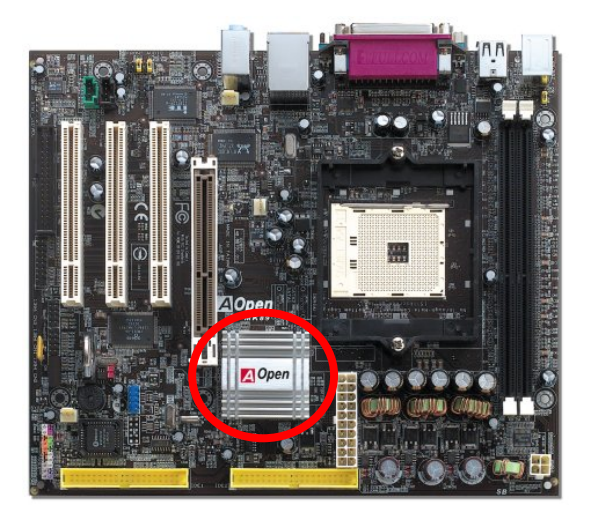

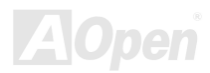

オンラインマニュアル

# 

当マザーボードは184ピン<u>DDR DIMM</u>ソケットを2本装備し、<u>DDR400</u>、<u>DDR333</u>または <u>DDR266</u>メモリを最大2GBまで搭載可能です。対応されるのはNon-ECC DDR RAMのみです。 ほかのメモリモジュールの装着はメモリソケットやメモリ本体を損傷する恐れがあります。

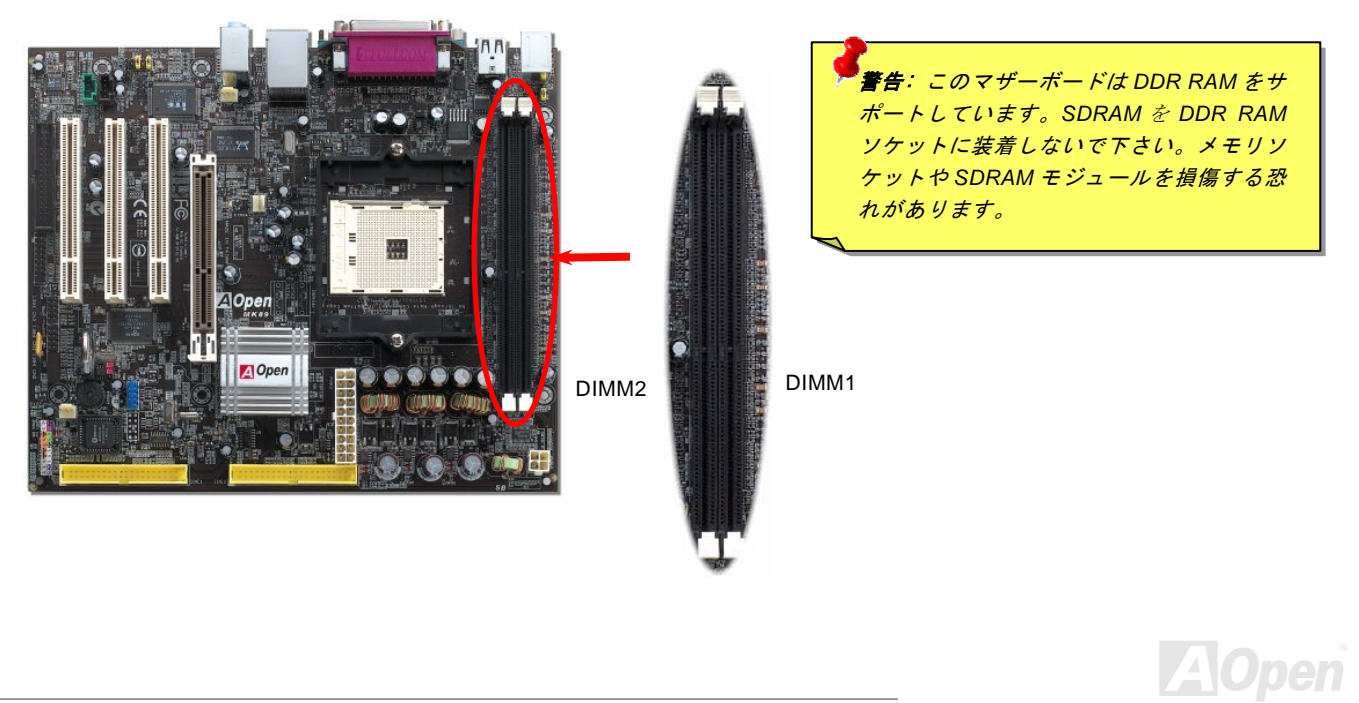

# オンラインマニュアル

## メモリモジュールのインストール方法

メモリモジュールのインストールに当たり以下の手順に従って下さい。

1. DIMM モジュールのピン側を下にして、ソケットにあわせてください。

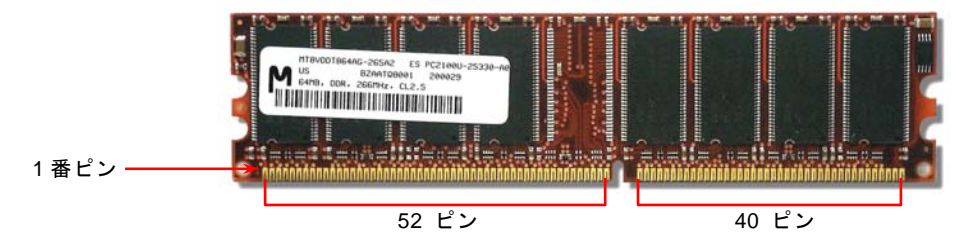

2. メモリモジュールをまっすぐ下に差し込みしっかり固定されるまで押し込んでください。

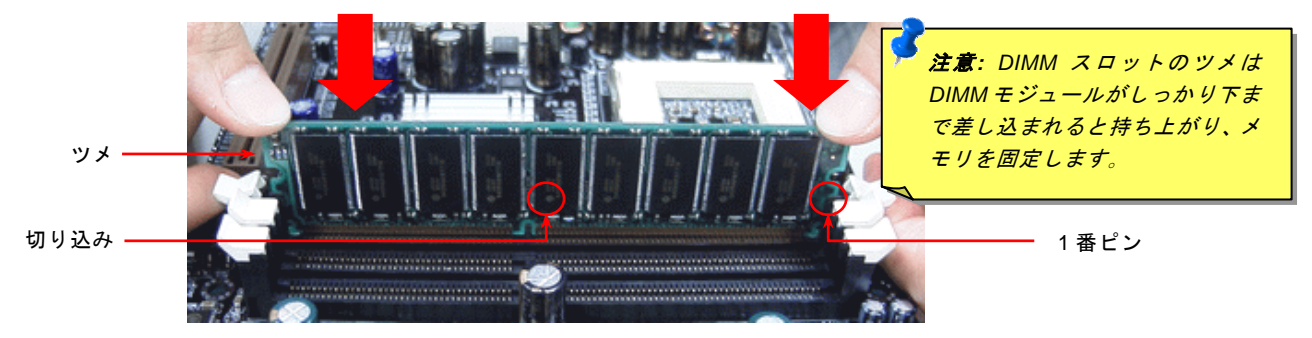

3. ステップ2を繰り返して、残りの DIMM モジュールをインストールします。

オンラインマニュアル

## ATX 電源コネクタ

下図のように、このマザーボードには 20 ピン及び 4 ピン ATX 電源コネクタ各 1 個が装備されています。差し込む際は向きにご 注意ください。20 ピンのコネクタに接続する前に、まず 4 ピン 12V 用コネクタに接続するようご注意ください。

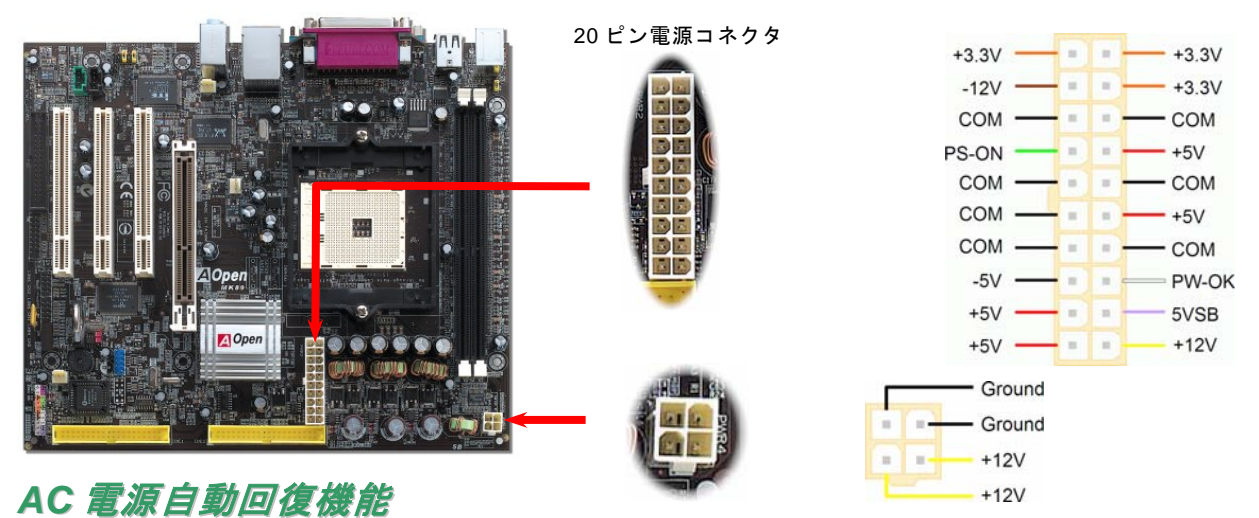

従来の ATX システムでは AC 電源が切断された場合、電源オフ状態からの再開となります。この設計は、無停電電源を使用しな い場合に、常に電源オン状態を維持することが要求されるネットワークサーバーやワークステーションにとっては不都合です。 この問題を解決するため、当マザーボードには電源自動回復機能が装備されています。

## オンラインマニュアル

# IDE 及びフロッピーコネクタの接続

**34** ピンフロッピーケーブルと **40** ピン IDE ケーブルをそれぞれフロッピーコネクタ FDC および IDE コネクタに接続します。**1** 番ピンの向きにご注意ください。間違えますとシステムに支障を来たす恐れがあります。

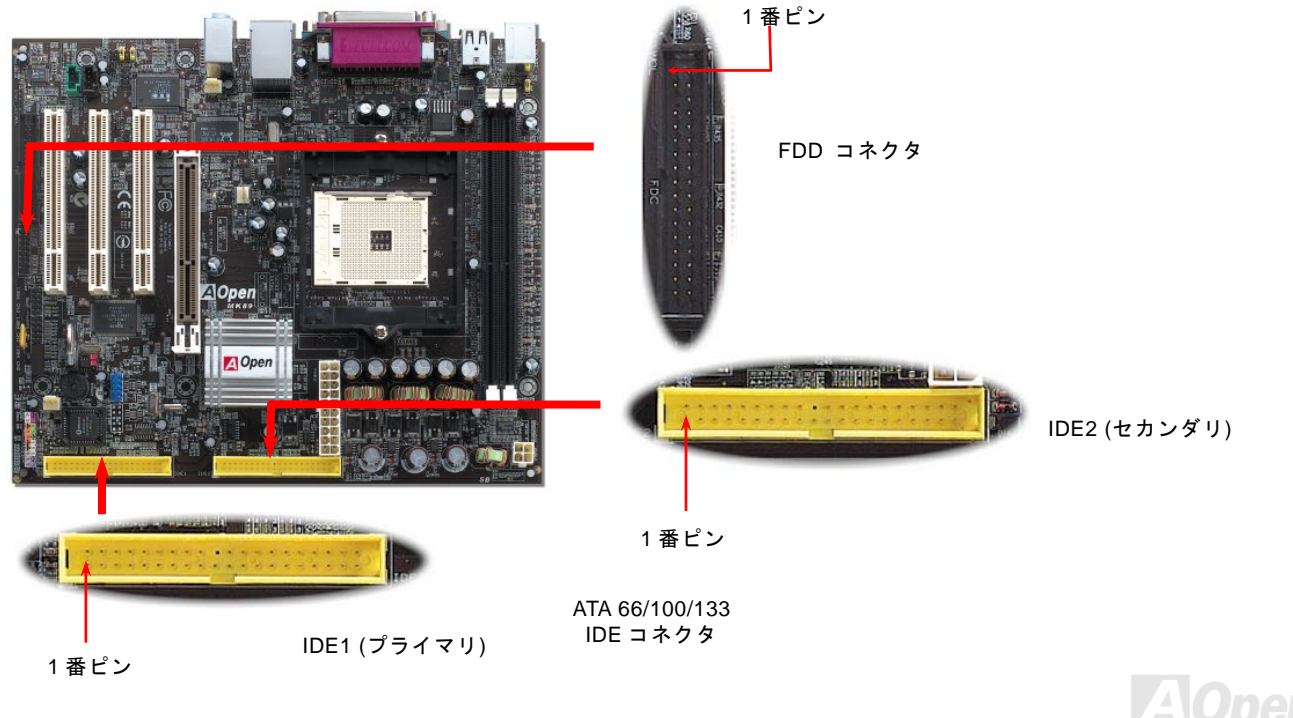

オンラインマニュアル

IDE1 はプライマリチャンネル、IDE2 はセカンダリチャンネルとも呼ばれます。各チャンネルは2 台の IDE デバイスを接続でき、 合計 4 台のデバイスが使用可能です。2 チャンネルのそれぞれのデバイスはマスターかスレープモードに設定されていなければ なりません。ハードディスク、CD-ROM のいずれも接続可能です。マスターあるはスレーブの設定は IDE デバイス上のジャンパ ーに依存していますので、お手元のハードディスクあるいは CD-ROM のマニュアルを参照してください。

このマザーボードは<u>ATA66、ATA100</u> および<u>ATA133</u> IDE デバイスをサポートしています。以下の表は IDE PIO と DMA モードでのデータ転送率です。IDE バスは 16 ビットで、毎回の転送時に 2 バイトのデータを転送できることを意味しています。

| モード        | クロック<br>ピリオド | クロック カ<br>ウント | サイクル<br>時間 | データ転送率                         |
|------------|--------------|---------------|------------|--------------------------------|
| PIO mode 0 | 30ns         | 20            | 600ns      | (1/600ns) x 2byte = 3.3MB/s    |
| PIO mode 1 | 30ns         | 13            | 383ns      | (1/383ns) x 2byte = 5.2MB/s    |
| PIO mode 2 | 30ns         | 8             | 240ns      | (1/240ns) x 2byte = 8.3MB/s    |
| PIO mode 3 | 30ns         | 6             | 180ns      | (1/180ns) x 2byte = 11.1MB/s   |
| PIO mode 4 | 30ns         | 4             | 120ns      | (1/120ns) x 2byte = 16.6MB/s   |
| DMA mode 0 | 30ns         | 16            | 480ns      | (1/480ns) x 2byte = 4.16MB/s   |
| DMA mode 1 | 30ns         | 5             | 150ns      | (1/150ns) x 2byte = 13.3MB/s   |
| DMA mode 2 | 30ns         | 4             | 120ns      | (1/120ns) x 2byte = 16.6MB/s   |
| ATA33      | 30ns         | 4             | 120ns      | (1/120ns) x 2byte x 2 = 33MB/s |
| ATA66      | 30ns         | 2             | 60ns       | (1/60ns) x 2byte x 2 = 66MB/s  |
| ATA100     | 20ns         | 2             | 40ns       | (1/40ns) x 2byte x 2 = 100MB/s |
| ATA133     | 15ns         | 2             | 30ns       | (1/30ns) x 2byte x 2 = 133MB/s |

ヒント:

- 信号の品質を維持するために、一番離れた側の端 子をマスターに設定し、 以降提案された順序に従って新しいデバイスをインストールしてください。上図のダイアグラム をご参照下さい。
- Ultra DMA 66/100/133 ハ ードディスクの性能を最 大限発揮するために、80 芯 IDE ケーブルを必ず使 用してください。

警告: IDE ケーブルの規格は最大 46cm (18 インチ)です。ケーブルがこの長さを 超えないようにして下さい。

# オンラインマニュアル

# フロントパネルコネクタ

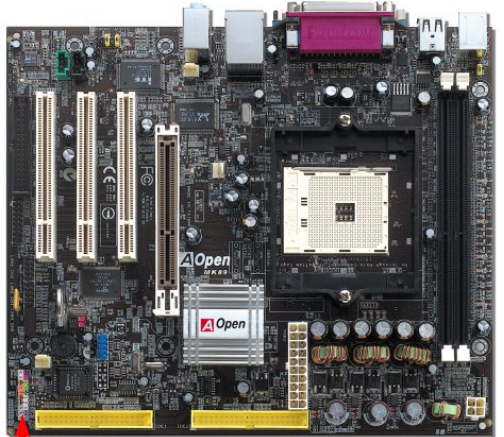

電源 LED、キーロック、スピーカー、電源とリセットスイッチコネクタをそれぞ れ対応するピンに差し込んで下さい。BIOS セットアップで "Suspend Mode" 項目 をオンにしたときは ACPI と電源 LED はサスペンドモード中に点滅します。

ATX 筐体の電源スイッチケーブルを確認して下さい。コネクタは 2 ピンのメスコ ネクタで筐体の前面から伸びています。このコネクタを SPWR と表記されたソフ トパワースイッチコネクタに接続します。

| サスペンドタイプ             | ACPI LED     |
|----------------------|--------------|
| パワーオンサスペンド (S1)      | 緑と赤に交互に点滅します |
| あるいはサスペンドトゥ RAM (S3) |              |
| ハードディスクサスペンド (S4)    | LED が消灯します。  |

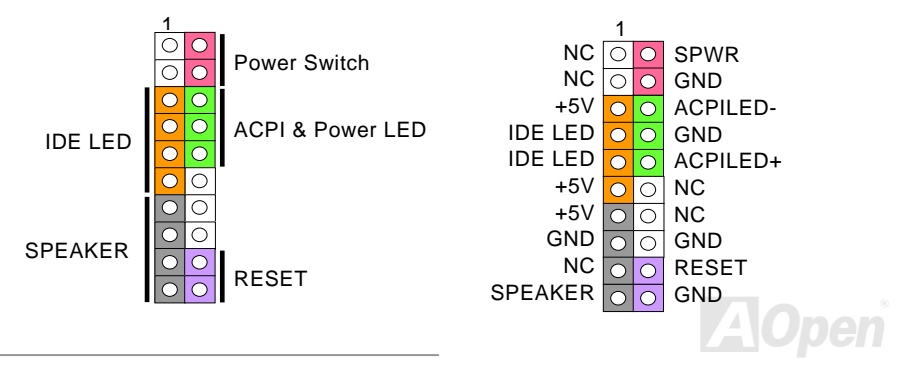

33

AGP (アクセラレーティッドグラフィックポート) 8X 拡張スロット

当マザーボードはAGP 8X スロットを装備しています。AGP 8x は高性能 3D グラフィックス用に 設計されたバスインタフェースです。AGP は 66MHz クロックの立ち上がりと下降部の双方を利用 し、4X AGP のデータ転送速度は 66MHz x 4 バイト x 4 = 1056MB/s です。AGP はさらに AGP 8X モードへ移行中で、転送速度 は 66MHz x 4bytes x 8 = 2.1GB/s です。この AGP 拡張スロットは装着されたカードの種類によって、自動的に AGP スロットや マルチプレックス Intel DVO 出力に対応した ADD (AGP デジタルディスプレイ)スロットに変身します。

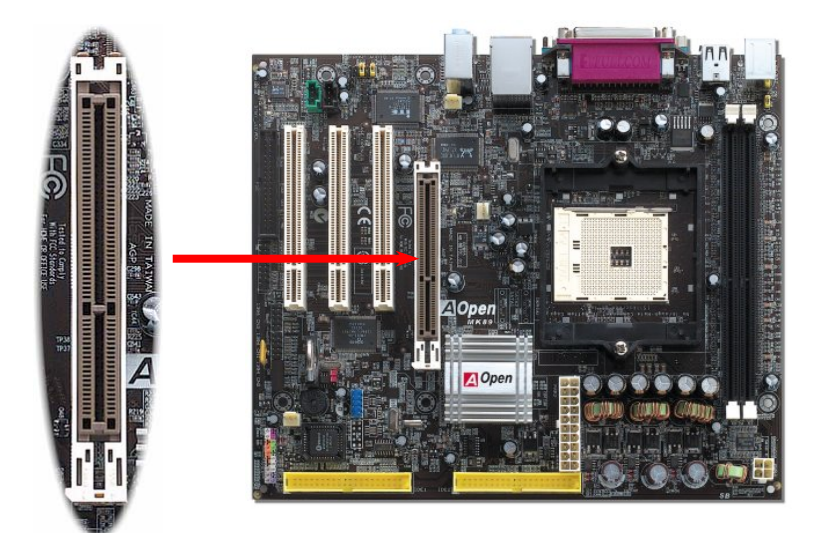

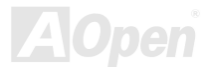

オンラインマニュアル

## USB2.0 コネクタ

当マザーボードには 6 個のUSBコネクタがあり、マウス、キーボード、モデム、プリンタ等の USB
当マザーボードには 6 個のUSBコネクタがあり、マウス、キーボード、モデム、プリンタ等の USB
機器が接続できます。4 個のコネクタは、PC99 バックパネルにあり、マザーボード上にフロント
USBコネクタ 1 個が装備されています。適当なケーブルでフロント USBコネクタを USB モジュー
ルやケースのフロントパネルに接続することができます。従来の USB 1.0/1.1 規格では最大 12Mbps の転送となりますが、USB
2.0 規格の転送速度はその 40 倍であり、最高 480Mbps の転送レートを実現します。転送レートを向上させるほか、USB 2.0 は
USB 1.0/1.1 規格のソフトウェア及び周辺機器をサポートし、ユーザーにより高い互換性を提供しています。当マザーボードに

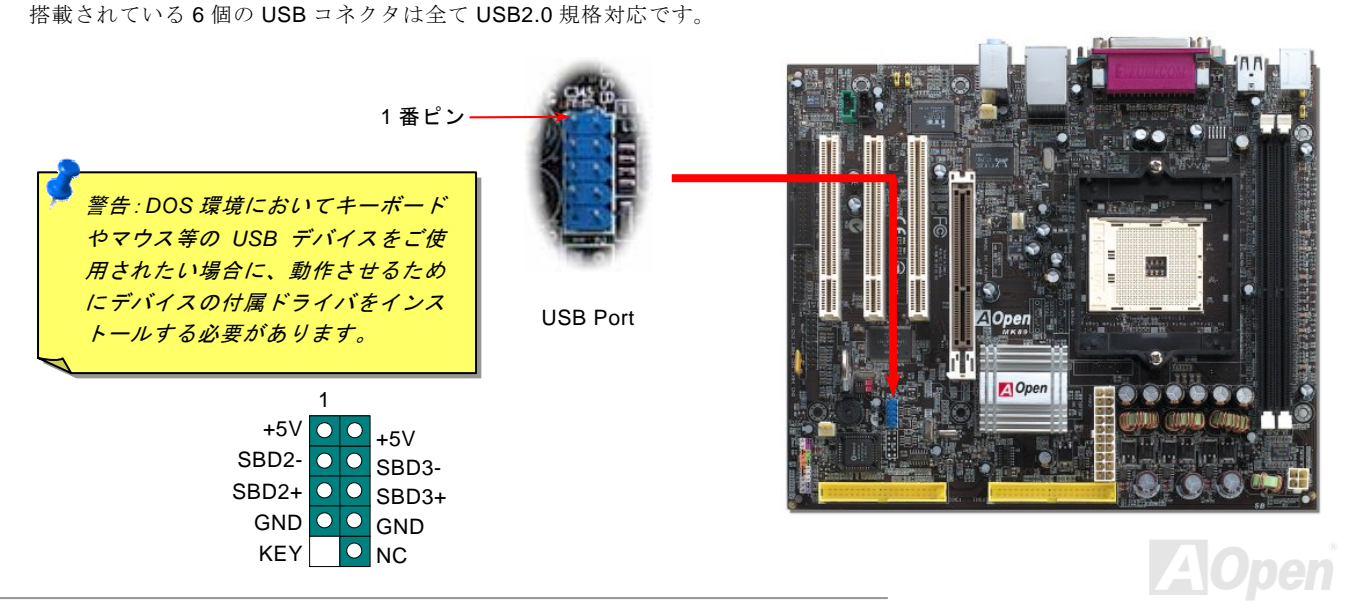

# オンラインマニュアル

# オンボードの 10/100/1000Mbps LAN 機能

LAN 接続用統合ソリューションの Realtek8100C Phy (MK89-N)チップ並びに 8110S-32 LAN コントローラ(MK89-L)をオンボード で搭載することにより、オフィス及び家庭用 10/100Mbps イーサーネット機能または Gigabits Ethernet 機能を提供します。イー サネット RJ45 コネクタは USB コネクタの上に位置します。LED の右側は接続モードを表示し、ネットワーク接続中に黄色に点 灯します。LED の左側は転送モードを表示し、100MbpsLAN モードの場合に緑色点灯しますが(10Mbps 接続の場合に点灯しま せん)、Gigabits LAN 接続の場合にオレンジ色に点灯します。この機能をオン/オフにするには、BIOS により調整可能です。

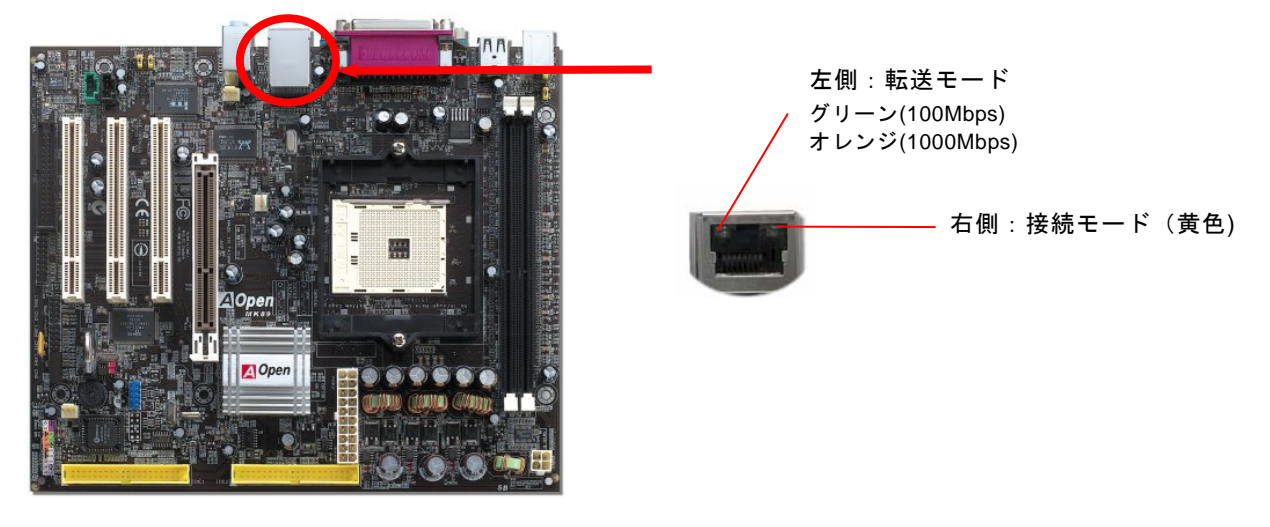

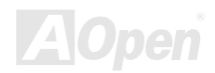
オンラインマニュアル

#### フロントオーディオコネクタ

ケースのフロントパネルにオーディオポートが設定されている場合、オンボードオーディオからこのコネクタを通してフロント パネルに接続できます。なお、ケーブルを接続する前にフロントパネルオーディオコネクタから5、6、9、10番のジャンパーキ ャップを外してください。フロントパネルにオーディオポートがない場合は5、6、9、10番の黄色いキャップを外さないでくだ さい。

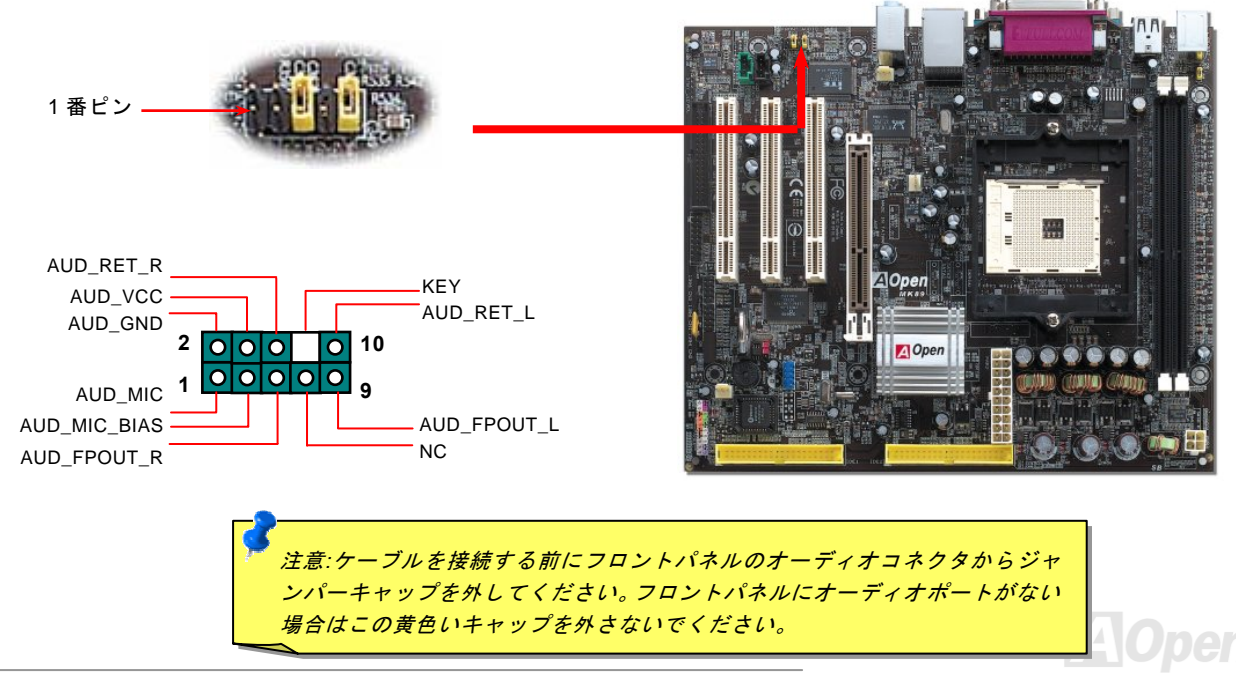

オンラインマニュアル

#### カラーコード準拠バックパネル

オンボードの I/O デバイスは PS/2 キーボード、PS/2 マウス、シリアルポートの COM1 と COM2、LAN ジャック、プリンタ、 USB、AC97 サウンドコーデックです。下図は筐体のバックパネルから見た状態です。

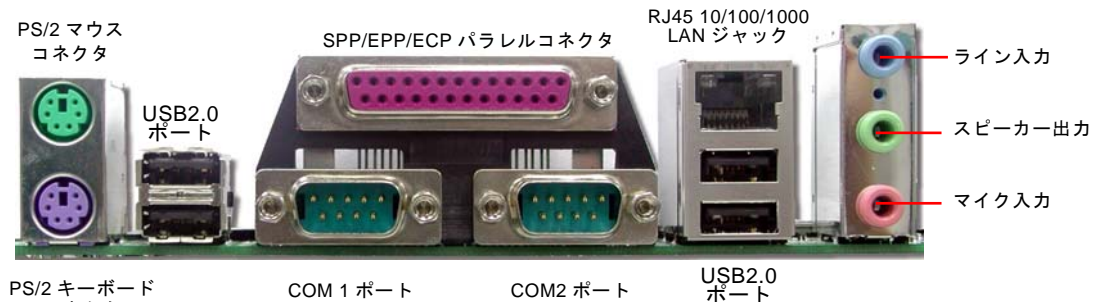

コネクタ

- PS/2 キーボード: PS/2 プラグ使用の標準キーボード用
- **PS/2**マウス: **PS/2**プラグ使用の PC-マウス用
- USB ポート: USB デバイスの接続用
- パラレルポート: SPP/ECP/EPP プリンタの接続用.
- COM1/COM2 ポート: ポインティングデバイス、モデム、その他のシリアルデバイスの接続用
- スピーカー出力: 外部スピーカー、イヤホン、アンプへの出力接続用
- ライン入力: CD/テーププレーヤー等からの信号源からの入力接続用
- マイク入力: マイクロホンからの入力接続用

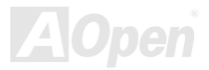

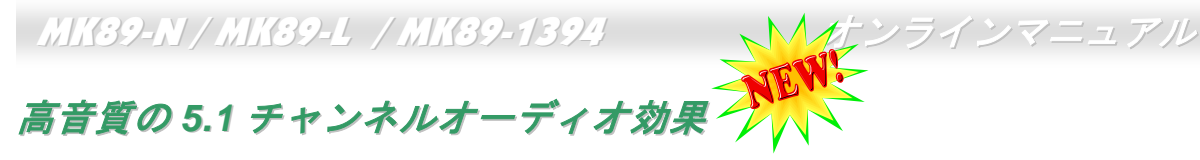

当マザーボードには高音質の 5.1 チャンネル対応の ALC655 CODEC が搭載され、新鮮な音声が楽しめます。ALC655 の革新的 なデザインにより、外部モジュールを接続せずに、標準的なラインジャックでサラウンドオーディオを出力することができます。 この機能を使用するには、Bonus Pack CD からオーディオドライバ及び 5.1 チャンネル対応のオーディオアプリケーションをイ ンストールする必要があります。下図は 5.1 チャンネルサウンドトラックにある全てのスピーカーの標準位置を示しています。 フロントスピーカーのプラグを緑の"スピーカー出力"ポートに接続し、リアスピーカーのプラグを青の"ライン入力"ポートに接続 し、そしてセンター及びサブウーファースピーカーを赤の"マイク入力"ポートに接続してください。

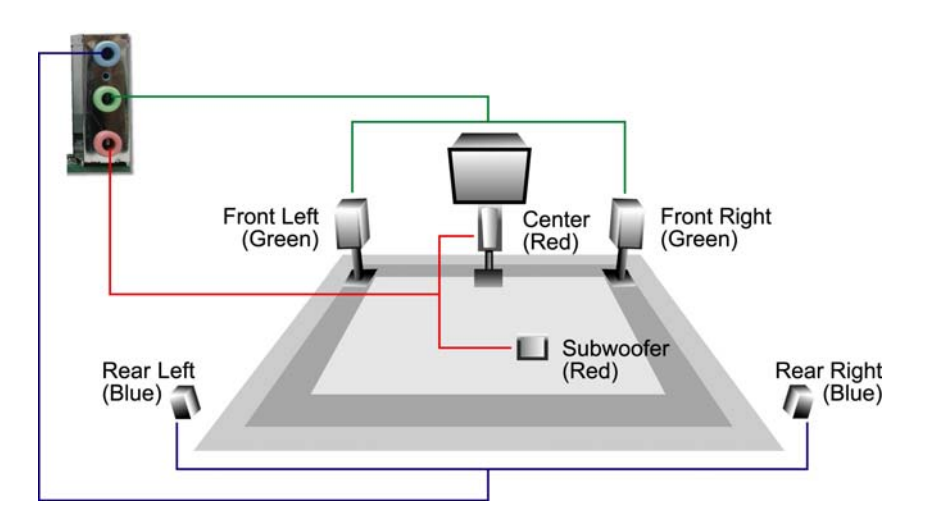

AOpen

オンラインマニュアル

#### IEEE 1394 コネクタ(MK89-1394)

**IEEE1394** AGERE FW323 をオンボードで搭載することによって、IEEE 1394 は 400Mb/s に達するデータ 転送速度を誇ります。USB1.0/1.1 の転送速度は 12Mbps だけであるのに対して、IEEE 1394 イ ンターフェースはデジタルカメラやスキャナおよび IEEE 1394 デバイスなど、高速データ転送が要求される装置を接続するのに 最適です。適切なケーブルで関連装置を接続してください。

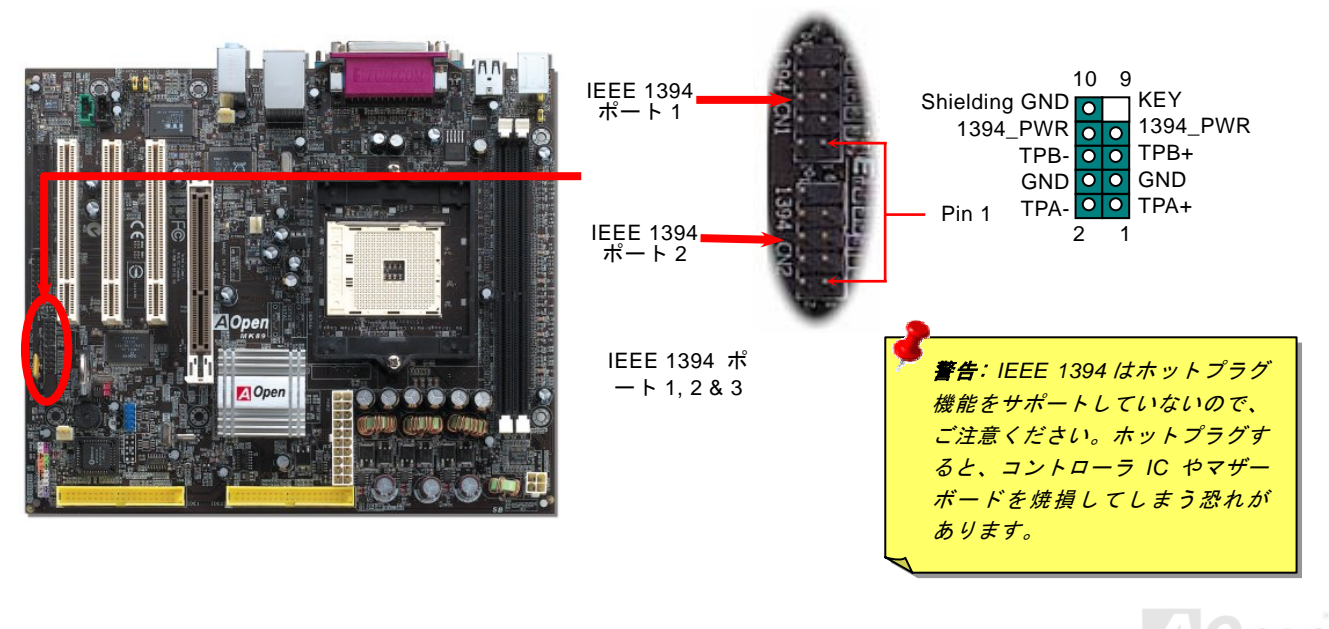

40

オンラインマニュアル

#### IrDA コネクタ

IrDA コネクタは赤外線ワイヤレスモジュールをサポートし、Laplink や Windows 95 Direct Cable Connection などのソフトウエ アを使って、 ラップトップ、ノートブック、PDA デバイスやプリンターとの間でデータ通信を行うように設定できます。この コネクタは HPSIR (115.2Kbps, 2 メーター)と ASK-IR (56Kbps)をサポートします。

赤外線モジュールを IrDA コネクタに接続し BIOS セットアップの UART モードの項目で赤外線接続をオンにしてください。IrDA コネクタの向きが正しいかどうか必ず確認してください。

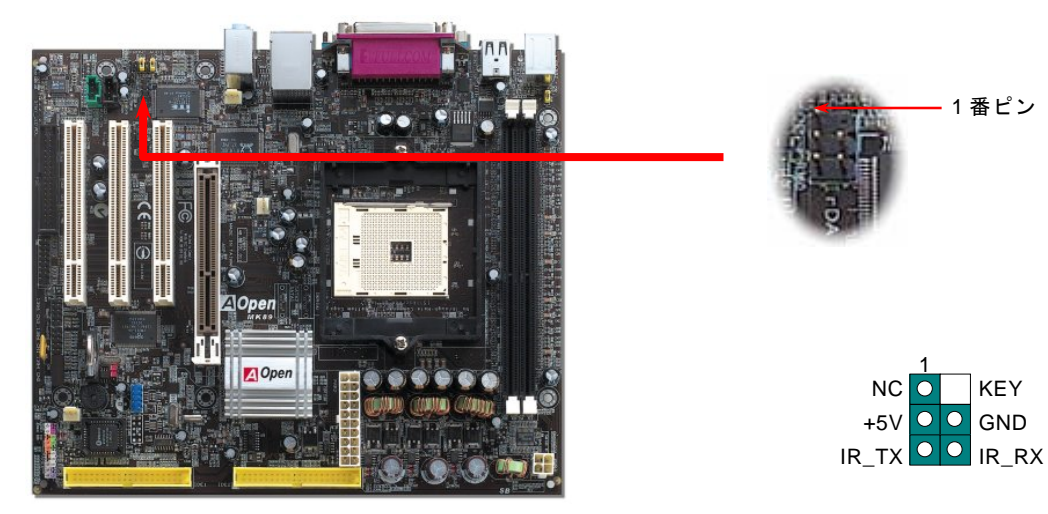

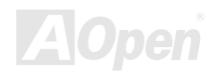

オンラインマニュアル

### ゲームポートブラケットをサポート

このマザーボードはゲームポート(Joystick-Midi)を装備しており、MIDI デバイスやジョイスティックを接続できます。この機能 を使うためには、ジョイスティックモジュールを取り付け、このモジュールをゲームポートケーブルでマザーボード上の JST-MIDI ポートと接続して下さい。

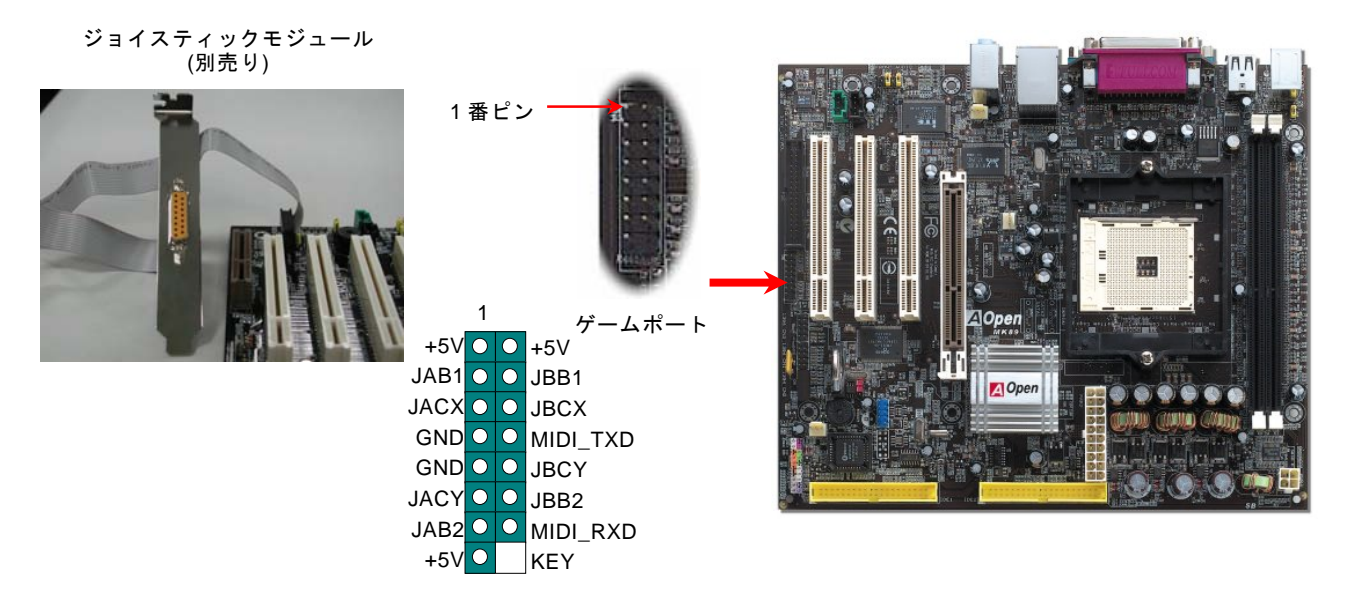

注意:この図は参考用のみですので、ご購入のマザーボードと一致するとは限りません。

42

オンラインマニュアル

### CD オーディオコネクタ

このコネクタは CDROM または DVD ドライブからの CD オーディオケーブルをオンボードサウンドに接続するのに使用します。

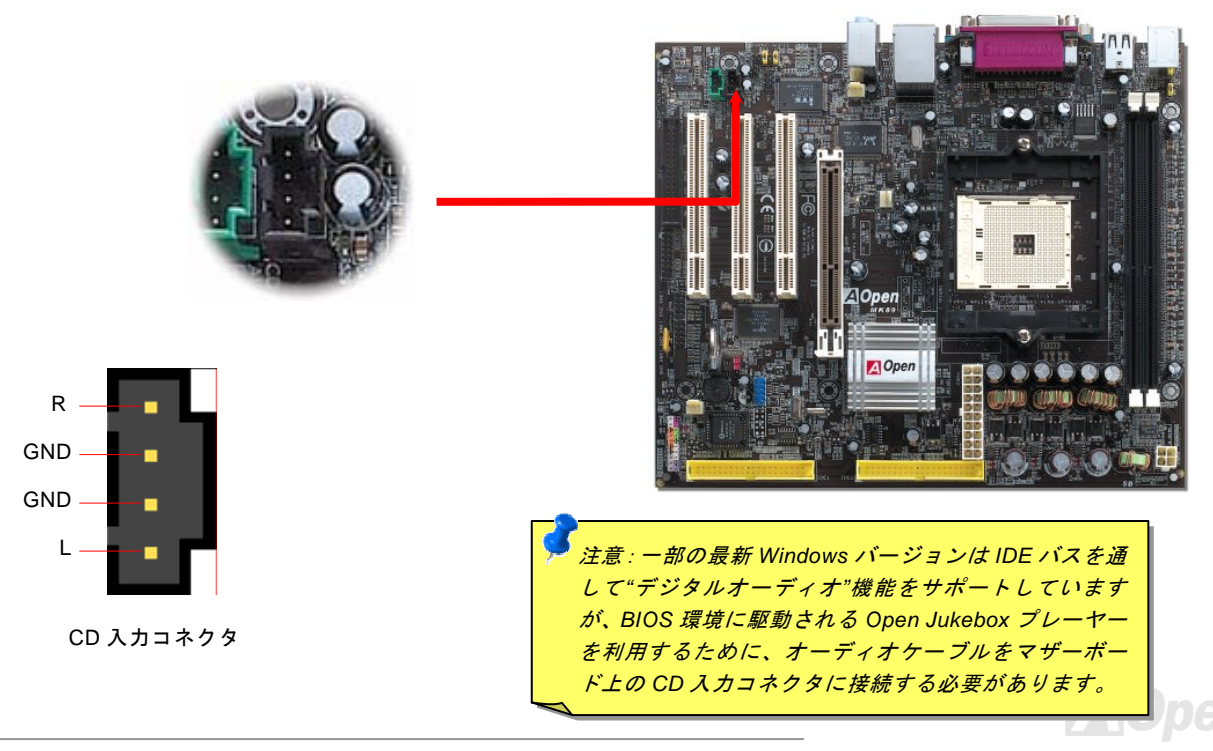

オンラインマニュアル

#### AUX 入力コネクタ

このコネクタは MPEG カードからの MPEG オーディオケーブルをオンボードサウンドへ接続するのに使用します。

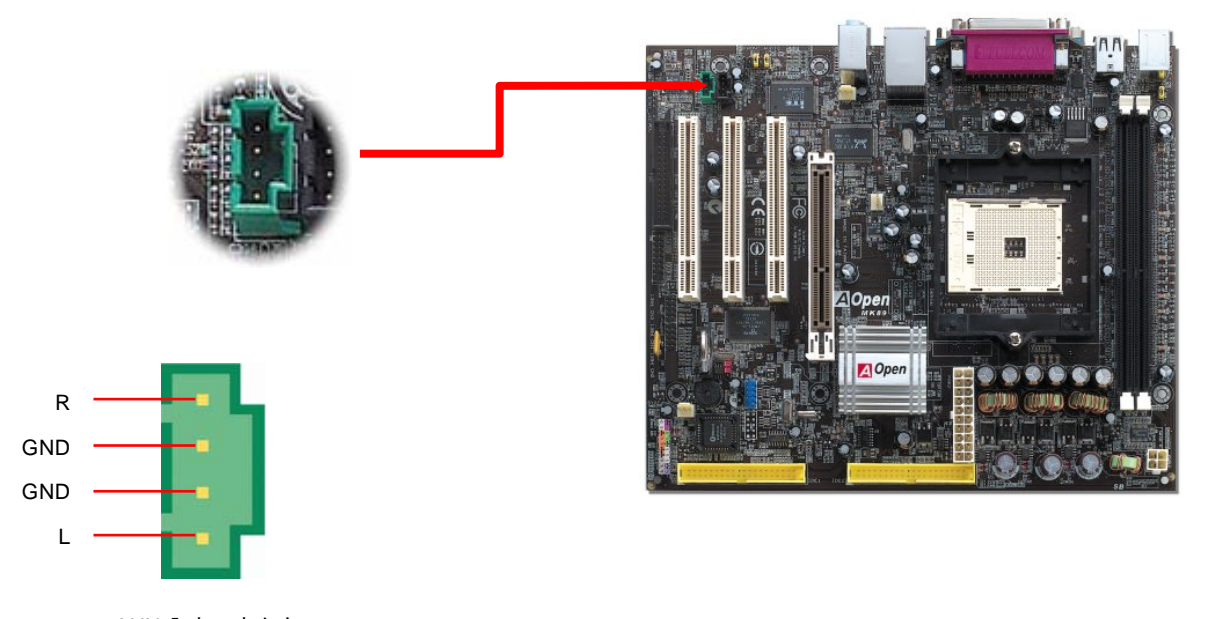

AUX 入力コネクタ

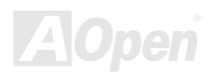

オンラインマーイブル

S/PDIF (Sony/Philips デジタルインタフェース)コネクタ

S/PDIF (Sony/Philips デジタルインタフェース)は最新のオーディオ転送ファイル形式で、アナログに取って代わるデジタルオー ディオを光ファイバー経由で楽しめます。専用オーディオケーブルにより、S/PDIF コネクタと別の S/PDIF デジタル出力をサポ ートする S/PDIF オーディオモジュールを接続します。一般的には S/PDIF 出力は 2 つあり、一方は大部分の消費型オーディオ製 品に対応する RCA コネクタ、他方はより高品質のオーディオに対応する光コネクタです。出力と同様に、RCA や光学オーディ オ製品をモジュールの入力コネクタに接続し、コンピュータから音声や音楽を出すことができます。ただし、S/PDIF デジタル出 力の長所を最大限活かすにはモジュールの S/PDIF 出力を S/PDIF デジタル入力/出力対応スピーカー/アンプ/デコーダーに接続す る必要があります。

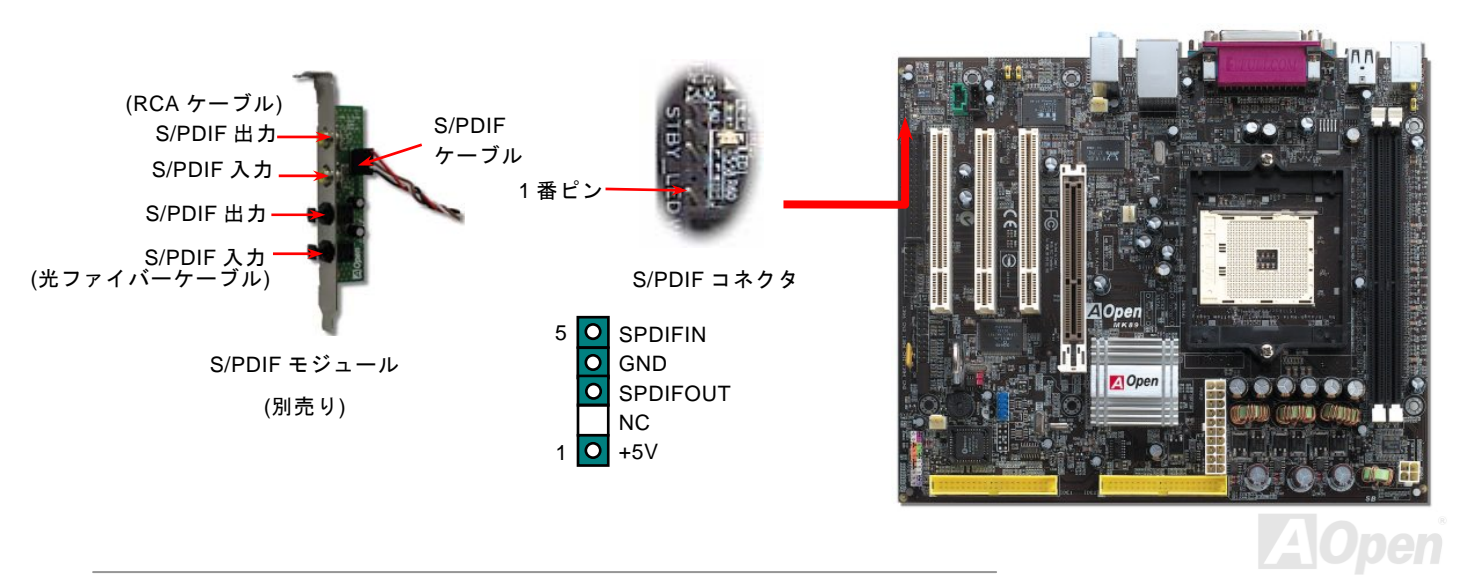

オンラインマニュアル

ケース開放センサーコネクタ

この"CASE OPEN"コネクタはケース開放監視機能を提供します。この機能を使用するには、システム BIOS からこの機能を有効 に設定し、そしてこのコネクタをケースのセンサーに接続してください。光やケースの開放によってセンサーが起動されたら、 システムはビービーの警告音声で知らせてくれます。この有用な機能はハイエンドのケースにしか使えないことにご注意くださ い。センサーを購入し、ご使用のケースに取り付けてこの機能を有効に利用することもできます。

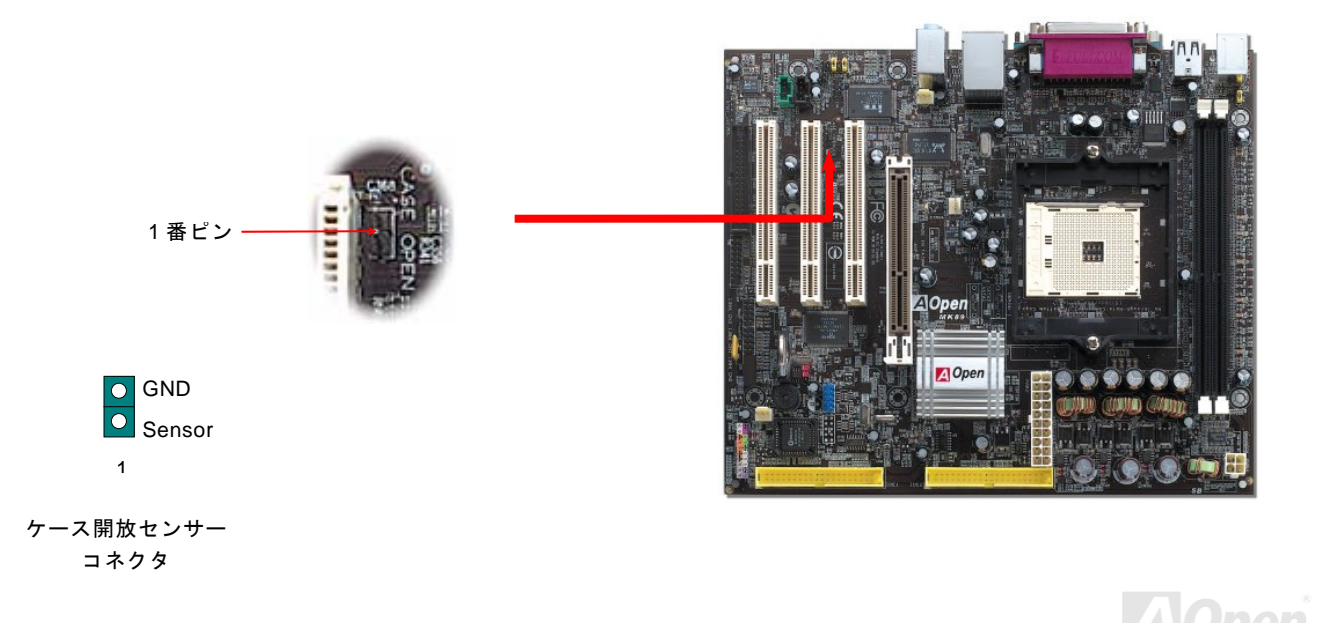

オンラインマニュアル

## スダンバイ LED

スダンバイ LED は AOpen がユーザーのために考え出した思いやりのある設計で、システム情報をユーザーに親切に提供することを目的としています。マザーボードに電源が供給されている場合にこのスダンバイ LED は点灯します。これはパワーオン/オフ、スダンバイモード及びサスペンドトゥーRAM モード時の RAM への電源状態等の場合におけるシステム電源状態を確認するのに便利です。

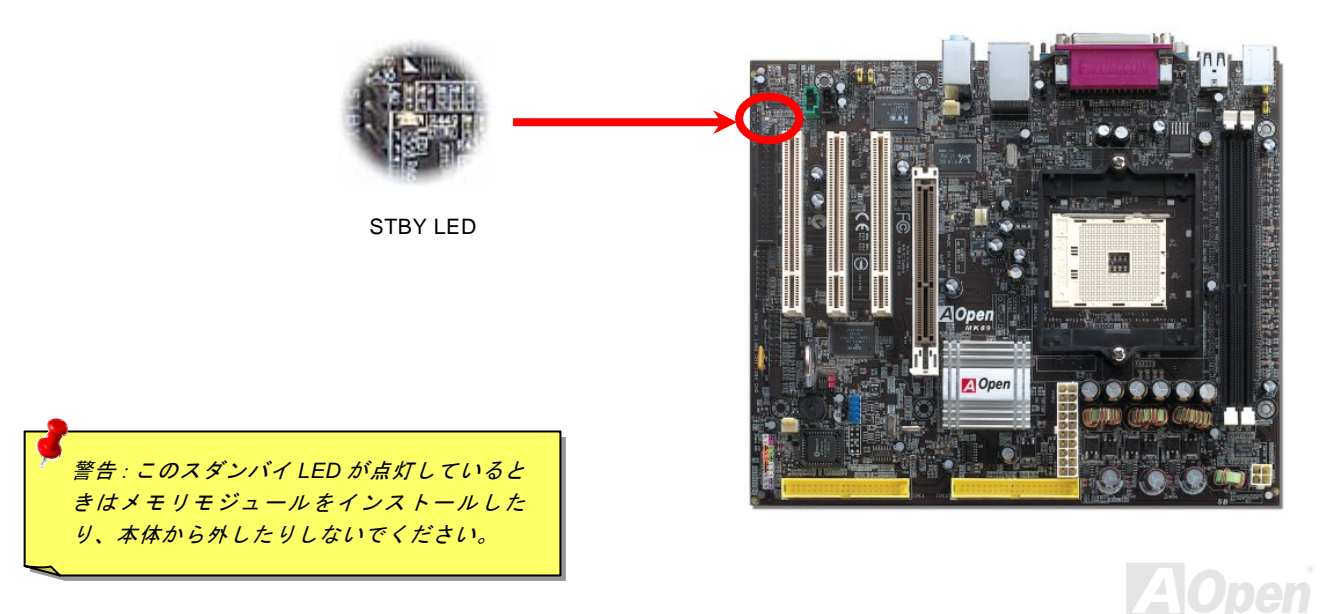

#### オンラインマニュアル

#### AGP 保護テクノロジーと AGP LED

AOpen の卓越した研究開発体制が可能にした特別設計の回路によって、AGP カードの過電圧によるマザーボードの損傷を防止 することができるようになりました。AGP 保護テクノロジーが搭載されていると、マザーボードは自動的に AGP カードの電圧 を検出し、チップセットが焼損するのを防いでくれます。もし、3.3Vの AGP カードが装着されると、マザーボード上の AGP LED が点灯し警告を発します。その場合は AGP カードのベンダーにサポート依頼することになるでしょう。

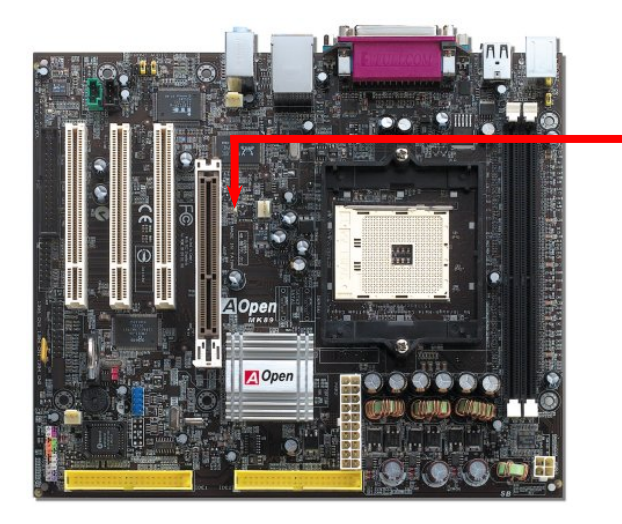

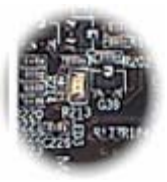

AGP LED

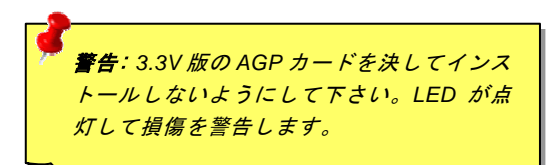

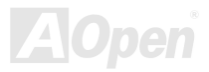

#### オンラインマニュアル

#### JP14 による CMOS データのクリア

CMOS をクリアする事でシステムの初期値設定に戻ることができます。CMOS のクリア手順は下記の通りです。

- **1.** システムの電源を切り、AC パワーコードを抜きます。
- 2. コネクタ PWR2 から ATX 電源ケーブルを取り外します。
- 3. JP14 の位置を確認し、2-3 番ピンを数秒間ショートさせます。

1番ピン

- 4. 1-2番ピンをショートして JP14 を通常の設定に戻します。
- 5. ATX 電源ケーブルをコネクタ PWR2 に差し戻します。

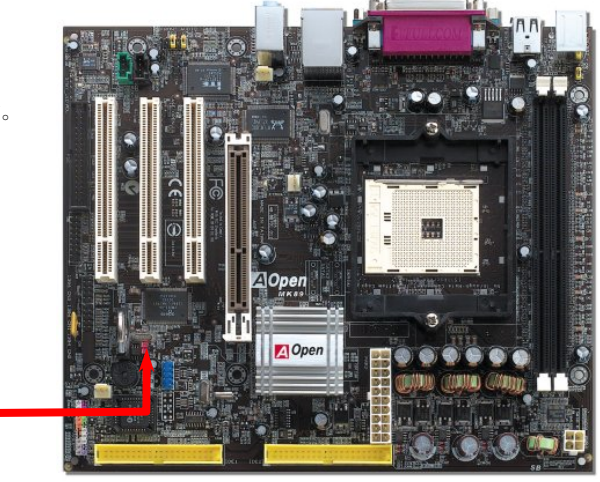

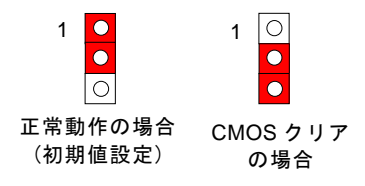

ヒント: CMOS クリアはどんな時に必要? 1. オーバークロック時の起動失敗... 2. パスワードを忘れた... 3. トラブルシューティング...

オンラインマニュアル

#### JP28 によるキーボード/マウスウェイクアップ機能の設定ジャンパー

当マザーボードにはキーボード/マウスウェイクアップ機能が備わっています。ジャンパーJP28により、マザーボードに接続されたキーボードやマウス操作によりシステムがサスペンドモードからリジュームする機能のオン・オフが可能です。工場出荷時の デフォルト設定では "オフ"(1-2)になっており、ジャンパーを 2-3 に設定するとこの機能がオンになります。

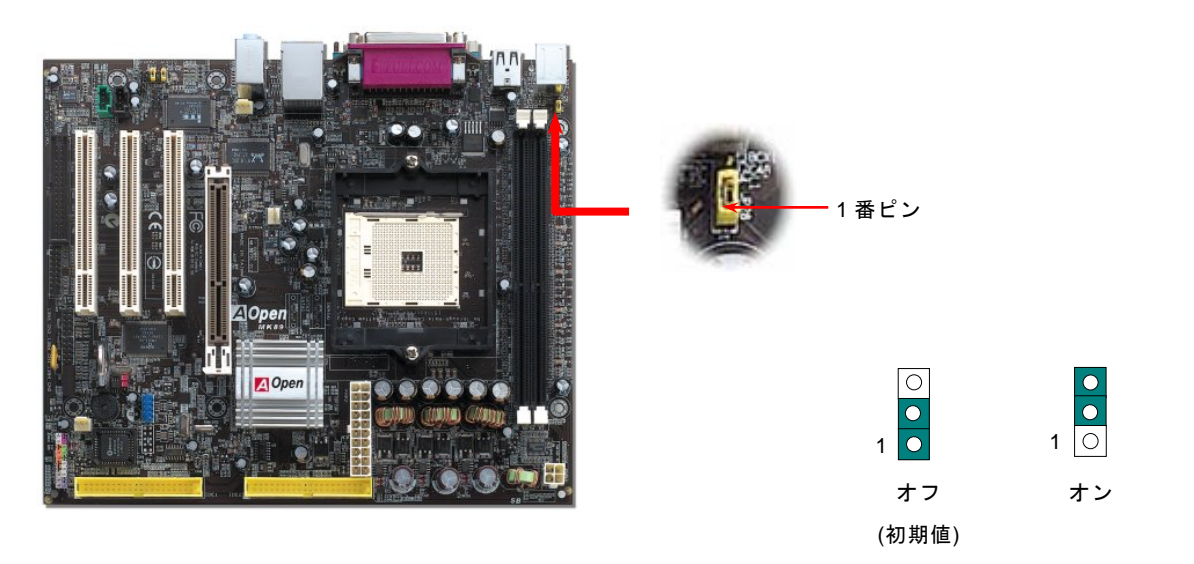

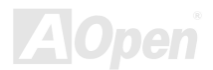

オンラインマニュアル

#### バッテリー不要及び耐久設計

当マザーボードにはフラッシュ ROM と特殊回路が搭載されていますので、ご使用の CPU と CMOS 設定をバッテリ無しで保存 できます。RTC (リアルタイムクロック) は電源コードがつながれている間動作し続けます。何らかの理由で CMOS データが紛 失された場合、フラッシュ ROM から CMOS 設定を再度読み込むだけでシステムは元の状態に復帰することができます。

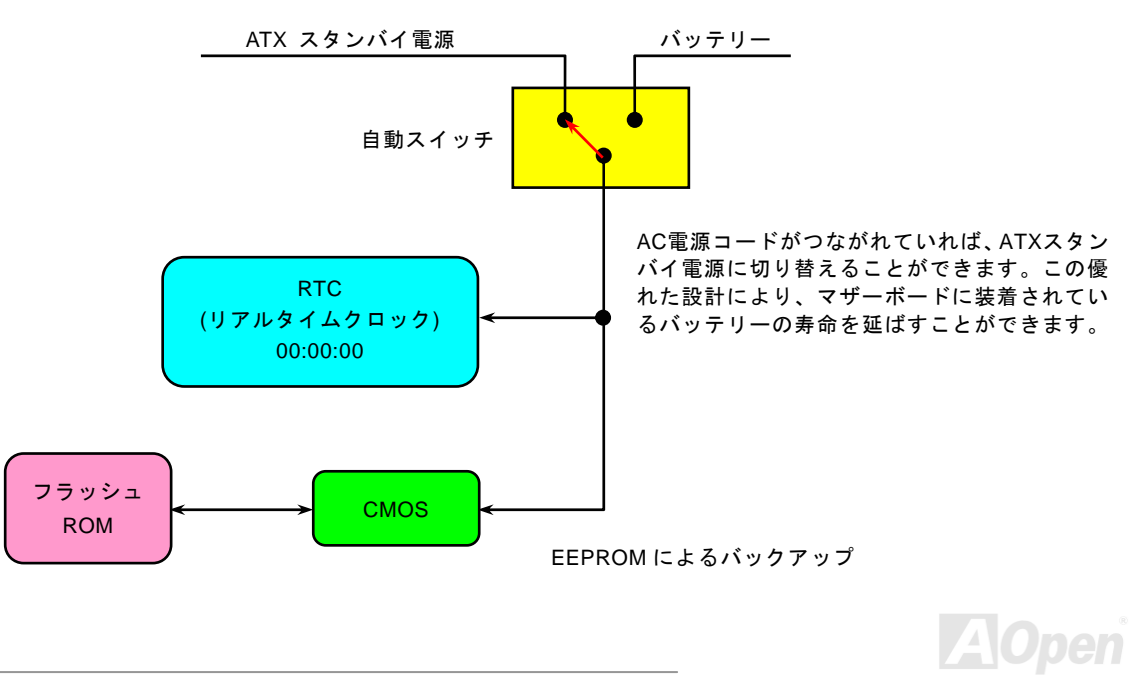

オンラインマニュアル

リセット可能なヒューズ

従来のマザーボードではキーボードやUSBポートの過電流または短絡防止にヒューズが使用されています。これらのヒューズは ボードにハンダ付けされていますので、故障した際(マザーボードを保護するため)、フューズを交換できず、マザーボードも故 障したままにされることになります。

高価なリセット可能なヒューズの保護機能により、マザーボードは正常動作に復帰できます。

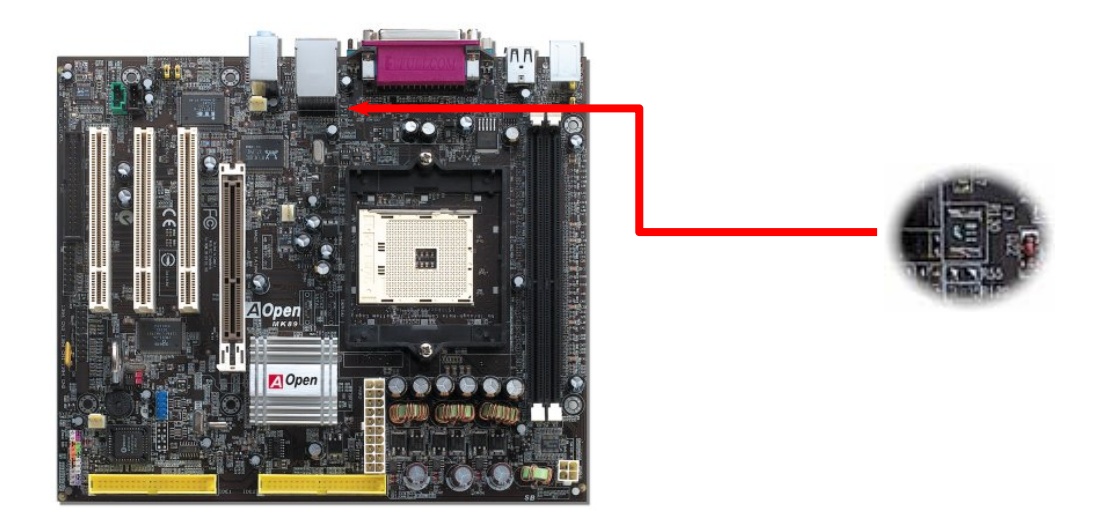

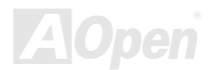

オンラインマニュアル

#### 2200 µ F 低 ESR コンデンサー

高周波数動作中の低 ESR コンデンサー (低等価直列抵抗付き)の品質は CPU パワーの安定性の鍵を握ります。これらのコンデン サの設置場所は 1 つのノウハウであり、経験と精密な計算が要求されます。

更に、当マザーボードには通常の容量(1000 または 1500 μ F)を上回る 2200 μ F コンデンサーが使用され、より安定した CPU パ ワーを保証します。

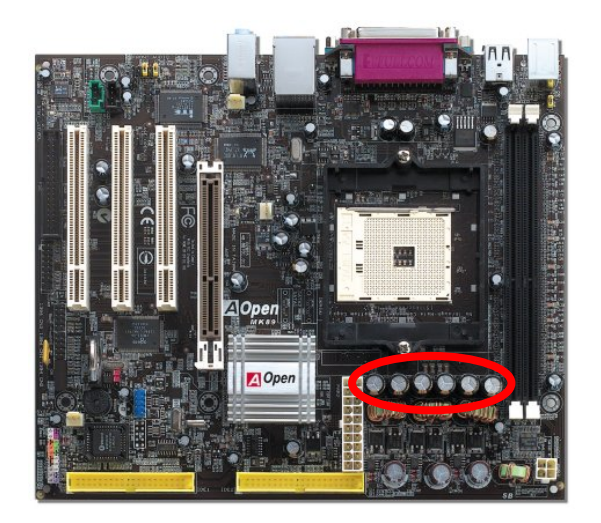

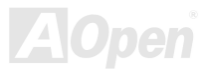

オンラインマニュアル

高速 CPU 装着時でのシステム安定性を高めるのに、CPU コア電圧の電源回路をチェックするのは重要です。代表的な CPU コア 電圧は 2.0V ですので、優良な設計では電圧が 1.860V と 2.140V の間になるよう制御されます。つまり変動幅は 280mV 以内とい うことです。下図はデジタルストレージスコープで測定された電圧変動です。これは電流が最大値 18A の時でも電圧変動が 143mv であることを示しています。

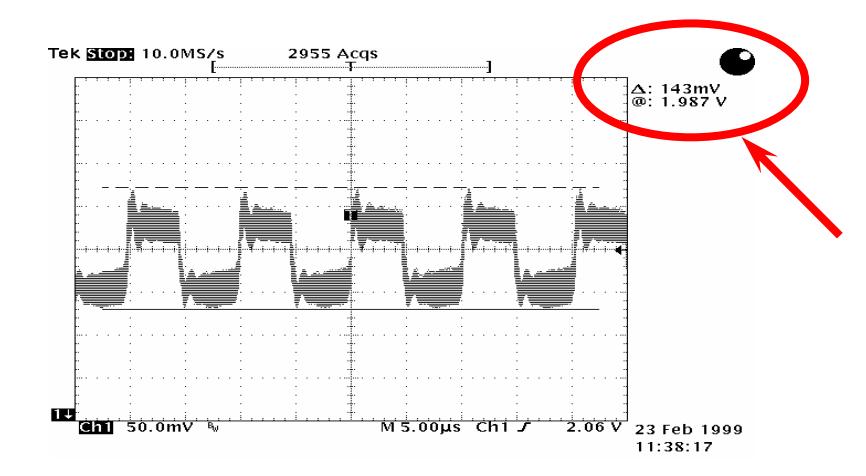

注意:このグラフは参考用のみですので、ご購入のマザーボードと確実に一致するとは限りません。

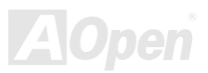

#### AOConfig ユーティリティー

AOpen はユーザーにより操作しやすいコンピュータ環境を提供できるよう日々努力しています。い ま、新たに綜合システムの検出ユーティリティーを提供します。AOConfig ユーティリティーは操作 しやすいインターフェースをサポートする Windows ベースユーティリティーで、ユーザーがこれで基本ソフト及びマザーボード、 CPU、メモリ、PCI デバイスや IDE デバイスなどのハードウェアに関する情報を取得することができます。この強力なユーティ リティーにおいて BIOS とファームウェアのバージョンも表示されますので、メンテナンス作業を容易にできます。

さらに、AOConfig ユーティリティーでユーザーは関連情報を BMP または TXT 形式で保存することができますので、詳細なシ ステム情報を収集し、そして直接 AOpen に送り、テクニカルサポートやシステム問題の更なる詳細診断が可能となります。

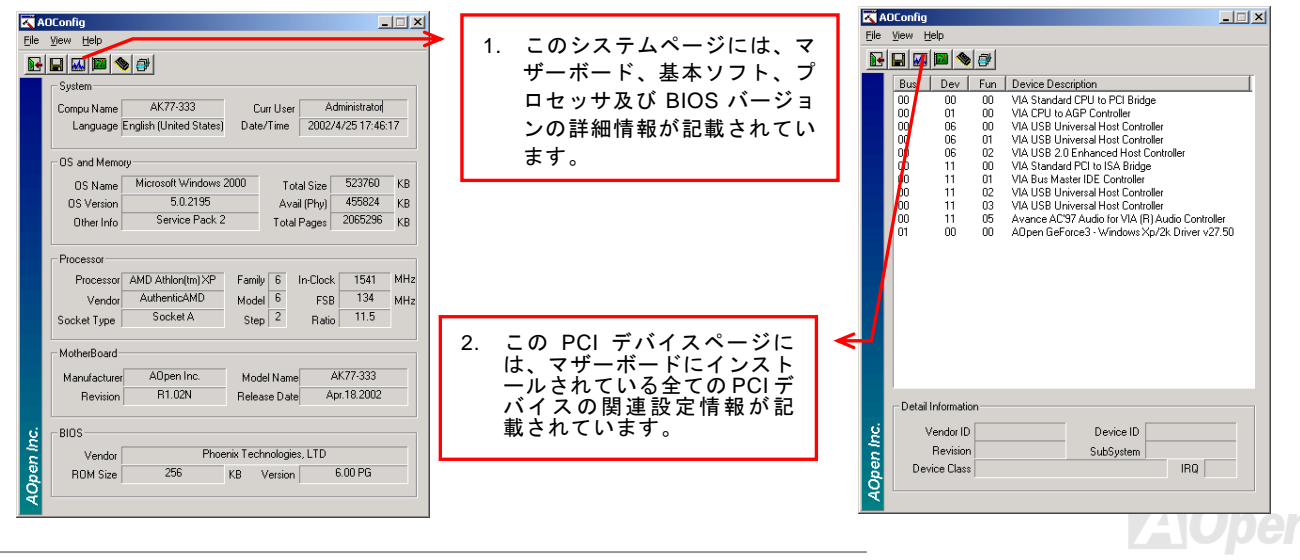

### オンラインマニュアル

|                                                                                                    |                                                                                                    | 🔨 AOConfig                                                                                                    |
|----------------------------------------------------------------------------------------------------|----------------------------------------------------------------------------------------------------|----------------------------------------------------------------------------------------------------|
| Elle ytew telep           IDE 1(Master)           IDE 1(Master)           Serial Number         YH0YHA046781X3         Major Ver.         ATA/ATAPL5           Model Number         IBM-0TLA-307020         DMA         Ultra DMA 5           Firmware Rev         TX30A500C         P10 Model Number         ID mode 4                                                                                                    | <ol> <li>このページには、シリアルナン<br/>バー、製造元、ファームウェア<br/>バージョン及びキャパシティ<br/>などの IDE デバイス情報が記<br/>載されています。</li> </ol> | File View Help<br>Save Data 2trl+5<br>Save Ditama + File<br>Exit Alt+F4<br>ADConfig Version R1.07<br>Copyright (C) 2002                                                                                                    |
| Media Type         Not removable         Capacity         20576         MB           IDE1(Slave)                                                                                                    | 4. このページより、ユーザーは                                                                                          | Thank you for choosing A0pen!                                                                                                    |
| IDE 2 (marker)         None         Major Ver.         None           Model Number         None         DIA         None           Firmware Rev         None         PIO Mode(H)         None           Media Type         None         Capacity         None           IDE2[Slave)         Major Ver.         None         MB           Serial Number         ADPEN         CD-FW/ CPW2         DMA         Uhra DMA 2           Firmware Rev         1.27         PIO Mode(H)         PIO mode 4         MB           Media Type         Removable device         Capacity         MB         MB | AOpen のデクニカルサポー<br>ト情報を取得することができ<br>ます。さらに、詳細情報が BMP<br>または TXT 形式で保存するこ<br>とができます。                       | Telephone:     Taiwan: +886-2:3789-5888       Web:     http://www.acpen.com       Download:     http://www.acpen.com/tech/download/.       Test Report:     http://www.acpen.com/tech/download/.       Test Report:     http://club.acpen.com/tech/fappdt/.       eForum:     http://club.acpen.com/tw/FAQ/. |

注意: AOconfig ユーティリティーは Windows 98SE/ME、NT4.0/2000 または最新の Windows XP において使用可能 です。ご注意していただきたいのは、AOconfig ユーティリティーは Aopen マザーボード装着のシステムにのみ使用 可能です、また、AOconfig ユーティリティーを開始する前に、あらゆるアプリケーションを閉じてください。

56

オンラインマニュアル

#### AOpen "ウォッチドッグABS"

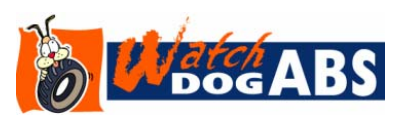

このマザーボードには、オーバークロック用に AOpen によるユニークで便利な機能が備 わっています。システム電源を入れると、BIOS は先回のシステムのPOST 状況をチェッ クします。問題なければ、BIOS は即座に「ウォッチドッグ ABS」機能を起動し、CPU FSB クロックを BIOS に保存されているユーザー設定値に設定します。システムが BIOS

POSTの段階で起動失敗した場合は、「ウォッチドッグ ABS」はシステムをリセットし、5秒後に再起動します。この時 BIOS は CPU のデフォルトクロックを検出し、再度 POST を行います。この特別な機能により、システムハングアップ時でもケースカバ ーを開けて CMOS クリアのジャンパー操作を行わずに、より高性能なシステムへのオーバークロックが可能となっています。

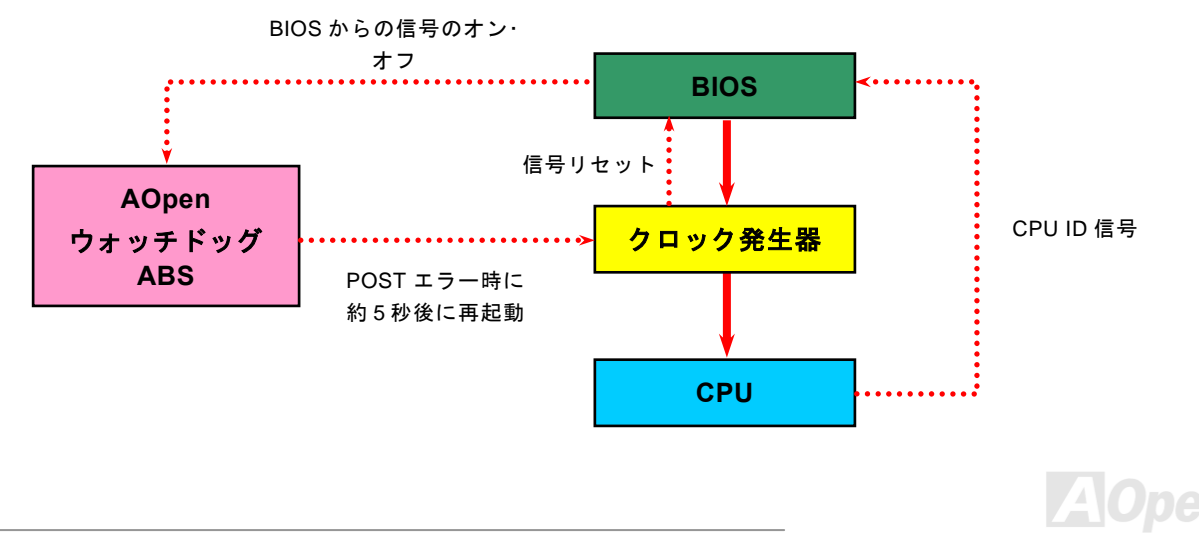

#### オンラインマニュアル

## **Phoenix Award BIOS**

システムパラメータの変更は<u>BIOS</u> セットアップメニューから行えます。このメニューによりシステムパラメータを設定し、128 バイトの CMOS 領域 (通常, RTC チップの中か, またはメインチップセットの中)に保存できます。

マザーボード上の<u>フラッシュ ROM</u>にインストールされている Phoenix-Award BIOS™は工場規格 BIOS のカスタムバージョンで す。BIOS はハードディスクドライブや、シリアル・パラレルポートなどの標準的な装置の基本的な入出力機能を管理する肝心 なプログラムです。

当マザーボードの BIOS 設定の大部分は AOpen の R&D エンジニアリングチームによって最適化されています。しかし、システム全体に適合するよう、BIOS のデフォルト設定だけでチップセット機能を細部に至るまで調整するのは不可能です。その故に、この章の以下の部分には、セットアップを利用したシステムの設定方法が説明されています。

BIOS セットアップメニューを表示するには, POST (Power-On Self Test: 電源投入時の自己診断)が画面上に表示されている間に <Del>キーを押してください。

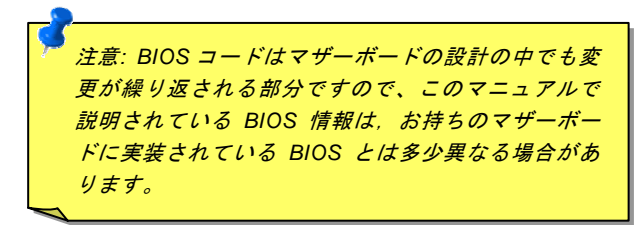

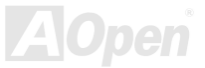

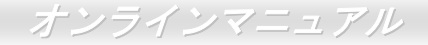

#### Phoenix Award<sup>™</sup> BIOS セットアッププログラムの使用方法

- 般には、選択する項目を矢印キーでハイライト表示させ、<Enter>キーで選択、<Page Up>および<Page Down>キーで設定値 を変更します。また<F1>キーでヘルプ表示、<Esc>キーで Phoenix Award™ BIOS セットアッププログラムを終了できます。下 表には Phoenix Award™ BIOS セットアッププログラム使用時のキーボード機能が説明されています。また、Aopen の最新 WinBIOS ユーティリティをインストールすることをお勧めいたします。WinBIOS ユーティリティで BIOS 設定に関するより詳細 な説明、ほかの強力な機能やアドバンスト設定を得られます。

| +-             | 説明                             |
|----------------|--------------------------------|
| Page Up または+   | 次の設定値に変更または設定値を増加させる           |
| Page Down または- | 前の設定値に変更または設定値を減少させる           |
| Enter          | 項目の選択                          |
| Esc            | 1. メインメニュー内:変更を保存せずに中止         |
|                | 2. サブメニュー内: サブメニューからメインメニューに戻る |
| ↑              | 前の項目をハイライト表示する                 |
| ↓              | 次の項目をハイライト表示する                 |
| Ļ              | メニュー内のハイライト部分を左に移動             |
| $\rightarrow$  | メニュー内のハイライト部分を右に移動             |
| F6             | CMOS からセットアップデフォルト設定値をロード      |
| F7             | CMOS からターボ設定値をロード.             |
| F10            | 変更を保存してセットアップを終了               |

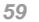

オンラインマニュアル

#### BIOS セットアップの起動方法

ジャンパー設定およびケーブル接続が正しく行われたなら準備完了です。システムに電源を入れて、<u>POST (Power-On Self Test:</u> <u>電源投入時の自己診断)</u> 実行中に<Del>キーを押すと、BIOS セットアップに移行します。最適なパフォーマンスを実現するには "Load Setup Defaults (デフォルト値のロード) "を選択してください。

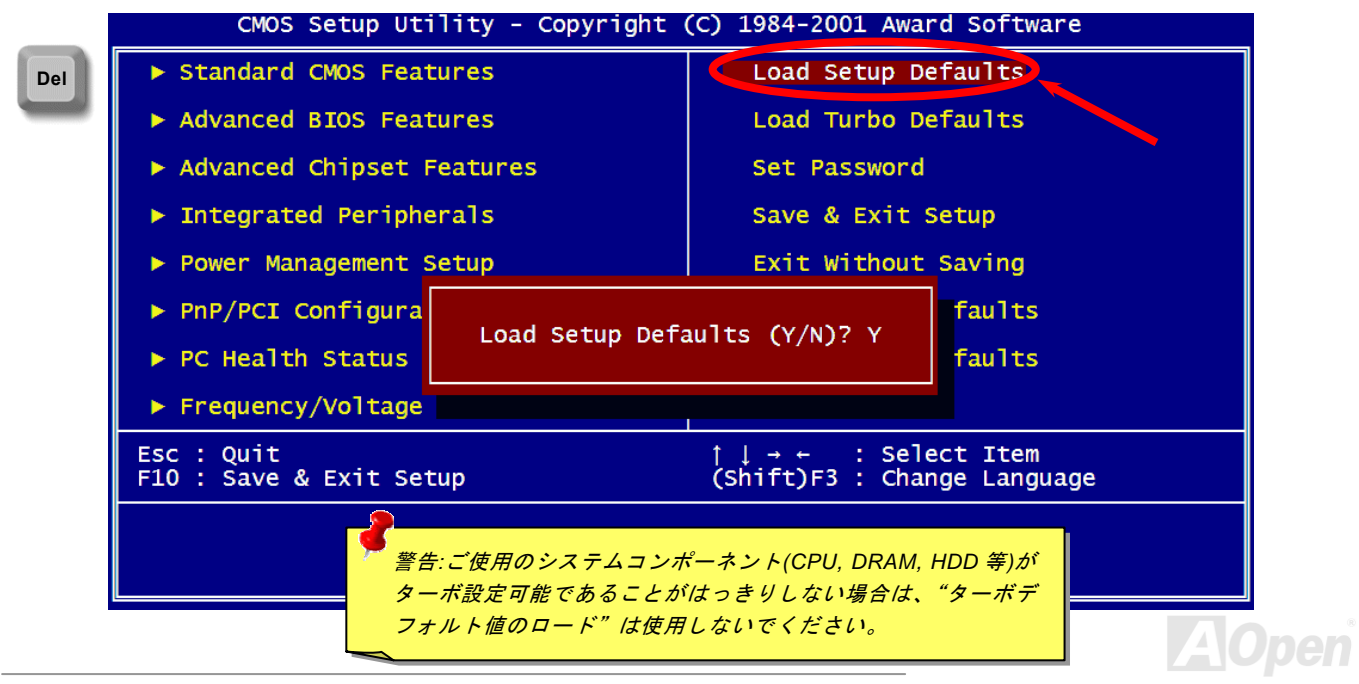

60

#### Windows 環境における BIOS のアップグレード

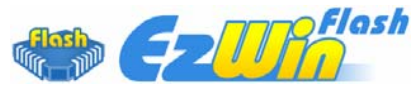

AOpen は優秀な R&D 能力により開発された斬新な BIOS フラッシュウィザード ----EzWinFlash を提供します。ユーザーの便宜を図るため、EzWinFlash は BIOS バイナリコ ードとフラッシュモジュールを統合していますので、ウェブサイトからユーティリティを

ダウンロードし、クリックするだけでフラッシュ過程を自動的に完了してくれます。EzWinFlash はご使用のマザーボードと BIOS バー ジョンを確認しますので、可能なフラッシュエラーを防ぎます。さらに、EzWinFlash は既にご使用になりそうなあらゆる windows プ ラットフォームを考慮に入れましたので、Windows 95/98 から 98SE/ME、NT4.0/2000 更に最新の Windows XP まで全部使用可能です。

その同時に、より操作しやすい環境を提供するため、AOpen EzWinFlash は多国語機能の設計を取り入れて、BIOS 設定の変更により簡 単な方法を提供します。

| Flash ROM Information Flash Type Intel E82802AB /3.3V (4Mb) |                    | CheckSum : F1A9H<br>Option | Start Flash |
|-------------------------------------------------------------|--------------------|----------------------------|-------------|
| Curren                                                      | t BIOS Information | Clear PnP Area             |             |
| Model Name                                                  | AX3SPlus           | Clear DMI Area             | 0 DIOD      |
| BIOS Version                                                | R1.09              | Clear CMOS                 | Save BIOS   |
| Release Date                                                | Oct.09.2001        | Language                   |             |
| New                                                         | BIOS Information   | © English                  | About       |
| Model Name                                                  | AX3SPlus           | C German                   |             |
| BIOS Version                                                | R1.09              | Cliniese-DiG5              |             |
| Release Date                                                | Oct.09.2001        |                            | Exit        |
|                                                             | Message            |                            |             |

警告:マザーボードのフラッシュ操作をすることには、BIOS フラッシュエラーの可能性が伴うことをご ア承ください。マザーボードが正常に安定動作しており、最新のBIOS バージョンで大きなバグフィックス がなされていない場合は、BIOS のアップデートは行わないようお勧めします。 アップグレードを実行する際には、マザーボードモデ

マバンマニュアル

アラジンレードを実行する味には、マリーホードモア ルに適した正しい BIOS バージョンを必ず使用する ようにしてください。

注意:上記の BIOS 図に記載されているモデルネームは参考用のみです。当マザーボードと一致するとは限りません。

オンラインマニュアル

下記の手順に従って、EzWinFlash で BIOS のアップグレードを完了してください。アップグレードを開始する前に、必ず全てのアプリケーションを終了してください。

- 1. AOpen のウェッブサイト(http://aopen.co.jp/)から最新の BIOS パッケージ zip ファイルをダウンロードします。
- 2. Windows において、WinZip (<u>http://www.winzip.com</u>)で BIOS パッケージ(例えば、WMK89N102.ZIP)を解凍します。
- 3. 解凍したファイルをフォルダに保存します。たとえば、WMK89N102.EXE 及び WMK89N102.BIN.です。
- 4. WMK89N102.EXE をダブルクリックしたら、EzWinFlash はご使用のマザーボードのモデルネーム及び BIOS バージョンを検 出します。BIOS が間違ったら、フラッシュ操作を続行することはできません。
- 5. 主要メニューから好みの言語を選択し、「フラッシュ開始」をクリックしたら BIOS アップグレードが開始します。
- 6. EzWinFlash はアップグレード作業を自動的に完了します。完了後、ポップアップダイアログボックスからコンピュータを再起 動するよう聞いてきますので、「はい」をクリックして Windows を再起動します。
- POST 時に<Del>キーを押してBIOS セットアップを起動します。「Load Setup Defaults」を選び、「Save & Exit Setup (保存して終了)します。これで完了です。

#### フラッシュ処理の際に、絶対にアプリケーションを実行したり電源を切ったりしないで下さい!!

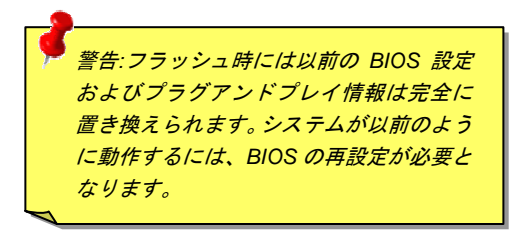

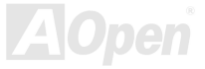

MK39-N / MK39-L / MK39-Vivid BIOS テクノロジー

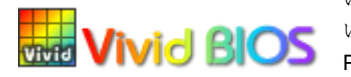

いつも単調不変で彩りのない POST 画面に飽きれたことがありますか? POST 画面が窮屈で堅苦し Vivid BIOS いとの従来の印象を捨てましょう。AOpen の新開発した VividBIOS でカラフルで生き生きとした POST 画面を体験してみましょう!

従来の POST 画面は POST 中に全画面表示となり、テキスト情報が隠されてしまいます。AOpen VividBIOS 機能により、グラフィック スとテキストが別々に処理されて、POST 中に同時表示されます。この画期的な設計により、VividBIOS は POST 画面に表示される重 要な情報を見逃すことなく色鮮やかな256カラースクリーンを表示します。

その上に、BIOS ROM のメモリ容量制限も解決しなければならない問題です。従来の BIOS が使用容量及び非圧縮のビットマップイメ ージしか表示できなかったのに対し、AOpen は BIOS を次世代向けに巧みに調整してコンパクトな GIF 形式さらには GIF アニメーショ ン表示も可能にしました。

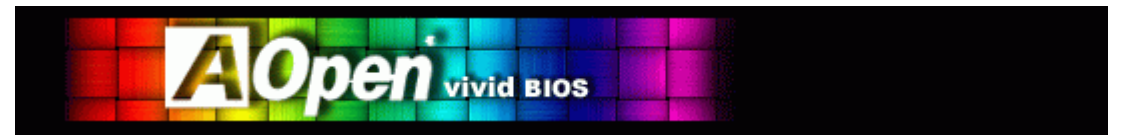

Vivid BIOS は Open JukeBox CD プレーヤーと同じテクノロジーの基礎原理を採用しています。同じ EzSkin ユーティリティを利用して Vivid BIOS 画面を変更したり、お好きな Open JukeBox プレーヤー「外観」をダウンロードしたりすることができます。弊社の BIOS

ダウンロードページhttp://aopen.co.jp/tech/download/skinのマザーボードモデルネームに ードはこの画期的な機能をサポートしています。

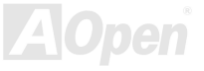

MK89-N / MK89-L / MK89-1394

#### EzClock 機能

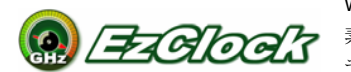

Windows 環境においてマザーボードのクロック設定を自分で調整し、システムを制御できればいかに 素晴らしいことであろうか考えたことがありますか?ご存知のように、レシオとクロック設定はシス テム性能の優劣を左右する重要な要素ですが、アマチュアにとってはこれらの設定値を調整するのは

たやすい作業ではないはずです。従来多数のマザーボードの場合に、BIOS 画面に入ってクロックを変更してからシステムを再起動する

作業を繰り返さなければならないが、これからこの ようなつまらない作業を行う必要はもうありませ h.

AOpen がユーザーに特別設計したこの斬新、かつ 操作しやすい EzClock 機能により、これら重要な 設定値を自由自在に調整することができます。この 特製 EzClock 機能で Windows 環境と BIOS 設定画 面において CPU や VGA、PCI、メモリの電圧とク ロックを設定できる上、これらの設定値はリアルタ イムで随時表示されます。この便利な EzClock 機 能があれば、システムの性能を微調整する時にシス テムを監視することができる上に、詳細かつ必要な 情報も提供してくれます。それでは、EzClock 機能 はどのようにユーティリティ、BIOS 及び POST に 機能するかを見てみましょう!

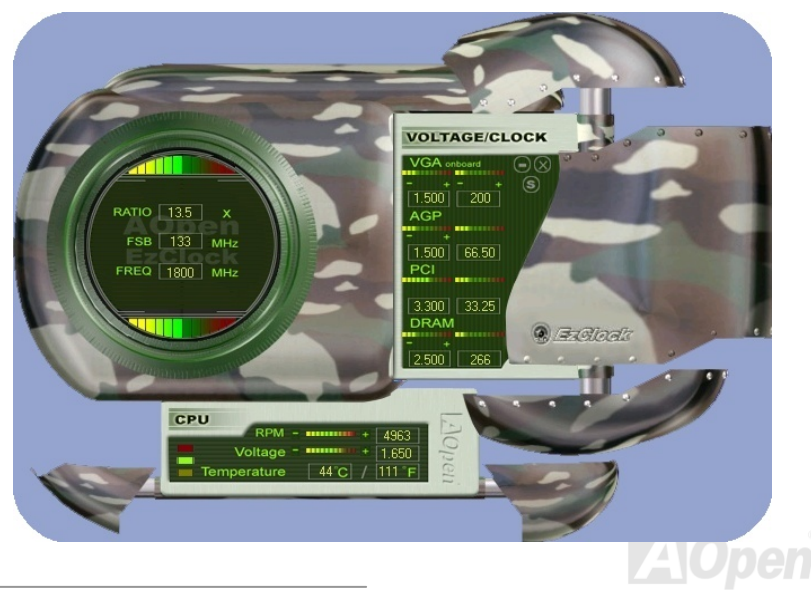

#### オンラインマニュアル

#### EzClock ユーティリティの設定を調整する方法

EzClock ユーティリティにおいて、CPU フロントサイドバス(FSB)や、VGA、AGP、PCI と DRAM の電圧及びクロックを調整すること ができます。その上、CPU 関連情報、例えば、CPU 電圧、温度、CPU ファンの回転速度もこのユーティリティに表示されます。

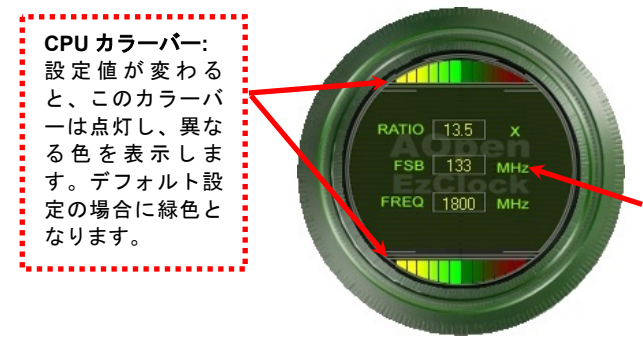

サークルパネルの左側に表示されるのはレシオ、FSB 及びクロック との CPU 関連項目です。工場出荷のデフォルト値に設定される場合 に、サークル上下のカラーバーが緑色に点灯し、これらの CPU 関連 設定を変更すると、カラーバーの色も変わっていきます。

CPU レシオ、FSB 及びクロックの表示エリア:

ここで CPU FSB を好きな値に設定することができます。

パネルの右側に VGA や AGP、PCI、メモリなどの設定を調整できます。 電圧及びクロックを調整するには、各項目の「-」または「+」を押せばい いです。カラーバーの色は設定値の状態を表します。設定値がは高ければ カラーバーの色もより明るくなり、だんだん赤くなっていきます。上記の 設定値を終えたら、右上の「S」ボタンを押して変更を CMOS に保存しま す。

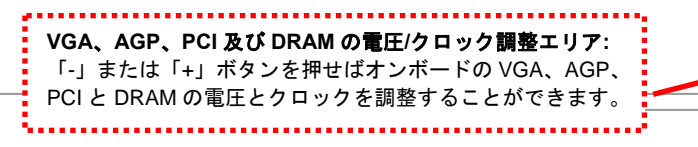

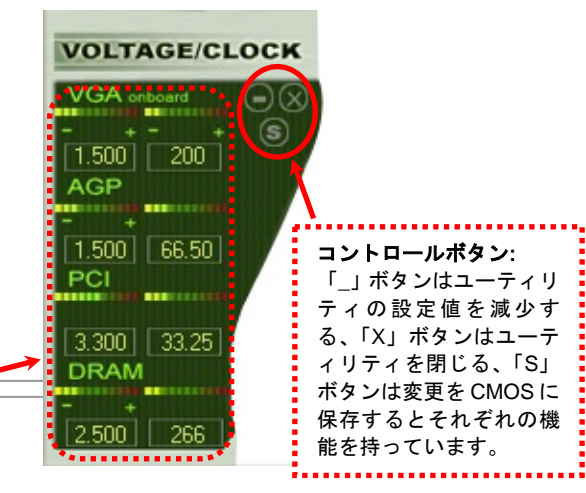

#### オンラインマニュアル

下図の長方形パネルには CPU ファンスピードや CPU 電圧、CPU 温度が表示されています。左側にある 3本のカラーバーは CPU の動 作温度によって点灯していきます。下図をご参照ください。

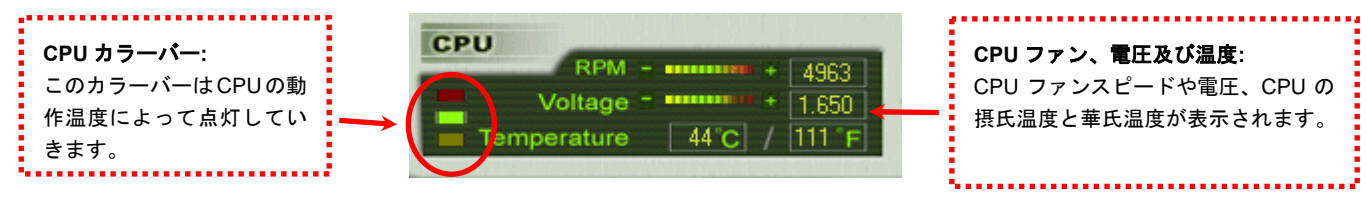

#### BIOS から設定値を調整する方法

EzClock 機能のほか、BIOS からも CPU、PCI とメモリの電圧及びクロックの設定値を調整することができます。"+"、"-"、"PgUp"または"PgDn"キーを押せば、CPU バスや PCI バス、DRAM のクロック設定値を調整することができます。

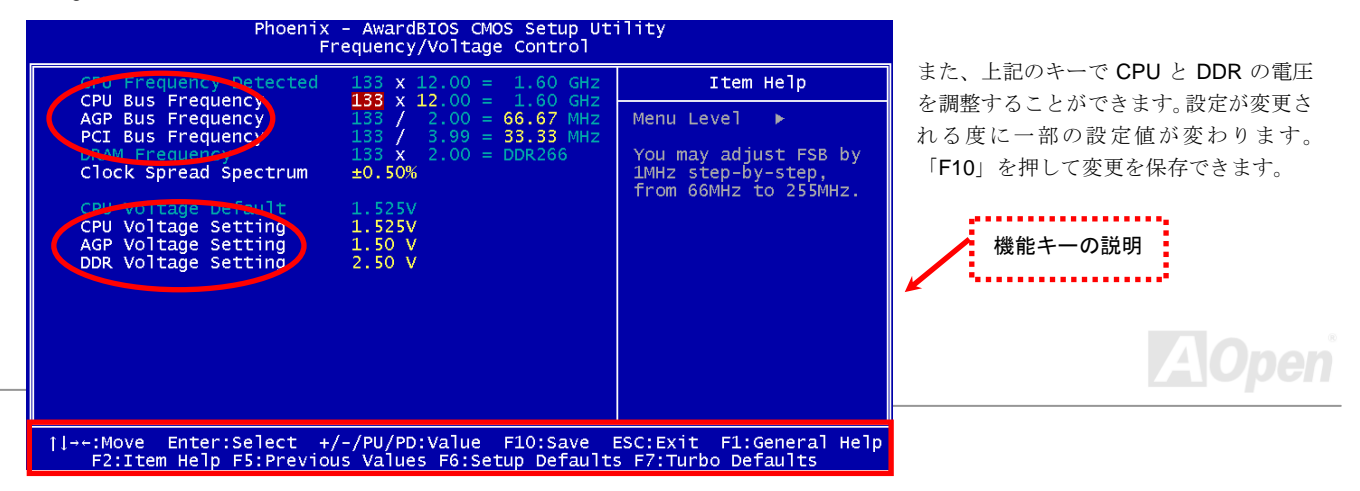

#### オンラインマニュアル

#### 起動画面

BIOS にて設定を終えたら、設定値が右図の起動画面 に表示されます。

システムを起動する度に、デフォルト値と現行値両方 が画面に表示されます。最近行われた個人設定項目が ハイライトされるので、システムの機能をより把握で き、管理もより簡単に行われるようになります。

システムの現行値

注意:BIOS バージョンは極めて速い速度 で更新されていますので、最高の互換性の ために、弊社のウェブサイトから EzClock 機能の最新バージョンをダウンロードする ことをお勧めいたします。

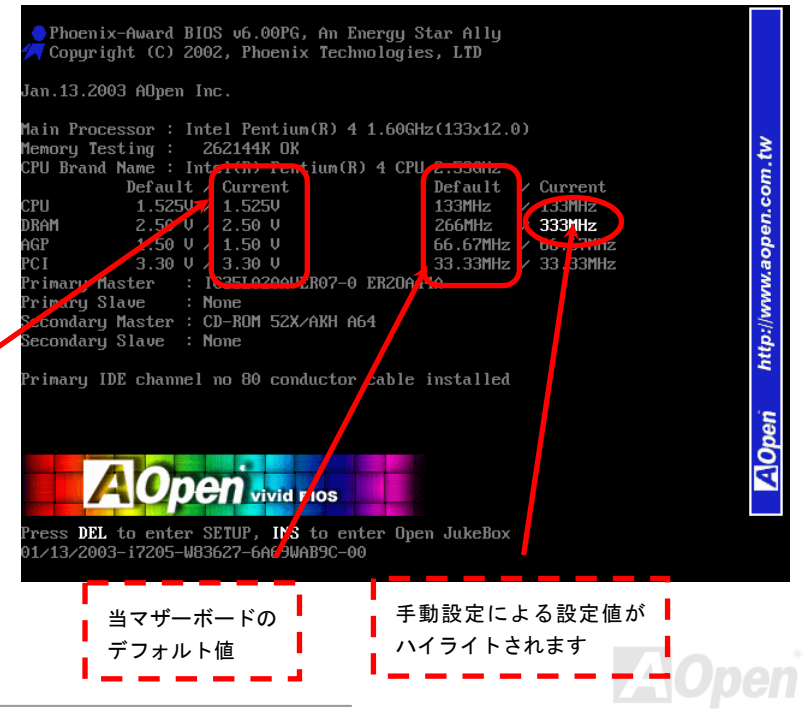

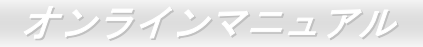

# ドライバ及びユーティリティ

AOpen Bonus CD ディスクにはマザーボードのドライバとユーティリティが収録されています。システム起動にこれら全てをイ ンストールする必要はありません。ただし、ハードウェアのインストール後、ドライバやユーティリティのインストール以前に、 まず Windows 2000/XP 等の基本ソフトをインストールすることが必要です。ご使用になる基本ソフトのインストールガイドを ご覧ください。

### Bonus CD ディスクのオートランメニュー

Bonus CD ディスクのオートラン機能を利用できます。ユーティリティとドライバを指定し、モデル名を選んでください。

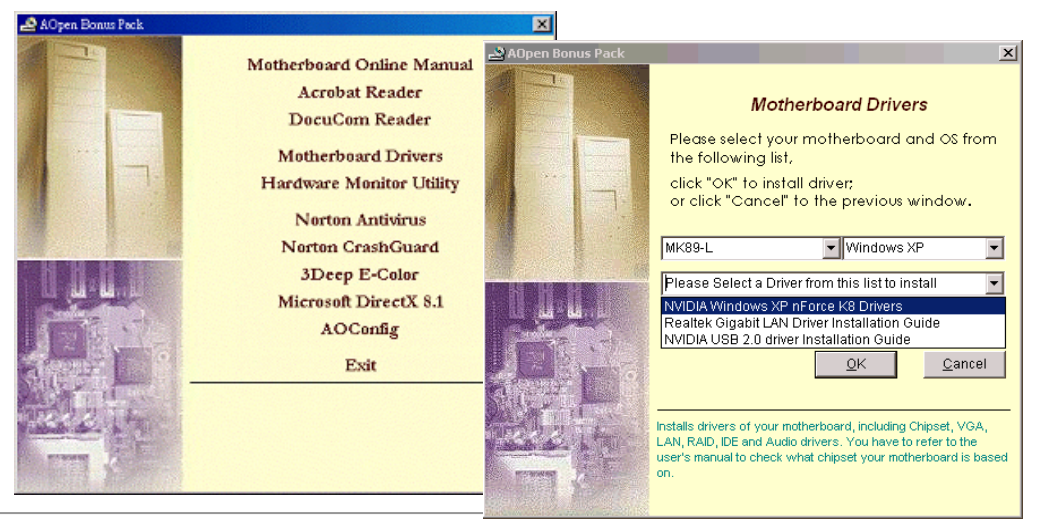

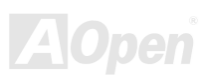

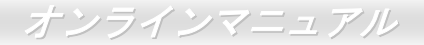

#### NVIDIA NForce 3 Windows ドライバのインストール

Nvidia ドライバはオーディオドライバやオーディオユーティリティ、GART ドライバ、SMBus ドライバ、メモリコントロールド ライバを含むオールインワンパッケージです。

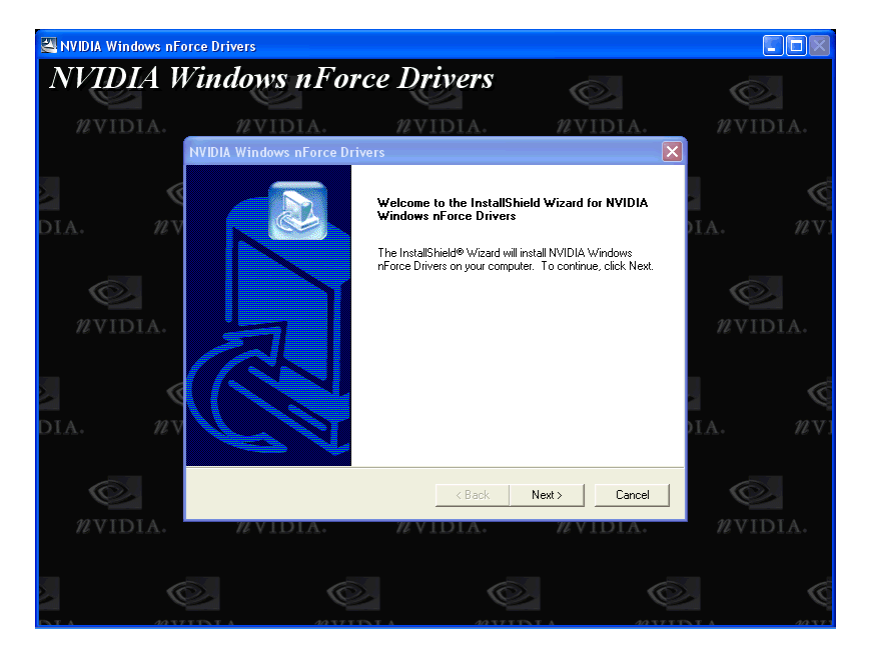

AOpen

#### NVIDIA USB2.0 ドライバのインストール

注意:

既に Windows XP サービスパック 1 をインストールした場合に、USB2.0 ドライバはサービスパック 1 に含まれていますので、 USB2.0 ドライバをインストールする必要はありません。

\*\*\*\*\*\*\*\*\*\*

既存の Windows XP におけるドライバのインストール

#### 

USB 2.0 をオンにした後、Windows XP セットアップは「新しいハードウエアが発見されました」というダイアログボックスを 表示します。Windows XP では、「Universal Serial Bus (USB) Controller」が表示されるでしょう。

1.「次へ」をクリックすると、リストボックスが表示されます。「デバイスに最適なドライバを探す(推奨)」を選び、「次へ」を クリックします。

2.「次へ」をクリックすると、リストボックスが表示されます。「場所を特定」を選択します。

3. CD-ROM ドライブに Bonus CD をセットします。

4. "[CD-ROM ドライブ名]:\Driver\Nvidia\USB2.0\WinXP" と入力します。

5. 「次へ」をクリックすると、Windows XP が「NVIDIA PCI to USB Enhanced Host Controller W/ Filter FPGA (3616)」を発見 したとのメッセージボックスを表示します。

6. 新規ハードウエアウイザードが USB ドライバのインストールを完了したら、「完了」を押します。

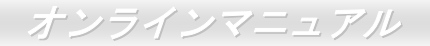

Windows98SE/ME においては、bonus CD ディスクからドライバをインストールしてください。

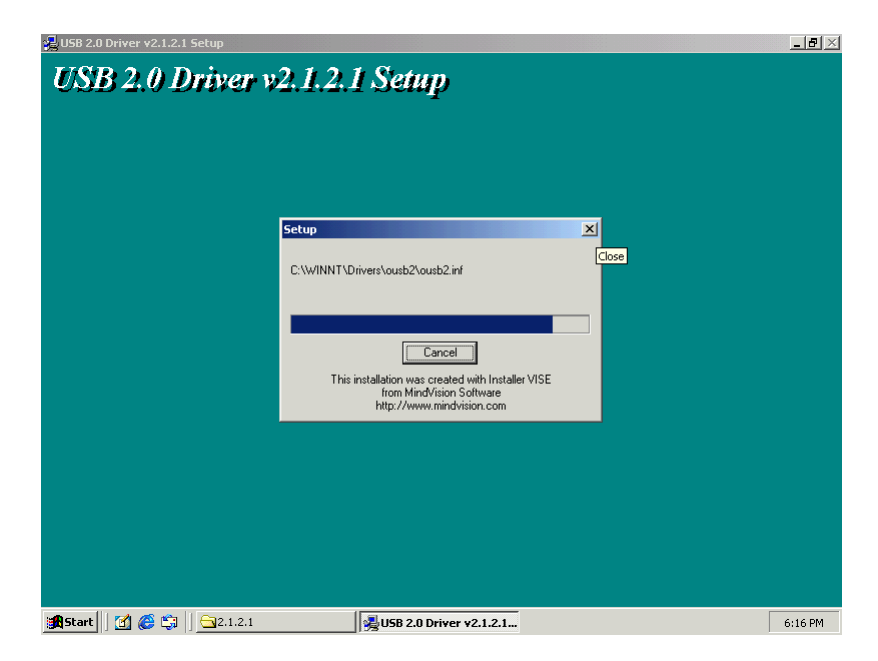

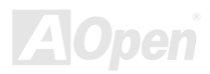

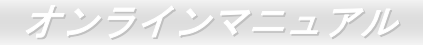

### LAN ドライバのインストール(MK89-N/MK89-1394)

Windows98SE/ME/2000/XP をご使用の場合に、bonus CD ディスクから LAN ドライバをインストールしてください。

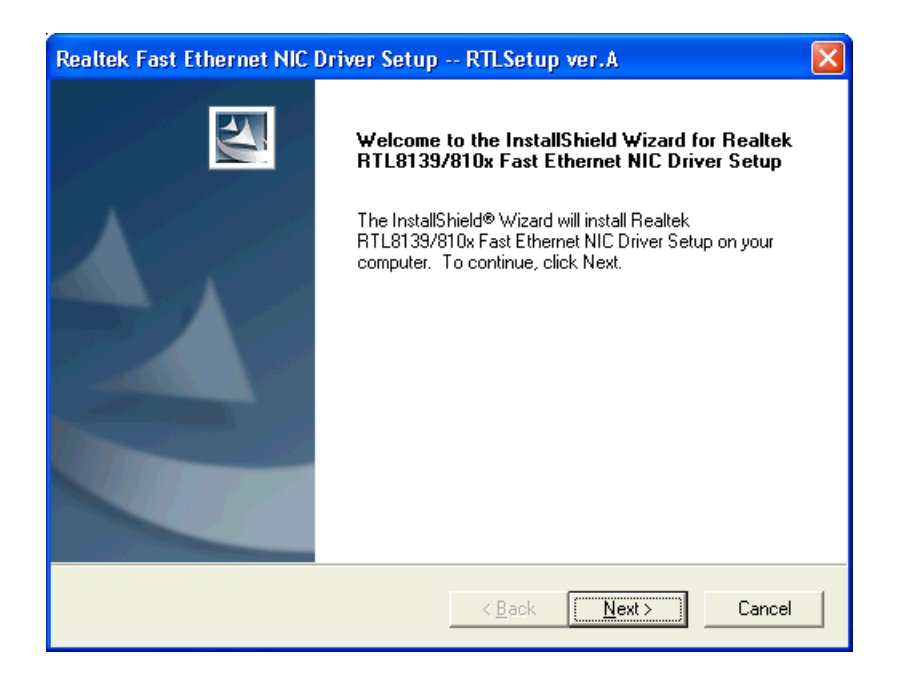

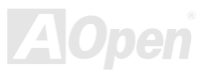
WindowsNT4.0 をご使用の場合に、bonus CD ディスクから LAN ドライバをインストールしてください。

[Windows NT 4.0]

Microsoft Windows NT 環境におけるドライバのインストール手順:

-----

NT 環境において:

- 1. NT のメイングループから、「コントロールパネル」アイコンを選びます。
- 2. コントロールパネル画面から、「ネットワーク」アイコンを選びます。
- **3.** ネットワーク設定のダイアログボックスから、「アダプタの追加」を選択します。その後、ネットワークアダプタの追加ダイ アログボックスが表示されます。
- 4. ネットワークカードのリストから、「<その他>ハードウェア製造元の提供するディスクを使用」を選び、<Enter>ボタンを押します。
- 5. セットアップ用ファイルのフルパス名を指定します。

[CD-ROM]:\Driver\LAN\RTL8100\Windows\NT (NT 4.0 用)を指定します。その中にセットアップファイル OEMSETUP.INF が収録されています。そして「OK」をクリックします。

- 6. RTL8139.SYS ドライバより、「接続速度の選択」ダイアログボックスが表示されます。デフォルト設定は「自動検出」であり、 RTL8139.SYS のロード中に RTL8139 PCI ファーストイーサネットアダプタ及びそのドライバである RTL8139.SYS は接続速 度が 10 Mb か 100Mb かを自動検出してくれます。「10」や「100」の数値は、RTL8139 PCI ファーストイーサネットアダプ タの転送速度を強制的に 10Mb または 100Mb に設定する際に使用します。
- 7.次に「EthernetID の入力」ダイアログボックスが表示されます。この設定は複数の Realtek RTL8139 PCI ファーストイーサネ ットアダプタを使用する際にのみ有効です。コンピュータにインストールされているアダプタが1枚のみであれば「スキップ」 を選びます。
- 8.次に「バスの位置」画面が表示されます。ご使用のコンピュータには複数のハードウェアバスが存在しますので、ネットワー クアダプタカードがインストールされているバスの種類とバス番号を入力してください。
- 9. これでNT はバインド処理を行います。その他ネットワークソフトウェア機能がインストールされている場合は、それらに対応する情報の入力を求められる場合があります。

10. システムを再起動させると、ネットワークサービスが使用可能になります。

注意:

-----

複数の LAN アダプタのインストール:

1.Windows NT を起動し、上記インストール手順ステップ2まで進み、「ネットワーク設定」ダイアログボックスで、「設定」ボ タンを押します。2.次に「EthernetID の入力」ダイアログボックスが表示されます。アダプタの Ethernet ID を入力してください。 「OK」を選び「ネットワーク設定」を終了します。3.コンピュータにインストールされているアダプタが1枚のみであれば「ス キップ」を選びます。

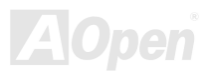

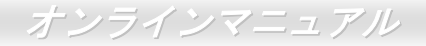

< Back

<u>N</u>ext >

Cancel

### LAN のインストール(MK89-L)

Windows XP をご使用の場合に、下記の手順に従って LAN ドライバをインストールしてください。

1.「デバイスマネージャー」を開き、「他のデバイス」中に「Enthernet Controller」が表示されているか確認します。

2. 付属の「Bonus CD ディスク」を挿入します。「Enthernet Controller」を右クリックし、「ドライバの更新」を選択します。

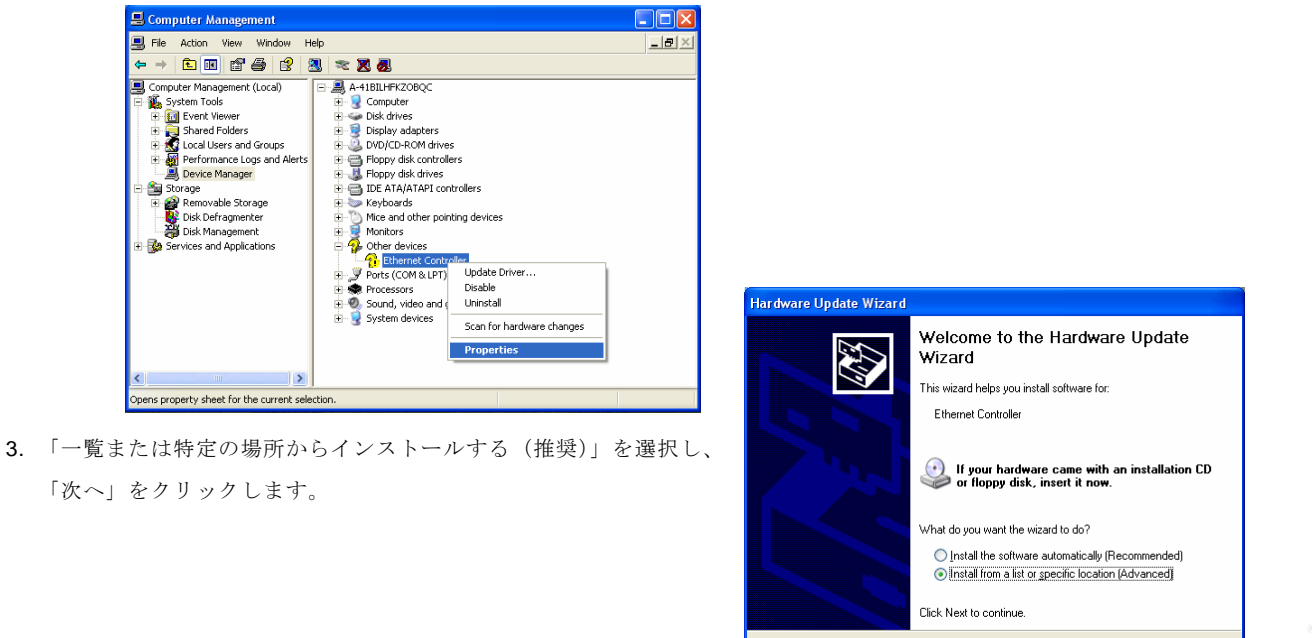

### オンラインマニュアル

4. 「次の場所で最適なドライバを検索する」を選択し、「次の場所を含める」をクリックします。

テキストボックスに「G:¥Driver¥LAN¥RTL8100S-32¥WinXP」と入力し、「次へ」をクリックします。

| Hardware Update Wizard                                                                                                    |
|----------------------------------------------------------------------------------------------------|
| Please choose your search and installation options.                                                                                                    |
| Search for the best driver in these locations.                                                                                                    |
| Use the check boxes below to limit or expand the default search, which includes local<br>paths and removable media. The best driver found will be installed.   |
| Search removable media (floppy, CD-ROM)                                                                                                    |
| ✓ Include this location in the search:                                                                                                    |
| G:\Driver\LAN\RTL8110S-32\WinXP Browse                                                                                                    |
| O Don't search. I will choose the driver to install.                                                                                                    |
| Choose this option to select the device driver from a list. Windows does not guarantee that<br>the driver you choose will be the best match for your hardware. |
|                                                                                                    |
|                                                                                                    |
| <u>⟨₿</u> ack <u>N</u> ext> Cancel                                                                                                    |

5. ドライバのインストールは完了です。Windows XP におけるドライバのインストールを確認します。

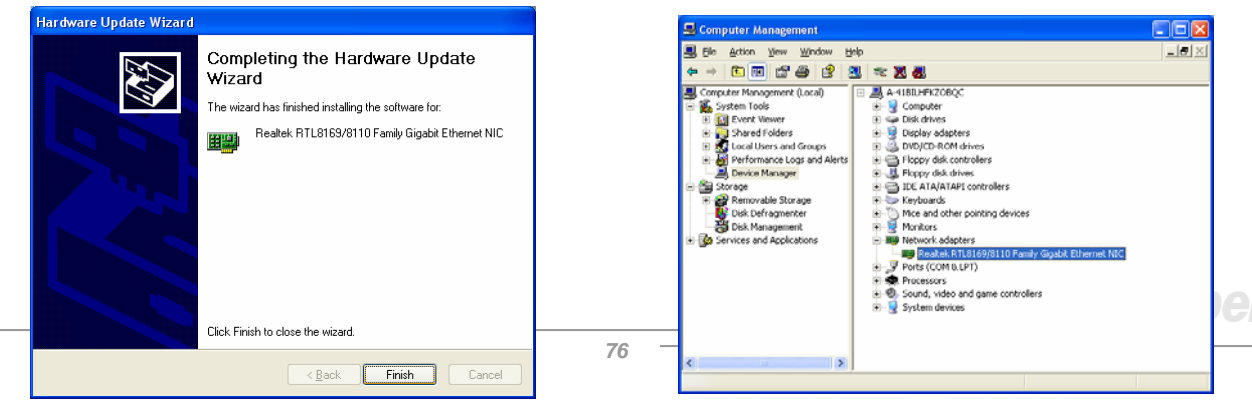

### オンラインマニュアル

Windows 2000 をご使用の場合に、下記の手順に従って LAN ドライバをインストールしてください。

- 1. 「デバイスマネージャー」を開き、「他のデバイス」中に「Enthernet Controller」が表示されているか確認します。
- 2. 付属の「Bonus CD ディスク」を挿入します。「Enthernet Controller」を右クリックし、「ドライバの更新」を選択します。

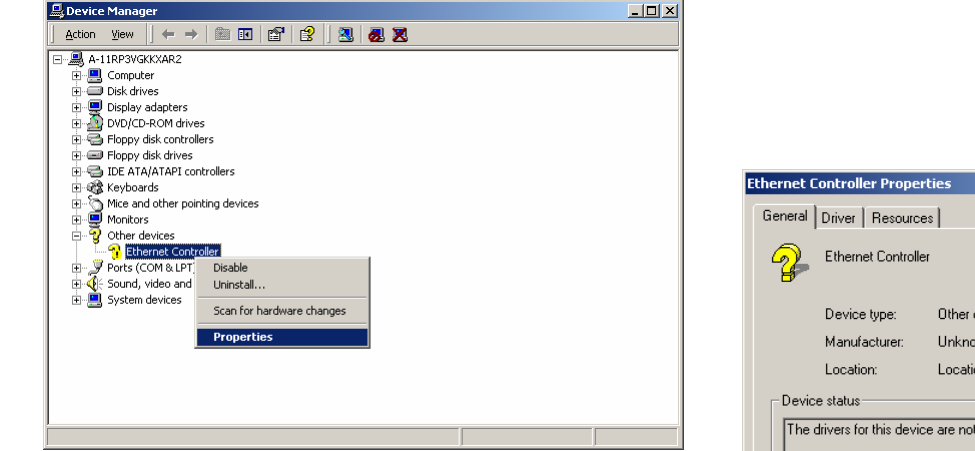

3. 「ドライバの再インストール」をクリックし、

「使用中のデバイスに最適なドライバを検索する(推奨)」を選びます。

| chemiet controller  | nernet Controller Properties |               |                   | اكت           |
|---------------------|------------------------------|---------------|-------------------|---------------|
| General Driver R    | esources                     |               |                   |               |
| Ethernet (          | Controller                   |               |                   |               |
| Device ty           | be: Ot                       | her devices   |                   |               |
| Manufact            | urer: Ur                     | nknown        |                   |               |
| Location:           | Lo                           | cation 7 (PCI | bus 0, device 13  | , function 0) |
| Device status       |                              |               |                   |               |
| To reinstall the d  | ivers for this               | device, click | Reinstall Driver. | ver           |
| Device usage:       | -11-3                        |               |                   |               |
| Use this device (ei | lablej                       |               |                   |               |
|                     |                              |               | Close             | Cancel        |
|                     |                              |               |                   | oper          |

01.11

# オンラインマニュアル

| Upgrade Device Driver Wizard                                                                                                    |
|----------------------------------------------------------------------------------------------------|
| Install Hardware Device Drivers<br>A device driver is a software program that enables a hardware device to work with<br>an operating system. |
| This wizard upgrades drivers for the following hardware device:                                                                              |
| Upgrading to a newer version of a device driver may add functionality to or improve the<br>performance of this device.                       |
| What do you want the wizard to do?                                                                                                    |
| <ul> <li>Search for a suitable driver for my device (recommended)</li> </ul>                                                                 |
| C Display a list of the known drivers for this device so that I can choose a specific driver                                                 |
|                                                                                                    |
| < <u>B</u> ack <u>N</u> ext > Cancel                                                                                                    |

4. 「検索場所を指定」を選択し、「次へ」をクリックします。テキストボックスに"G:**\*Driver\*LAN\*RTL8100S-32\*Win2000**" と入力し、「次へ」をクリックします。

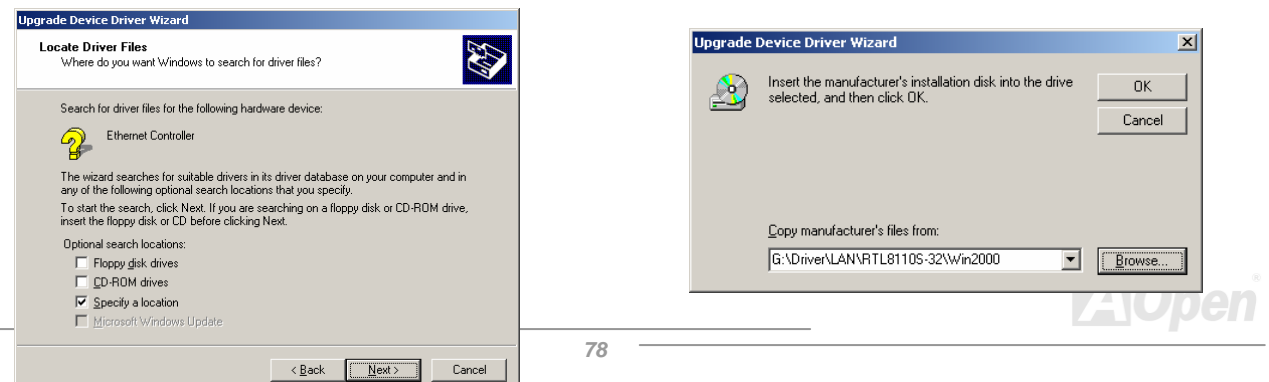

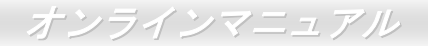

5. ドライバのインストールは完了です。Windows 2000 におけるドライバのインストールを確認します。

| Upgrade Device Driver Wizard |                                                                                                    |                                                                                                    |      |
|------------------------------|----------------------------------------------------------------------------------------------------|----------------------------------------------------------------------------------------------------|------|
| Upgrade Device Driver Wizard | Completing the Upgrade Device<br>Driver Wizard<br>With NIC<br>Windows has finished installing the software for this device.<br>To close this wizard, click Finish.<br>Celeck Finish<br>Finish<br>Celeck Finish<br>Celeck System<br>Celeck System<br>Cele | ger         GKXXAR2         Jer         Tives         y adapters         D-ROM drives         y disk controllers         y disk controllers         mark         adapters         balapter         balapter         balapter         balapter         balapter         balapter         balapter         balapter         balapter |      |
|                              |                                                                                                    |                                                                                                    | AOpe |

### オンラインマニュアル

Windows ME をご使用の場合に、下記の手順に従って LAN ドライバをインストールしてください。

- 1. 「デバイスマネージャー」を開き、「他のデバイス」中に「PCI Ethernet Controller」が表示されているか確認します。
- 2. 付属の「Bonus CD ディスク」を挿入します。「PCI Ethernet Controller」を右クリックし、「ドライバの再インストール」を 選択します。

| System Properties                                                                                                    | <u>? ×</u> | PCI Ethernet Controller Properties                                                                                                    | ? × |
|----------------------------------------------------------------------------------------------------|------------|----------------------------------------------------------------------------------------------------|-----|
| System Properties         General       Device Manager         Hardware Profiles       Performance         View devices by type       View devices by connection         Computer       Computer         Display adapters       Display adapters         Hard disk controllers       Hard disk controllers         Monitors       Monitors         Network adapters       Post (COM & LPT)         Posts Controllers       Sound, video and game controllers         System devices       System devices | 2 ×        | PCI Ethernet Controller Properties         General       Driver         Resources         PCI Ethernet Controller         Device type:       Other devices         Manufacturer:       None specified.         Hardware version:       Off         Device status       The drivers for this device are not installed (Code 28.) To reinstall the drivers for this device, click Reinstall Driver         Device usage       Disable in this hardware profile         Victore usage       Disable in this hardware profile | ?×  |
| Computer Conputer Conputer Disk drives Display adapters Display adapters                                                                                                    |            | PUI Ethernet Controller<br>Device type: Other devices<br>Manufacturer: None specified.<br>Hardware version: 016                                                                                                    |     |
| Keyboard     Monitors     Mouse     Mouse     Mouse     Mouse     Mouse     Profectional devices     Ports (COM & LPT)     Manual devices     System devices                                                                                                    |            | The drivers for this device are not installed (Code 28.).To<br>reinstall the drivers for this device, click Reinstall Driver<br>Reinstall Driver                                                                                                    |     |
| Properties Refresh Remove Print                                                                                                    |            | Exists in all hardware profiles                                                                                                    |     |
|                                                                                                    | ancel      |                                                                                                    |     |

「ドライバの場所を指定する(詳しい知識のある方向け)」を選択します。「Search for a better driver than the one your device is using now (Recommended)」を選択し、「検索場所を指定する」をクリックします。テキストボックスに「G:¥Driver¥LAN¥RTL8100S-32¥WinME」と入力し、「次へ」をクリックします。

# オンラインマニュアル

Close

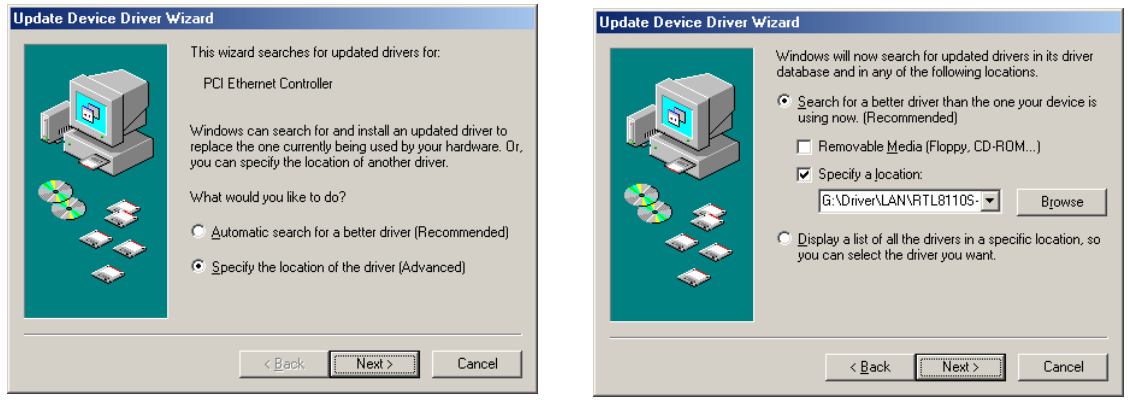

7. ドライバのインストールは完了です。Windows ME におけるドライバのインストールを確認します。

|                                                                             | System Properties                                                                                                    |
|-----------------------------------------------------------------------------|----------------------------------------------------------------------------------------------------|
| Update Device Driver Wizard                                                 | General Device Manager Hardware Profiles Performance                                                                                                    |
| Realtek RTL8169/8110 Family Gigabit Ethernet                                | © View devices by type C View devices by connection                                                                                                    |
| Windows has finished installing an updated driver for your hardware device. | Computer Computer CORDM CORDM CORDM Display adapters Flopp disk controllers Flopp disk controllers Flopp disk con |
| < Back Finish Cancel                                                        | 1                                                                                                    |
| ,                                                                           | Properties Refresh Remove Pript                                                                                                    |
|                                                                             |                                                                                                    |

# オンラインマニュアル

Windows 98SE をご使用の場合に、下記の手順に従って LAN ドライバをインストールしてください。

- 1. 「デバイスマネージャー」を開き、「他のデバイス」中に「PCI Ethernet Controller」が表示されているか確認します。
- 2. 付属の「Bonus CD ディスク」を挿入します。「PCI Ethernet Controller」を右クリックし、「ドライバの再インストール」を 選択します。

82

| ystem Properties                                                                                                    | ? × | PCI Ethernet Controller Properties                                                                                                    | ?                     |
|----------------------------------------------------------------------------------------------------|-----|----------------------------------------------------------------------------------------------------|-----------------------|
| Seneral       Device Manager       Hardware Profiles       Performance         View devices by type       View devices by connection         Computer       Computer         COROM       Display adapters         Display adapters       Floop date controllers         Floop date controllers       Mourae         Network adapters       Verter devices         Pointore       Pointore         Pointore       Pointore         Pointer devices       Support date controllers         Source       Controllers         Support date controllers       Support date controllers         Support date controllers       Support date controllers         Support date controllers       Support date controllers         Support date controllers       Support date controllers         Support date controllers       Support date controllers         Support date controllers       Support date controllers         Support date controllers       System devices |     | PCI Ethernet Controller Properties         General       Driver         Resources         PCI Ethernet Controller         Device type:       Other devices         Manufacturer:       None specified.         Hardware version:       Divice status         The drivers for this device are not installed (Code 28 reinstall the drivers for this device, click Reinstal Driv         Device usage         Device usage         Disable in this hardware profile         Vexists in all hardware profiles | 2 ()<br>1).)To<br>rer |
| Properties Refresh Remove Pript                                                                                                    |     | Exists in all hardware profiles                                                                                                    | Cancel                |
|                                                                                                    |     | Lindate D                                                                                                    | ouice D               |

3.「Search for a better driver than the one your device is using now (Recommended)」を選択します。

| Update Device Driver \ | √izard                                                                                                    |                                                                               |
|------------------------|----------------------------------------------------------------------------------------------------|-------------------------------------------------------------------------------|
|                        | What do you want Windows to<br>Search for a better driver th<br>Idevice is using now. [Record<br>Display a list of all the driver<br>location, so you can select | do?<br>an the one your<br>mmended)<br>s in a specific<br>the driver you want. |
|                        | < <u>B</u> ack N                                                                                                    | ext > Cancel                                                                  |

# オンラインマニュアル

4.「検索場所を指定する」を選択し、テキストボックスに「G:¥Driver¥LAN¥RTL8100S-32¥Win98」と入力し、「次へ」をクリックします。システムからドライバをロードするパスを入力するよう求めてきます。表示されるテキストボックスに「G:¥Driver¥LAN¥RTL8100S-32¥Win98」と入力し、「OK」をクリックします。システムからWindows 98 CD-ROM を挿入するよう求めてきます。

| Update Device Driver | Wizard                                                                                                    |                                                                                                    |                                                            |
|----------------------|----------------------------------------------------------------------------------------------------|----------------------------------------------------------------------------------------------------|------------------------------------------------------------|
|                      | Windows will search for updated drivers in its driver database on your hard drive, and in any of the following selected locations. Click Next to start the search.            Eloppy disk drives             GD-ROM drive             Microsoft Windows Update             Specify a jocation:              G:\Driver\LAN\RTL8110S-32\Win98             Bjowse | Files The file 'Rthric5.sys' on Realtek RTL8139/810x/8169/8110 all in one NDIS Driver cannot be found. Insert Realtek RTL8139/810x/8169/8110 all in one NDIS Driver in the selected drive, and click OK. Copy files from: G:\Driver\LAN\RTL8110S-32\\Win98 | OK       Cancel       Skip File       Details       Browse |

5.ドライバのインストールは完了です。コンピュータを再起動し、Windows 98 におけるドライバのインストールを確認します。

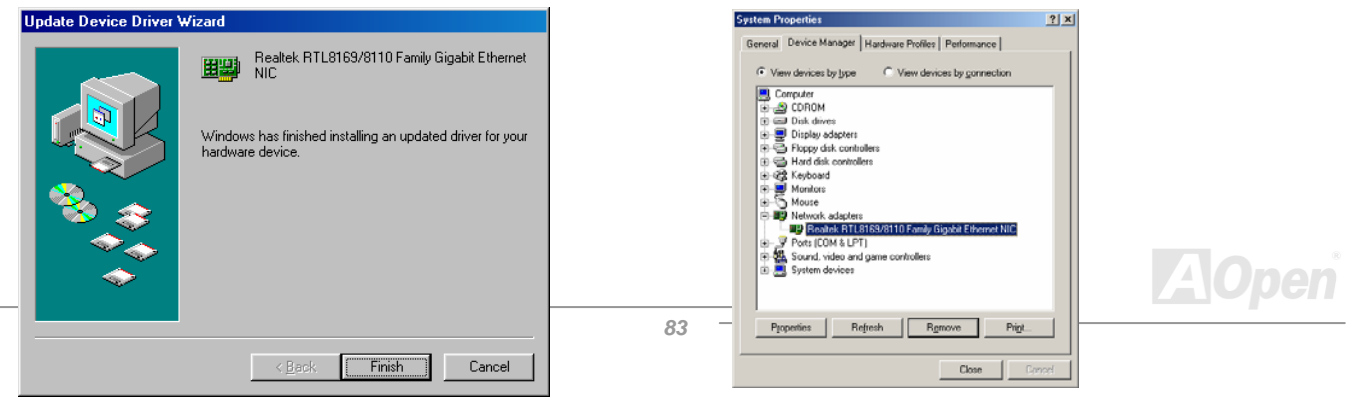

2.

### オンラインマニュアル

Windows NT をご使用の場合に、下記の手順に従って LAN ドライバをインストールしてください。

1. 「コントロールパネル」から「ネットワーク」アイコンをダブルクリックします。「ネットワーク」ウィンドウーが表示されたら、「アダプタ」タブを選択します。.

| Network                                                     |                                                                                                    |
|-------------------------------------------------------------|----------------------------------------------------------------------------------------------------|
| Identification Services Protocols Adapters Bindings         |                                                                                                    |
| Network Adapters:                                           |                                                                                                    |
| Add.     Hemove     Properties     Update       Item Notes: | Select Network Adapter                                                                                                    |
|                                                             | Click the Network Adapter that matches your hardware, and then click OK. If you have an installation disk for this component, click Have Disk. |
|                                                             | Network Adapter:                                                                                                    |
|                                                             | SCom 3C508 ISA 16-bit Ethernet Adapter                                                                                                    |
| Close Cancel                                                | SCom Etherlink II Adapter (also II/16 and II/16 TP)                                                                                            |
| 「追加」をクリックして新しいアダプタをインストールします                                | Scon EtherLink III SAF CMCIA Adapter                                                                                                    |
| 「ネットワークアダプタ」にいままでインストールされたド                                 | 7         Imm Score Experience (Section 2005)                                                                                                  |
| イバが全てリストされています。                                             | Have Disk                                                                                                    |
|                                                             | OK Cancel                                                                                                    |

### オンラインマニュアル

3. 「ネットワークアダプタの選択」ウィンドウーが表示されたら、「ディスクを使用」をクリックします。システムの指示に 従い、BONUS CD ディスクを挿入し、ドライバのパス「"G:¥Driver¥LAN¥RTL8100S-32¥Winnt4」を入力して「OK」をクリ ックします。

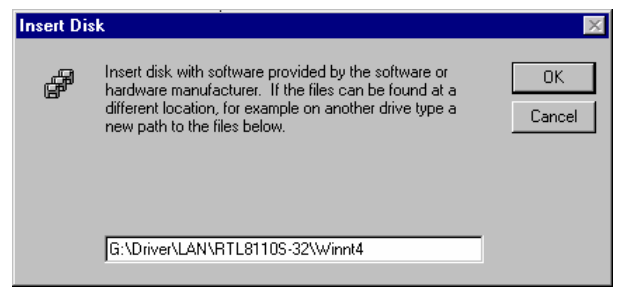

4. 「Select OEM Option」ウィンドウーで「Realtek RTL8169/8110 Family Gigabit Ethernet NIC」をハイライトして「OK」を クリックします。

| Select OEM Option 🛛 🕅                                             |
|-------------------------------------------------------------------|
| Choose a software supported by this hardware manufacturer's disk. |
|                                                                   |
| Realtek RTL8169/8110 Family Gigabit Ethernet NIC                  |
|                                                                   |
|                                                                   |
|                                                                   |
| OK Cancel <u>H</u> elp                                            |
|                                                                   |
|                                                                   |

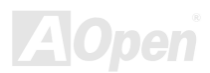

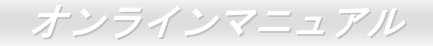

5. コンピュータを再起動し、Windows NT におけるドライバのインストールを確認します。

| Network ? 🗙                                                |
|------------------------------------------------------------|
| Identification Services Protocols Adapters Bindings        |
| Network Adapters:                                          |
| II] Realtek RTL9169/8110 Family Gigabit Ethernet NIC       |
| Add <u>R</u> emove <u>Properties Update</u><br>Item Notes: |
| Healtek HTL8163/8110 Family Gigabit Ethernet NIC           |
|                                                            |
| OK Cancel                                                  |

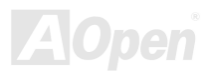

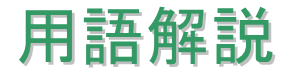

#### AC97 サウンドコーデック

基本的には AC97 コーデックは PCI サウンドカードの標準構造です。ご存知のように、コンピュータはデジタルベースであるの に対して、音楽はアナログデータですので、コンピュータで音声を出す最後の段階にはデジタルデータをアナログデータに変換 する作業を行う必要があります。サウンドカードの中にこの重要な役割を果たす部分はいわゆる CODEC です。

オーディオコーデック 97 (AC97 に簡略)はインテルによって規定されたオーディオ変換の構造に関する規格です。オーディオコ ーデックがサウンドカードから切り離されているのが特別なところです(コーデックは独立したチップセットです)。従って、PCI サウンドカードは 90dB の S/N 比を持つ高品位サウンドを実現している上に、他のアプリケーションを同時に実行することもで きます。この AC97 コーデック規格を満たすものをコーデックと称します。

#### ACPI (アドバンスド コンフィギュレーション&パワー インタフェース)

ACPIは PC97 (1997)のパワーマネジメント規格です。これはオペレーションシステムへのパワーマネジメントを<u>BIOS</u>をバイパ スして直接制御することで、より効果的な省電力を行うものです。. チップセットまたはスーパーI/O チップは Windows 98 等の オペレーションシステムに標準レジスタインタフェースを提供する必要があります。この点は<u>PnP</u>レジスタインタフェースと少 し似ています。ACPIによりパワーモード変更時の ATX 一時ソフトパワースイッチが設定されます。

#### ACR (アドバンスド コミュニケーションライザー)

マザーボードに実装されるライザーカード規格です。ACR スロットは AMR 規格と後方互換ですが、AMR の制限を超えています。 ACR はモデム、オーディオ、ローカルエリアネットワーク(LAN)及びデジタルサブスクライバーライン(DSL)をサポートす る仕様です。

オンラインマニュアル

#### AGP (アクセラレーテッドグラフィックポート)

簡単に言えば、AGP の主な機能は表示される画面情報をモニタに知らせることでつまり画像転送機器です。AGP カードの迅速 な進歩により、単色の AGP カードは既に 2D や 3D グラフィックスまで発展しました。AGP はメモリへの読み書き作業、1 つの マスター、1 つのスレーブのみをサポートします。AGP と PCI は同様に 32 ビットのアルゴリズムに基づいていますが、クロッ クはそれぞれ 66MHz と 33MHz です。AGP 仕様は既に 2 倍速から 8 倍速に進歩しています。

- 1X AGP のデータ転送速度は 66MHz x 4byte x 1 = 264MB/s
- 2X AGP のデータ転送速度は 66MHz x 4byte x 2 = 528MB/s
- 4X AGP のデータ転送速度は 66MHz x 4byte x 4 = 1056MB/s.
- 8X AGP のデータ転送速度は 66MHz x 4byte x 8 = 2112MB/s.

#### AMR (オーディオ/モデムライザー)

AC97 サウンドとモデムのソリューションである CODEC 回路はマザーボード上または AMR コネクタでマザーボードに接続した ライザーカード(AMR カード)上に配置することが可能です。

#### ATA (AT $\mathcal{F} \mathcal{P} \mathcal{P} \mathcal{F} \mathcal{F} \mathcal{F} \mathcal{F}$ )

ATA (AT アタッチメント)を説明する前に、まず DMA (ダイレクトメモリアクセス)について説明します。DMA は CPU を介さず に入出力装置とメモリ間でデータをやりとりする方式です。DMA 規格により、CPU の処理量を減少させると同時に、データ転 送速度を向上させることもできます。DMA 規格は最初 16.6MB/秒の転送速度だったが、その後転送速度が 2 倍となり、33.3MB/ 秒まで実現し、Ultra DMA と呼ばれるようになりました。ATA はドライブや統合されたドライブコントローラ、マザーボード間 における電源とデータ信号を規定する規格で、二つのドライブ (マスターとスレーブ)をサポートします。ATA 規格により、ド ライブを直接コンピュータの ISA バスに接続することができます。ATA 規格の転送速度は既に 133MHz/秒まで向上し、最速の転

送レートを実現します(シリアル ATA をご参照ください)。

DMA のデータ転送速度は 16.6MHz/s.

Ultra DMA のデータ転送速度は 16.6MHz x 2 = 33MB/s.

ATA/66 のデータ転送速度は 16.6MHz x 4 = 66MB/s.

ATA/100 のデータ転送速度は 16.6MHz x 6 = 100MB/s.

**ATA/133**のデータ転送速度は 16.6MHz x 8 = 133MB/s.

(ATA/133 は ATA/66 と同様にクロックの立上がりと立下りを利用しますが、クロックサイクルの時間は 30ns に短縮されていま す。)

#### BIOS (基本入出力システム)

BIOS は<u>EPROM</u>または<u>フラッシュ ROM</u>に常駐する一連のアセンブリルーチンおよびプログラムです。BIOS はマザーボード上の 入出力機器およびその他ハードウェア機器を制御します。一般には、ハードウェアに依存しない汎用性を持たせるため、オペレ ーションシステムおよびドライバは直接ハードウェア機器にではなく BIOS にアクセスするようになっています。

#### ブルートゥース

ブルートゥースは無線転送テクノロジーで、デスクトップ PC やノートブック PC、PDA (個人用携帯情報端末)、携帯電話、プ リンター、スキャンナー、デジタルカメラ、他の家電製品の間における短距離の無線接続を実現します。ブルートゥース (チッ プセット) は ISM 帯幅を用いてデータや音声を転送します。各ブルートゥース対応機器にはアドレスがあり、1 台から最大 7 台のブルートゥースデバイスでネットワーク (ピコネットを構築)を構築することができます。転送範囲は最大 10 メートルで (100 メートルにも対応する予定)、小電力無線を使用します。ブルートゥースは 1MB/秒までの高い転送レートを実現するのみ ならず、ピンコードで暗号化されることも可能です。ホッピング速度は毎秒 1600 ホップですので、傍受されにくい上、電磁波

オンラインマニュアル

による妨害も受けにくいです。

#### CNR (コミュニケーション及びネットワーキングライザー)

CNR 規格は、今日の「つながれた PC」に広く使用される LAN、家庭用ネットワーク、DSL、USB、無線、オーディオ、モデム サブシステムを柔軟かつ低コストで導入する機会を PC 業界に提供します。CNR は、OEM 各社、IHV カードメーカー、チップ 供給メーカー、Microsoft によって支持されているオープンな工業規格です。

#### DDR (ダブルデータレーテッド) RAM

DDR SDRAM は既存の<u>SDRAM(</u>例えば PC-100 や PC-133)インフラ構造とテクノロジーを使用しながら、システムが 2 倍のデー タ転送を行えるようにするもので設計及び採用が容易です。FSB クロックによっては、現在市場に出回っている DDR RAM は DDR200、DDR266 及び DDR333 だけですが、近いうちに続々と登場する予定です。

DDR200 のデータ転送速度は最大 200x64/8=1600MB/s (PC1600)

DDR266 のデータ転送速度は最大 266x64/8=2100MB/s (PC2100)

DDR333 のデータ転送速度は最大 333x64/8=2700MB/s (PC2700)

DDR400 のデータ転送速度は最大 400x64/8=3200MB/s (PC3200)

#### ECC (エラーチェックおよび訂正)

ECCモードは64ビットのデータに対し、8 ECCビットが必要です。メモリにアクセスされる度に、ECCビットは特殊なアルゴリズムで更新、チェックされます。パリティーモードでは単ビットエラーのみが検出可能であるのに対し、ECCアルゴリズムは 複ビットエラーを検出、単ビットエラーを自動訂正する能力があります。

オンラインマニュアル

#### EEPROM (電子式消去可能プログラマブル ROM)

これは E<sup>2</sup>PROM とも呼ばれます。EEPROM および<u>フラッシュ ROM</u> は共に電気信号で書き換えができますが、インターフェー ス技術は異なります。EEPROM のサイズはフラッシュ ROM より小型です。

#### EPROM (消去可能プログラマブル ROM)

従来のマザーボードでは BIOS コードは EPROM に保存されていました。EPROM は紫外線(UV)光によってのみ消去可能です。 従って、BIOS アップグレードの際は、マザーボードから EPROM を外し、UV 光で消去、再度プログラムして元に戻すことが必 要でした。

#### EV6 バス

EV6 バスは Digital Equipment Corp.社製の Alpha プロセッサテクノロジーです。EV6 バスは DDR RAM や ATA/66 IDE バスと同様、データ転送にクロックの立ち上がりと降下両方を使用します。

EV6 バスクロック= CPU 外部バスクロック x 2.

200 MHz EV6 バスのデータ転送速度は 200MHz = 100 MHz 外部バスクロック x 2

#### FCC DoC (Declaration of Conformity、適合性宣言)

DoC は FCC EMI 規定のコンポーネント認証規格です。この規格により、シールドやハウジングなしで DoC ラベルを DIY コン ポーネント (マザーボード等)に適用できます。

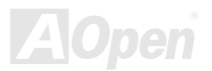

オンラインマニュアル

#### FC-PGA (フリップチップ-ピングリッド配列)

FC とはフリップチップの意味で、FC-PGA はインテルによって開発された 0.18µm プロセス Pentium III CPU 用パッケージで、 SKT370 ソケットに装着可能です。

#### FC-PGA2 (フリップチップ-ピングリッド配列)

FC-PGA パッケージの後、インテルは 0.13µm プロセス CPU 用パッケージである FC-PGA2 を開発しました。SKT423/478 ソケ ットに装着可能です。

#### フラッシュ ROM

フラッシュ ROM は電気信号で再度プログラム可能です。BIOS はフラッシュユーティリティにより容易にアップグレードできま すが、ウィルスに感染し易くもなります。新機能の増加により、BIOS のサイズは 64KB から 512KB (4M ビット)に拡大しました。

#### ハイパースレッディング

インテルが発表したハイパー・スレッディングテクノロジーはマルチスレッド・ソフトウェア・アプリケーションの複数のスレッドを1つのプロセッサ上で並列に実行し、プロセッサの実行リソースの利用効率を高めようという画期的な新技術です。この 結果、CPU リソースの利用率は平均で最大40% も向上し、プロセッサ内部のスループットが大幅にアップします。

#### IEEE 1394

IEEE 1394 は Firewire とも呼ばれ、シリアルデータ転送プロトコル及び相互接続システムです。Firewire の最大特徴は、低コストでデジタルビデオ/オーディオ(A/V)など家電へ搭載応用が可能です。Fire wire インターフェースは A/V 家電製品の制御と信号

オンラインマニュアル

経路やデジタルビデオの編集、家庭用ネットワーク、32 チャンネル以上のデジタルミックスなどハイエンドデジタル A/V への各 応用をサポートしています。姿が消えていくのは高価なビデオキャプチャーカードです。Firewire により、Firewire ポート経由 の DV カムコーダー及び A/V から Firewire へのコンバーターを使用する古いアナログ設備でビデオキャプチャー機能を実現しま す。

IEEE1394 の長所:

高速データ転送レート - 最低 400 Mbps (800/1600/3200 Mbps にも対応する予定)、USB 1.1 規格より 30 倍速いです。

最大 63 台の機器が接続可能 (16 デイジーチェーン)機器と機器を結ぶケーブルの最大長は約 4.5m (14 フィート)です。

ホットプラグ(USB に類似)取り付けと取り外しの時に機器の電源を切ったりシステムを再起動したりする必要のないプラグアン ドプレイバスです。

接続簡単(USB1.1/2/0 に類似)

#### パリティービット

パリティーモードは各バイトに対して1パリティービットを使用し、通常はメモリデータ更新時には各バイトのパリティービットは偶数の"1"が含まれる偶数パリティーモードとなります。次回メモリに奇数の"1"が読み込まれるなら、パリティーエラーが発生したことになり、単ビットエラー検出と呼ばれます。

#### PCI (ペリフェラルコンポーネントインターコネクト)バス

インテルが開発したペリフェラルコンポーネントインターコネクト(PCI)はローカルバス規格です。バスはコンピュータや周辺設備にデータを転送したり(入力)或いは逆にコンピュータや周辺設備からデータを転送したり(出力)します。大部分のパソコンには 33 MHz クロック動作の 32 ビット PCI バス 1 本を装備しています。スループットは 133 MBps です。

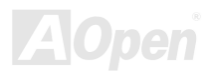

オンラインマニュアル

#### PDF フォーマット

PDF ファイルで簡単に世界中の文書交換を行うことができます。実際、いかなる文書でも PDF (Portable Document Format)文 書形式に変換することができます。PDF 文書の内容はフォントとグラフィックスを含めてオリジナルファイルと変わらず、電子 メールで配布したり、ウェブやイントラネット、ファイスシステム、CD-ROM に保存したりすることが可能ですので、ユーザー はプラットフォームに依存せずに読むことができます。Adobe 社のサイト(<u>www.adobe.com</u>)から Acrobat Reader をダウンロー ドして PDF ファイルを読むことができます。

#### PnP(プラグアンドプレイ)

極度に簡単化されるプラグアンドプレイはソフトウェア(デバイスのドライバ)にモデムやネットワークカード、サウンドカードなど各種のハードウェア(デバイス)の位置を自動的に知らせます。プラグアンドプレイは各デバイスとその駆動ソフトウェア(デバイスのドライバ)をあわせてコミュニケーションのチャンネルを構築することを目的としています。

#### POST (電源投入時の自己診断)

電源投入後の BIOS の自己診断手続きは、通常、システム起動時の最初または2番目の画面で実行されます。

#### PSB (プロセッサシステムバス)クロック

PSB クロックはプロセッサの外部バスクロックのことです。 CPU 内部クロック = CPU PSB クロック x CPU クロックレシオ

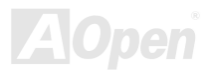

#### RDRAM (Rambus ダイナミックランダムアクセスメモリ)

Rambus 社が開発した DRAM 技術で 16 ビットバス幅のチャンネルを同時に複数利用することによりメモリの高速転送速度を実現します。基本的には、RDRAM は FPM や EDO、SDRAM と異なるマルチバンクの新しいアーキテクチャを採用する上、異なるメモリモジュールを使用します。RDRAM は RIMM を採用し、600/700/800MHz と非常に高いクロック周波数で動作し、最大転送速度は 1.6GB/s です。

#### RIMM (Rambus インラインメモリモジュール)

RDRAMメモリ技術をサポートする 184 ピンのメモリモジュールです。RIMM メモリモジュールは最大 16 RDRAM デバイスを接続できます。

#### SDRAM (同期 DRAM)

SDRAM は DRAM 技術の一つで、DRAM が CPU ホストバスと同じクロックを使用するようにしたものです (EDO 及び FPM は 非同期型でクロック信号は持ちません)。これは PBSRAM がバーストモード転送を行うのと類似しています。SDRAM は 64 ビッ ト 168 ピン DIMM の形式で、3.3V で動作しますが、徐々に DDR RAM への世代交代が進んでいます。

#### SATA (シリアル ATA)

シリアル ATA 規格は速度の制限を克服すると同時に、PC プラットフォームのメディア転送速度への高ぶるニーズに対応する ストレージインターフェースを提供します。シリアル ATA はパラレル <u>ATA</u>を置き換える規格として、既存の基本ソフトやドライバとの互換性を保ちながら、性能向上の将来可能性を提供します。現在、最大データ転送速度は 150 Mbytes/秒ですが、これから 300M/bs や 600M/bs まで向上していく予定です。シリアル ATA は消費電圧及び必要なピン数を減らし、薄くて配置しやすいケーブルが使用可能でケーブルの簡略化を実現します。

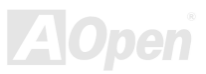

オンラインマニュアル

#### SMBus (システムマネジメントバス)

SMBus は I<sup>2</sup>C バスとも呼ばれます。これはコンポーネント間のコミュニケーション(特に半導体 IC)用に設計された 2 線式のバス です。使用例としては、ジャンパーレスマザーボードのクロックジェネレーターのクロック設定があります。SMBus のデータ転 送速度は 100Kbit/s しかなく、1 つのホストと CPU または複数のマスターと複数のスレーブ間でのデータ転送に利用されます。

#### SPD (既存シリアル検出)

SPD は小さな ROM または<u>EEPROM</u>デバイスで DIMM または<u>RIMM</u>上に置かれます。SPD には DRAM タイミングやチップパラ メータ等のメモリモジュール情報が保存されています。<u>BIOS</u>は DIMM や RIMM の最適なタイミングを決定するのに SPD を使用 します。

#### USB 2.0 (ユニバーサルシリアルバス)

ユニバーサルシリアルバス(USB)は外部バス(相互接続)の規格で、最大転送速度は 12 Mbps です。各 USB ポートはマウスやモデム、キーボードなどのデバイスを最大 127 台まで接続可能です。1996 年に紹介されて以来、USB は既にシリアルポートやパラレルポートを完全に取り替えました。また、USB はプラグアンドプレイ対応です。ホットプラグのプラグアンドプレイはコンピュータが動作しているにも関わらず、デバイスを取り付けたり外したりするときにオペレーティングシステムが自動的にその変更を認識してくれる機能です。USB 2.0 規格により、データ転送速度は 480 Mbps まで実現でき、近頃マザーボードに広く採用されています。

#### VCM(バーチャルチャンネルメモリ)

NEC 社のバーチャルチャンネルメモリ (VCM)はメモリシステムのマルチメディアサポート能力を大幅に向上させる、新しい DRAM コア構造です。VCM は、メモリコアおよび I/O ピン間に高速な静的レジスタセットを用意することで、メモリバス効率お

オンラインマニュアル

よび DRAM テクノロジの全体的性能を向上させます。VCM テクノロジーにより、データアクセスのレイテンシは減少し、電力 消費も減少します。

#### ワイアレス LAN - 802.11b

802.11 は IEEE 及びワイアレス LAN テクノロジーによって開発された規格でワイアレスクライアントとベースステーション、もしくは二つのワイアレスクライアント間のインターフェースです。

802.11 は下記の規格を含んでおり、今後も続々と登場する予定です。

802.11:転送速度は1または2 Mbps、2.4 GHz 帯幅を使用し、「周波数ホッピングスペクトラム拡散(FSSS)方式」と「ダイレクトシーケンススペクトラム拡散(DSSS)方式」との2つの変調方式が用意されています。

802.11a:転送速度は 54 Mbps、5GHz 帯幅、直交周波数分割多重(OFDM)方式を採用します。

802.11b: 転送速度は 11 Mbps 、2.4 GHz 帯幅、ダイレクトシーケンススペクトラム拡散(DSSS)方式を採用します。

#### ZIP ファイル

ファイルサイズを小さくするよう圧縮されたファイル。ファイルの解凍には、DOS モードや Windows 以外のオペレーションシ ステムではシェアウェアの PKUNZIP (<u>http://www.pkware.com/</u>) を、Windows 環境では WINZIP (<u>http://www.winzip.com/</u>)を使用 します。

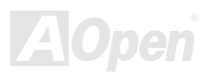

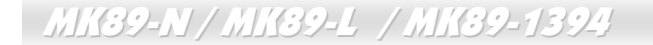

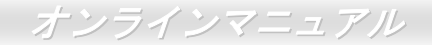

→ トラブルシューティング

システム起動時に何らかの問題が生じた場合は、以下の手順で問題を解決します。

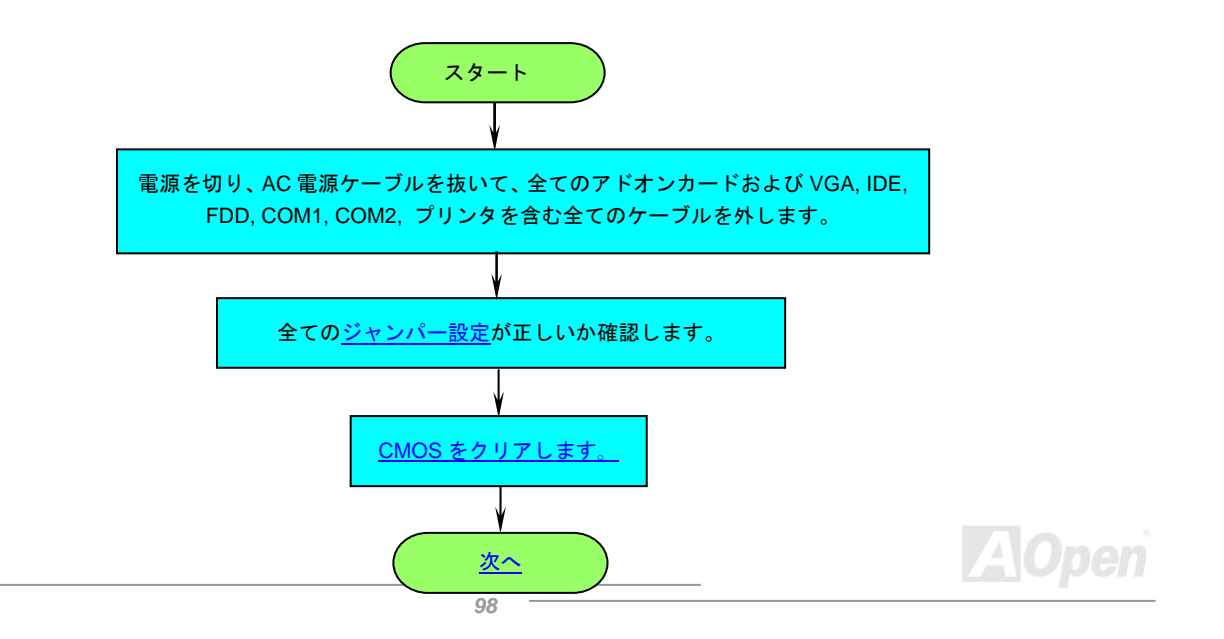

### MK39-N / MK39-L / MK39-1394

オンラインマニュアル

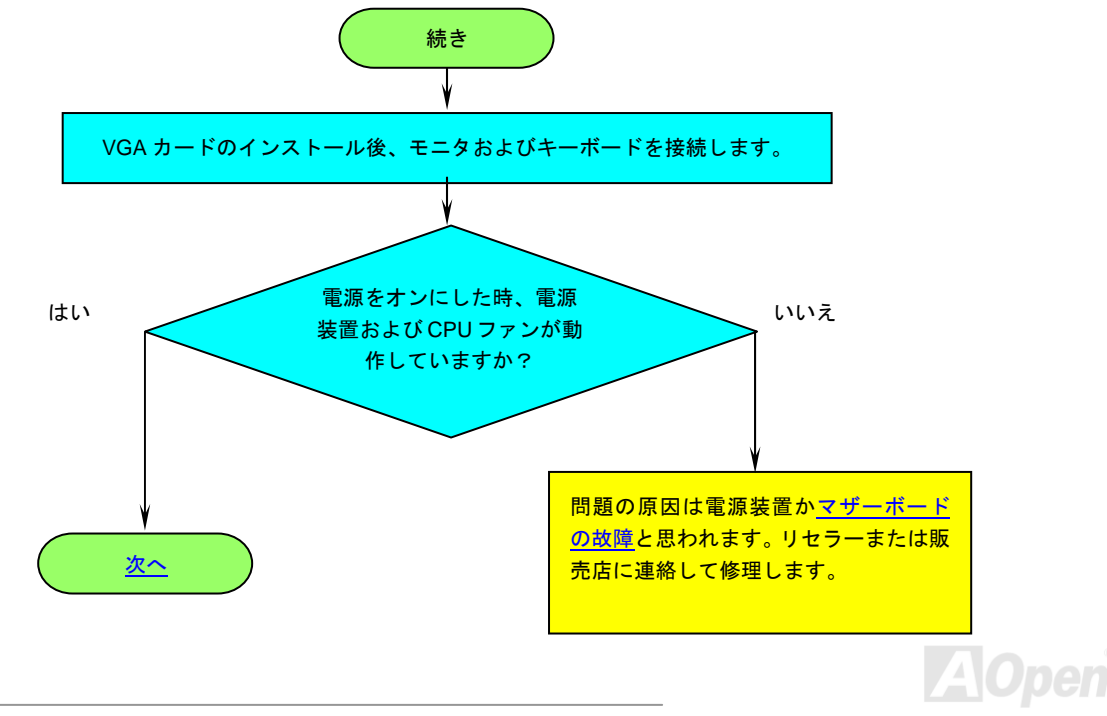

オンラインマニュアル

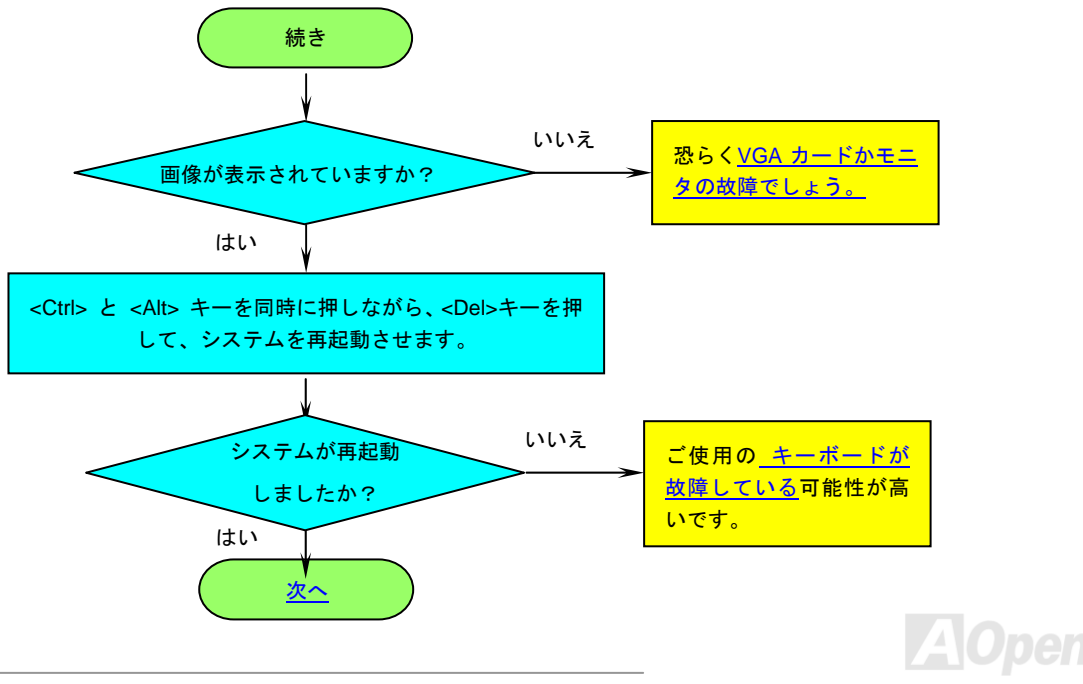

100

### MK39-N / MK39-L / MK39-1394

### オンラインマニュアル

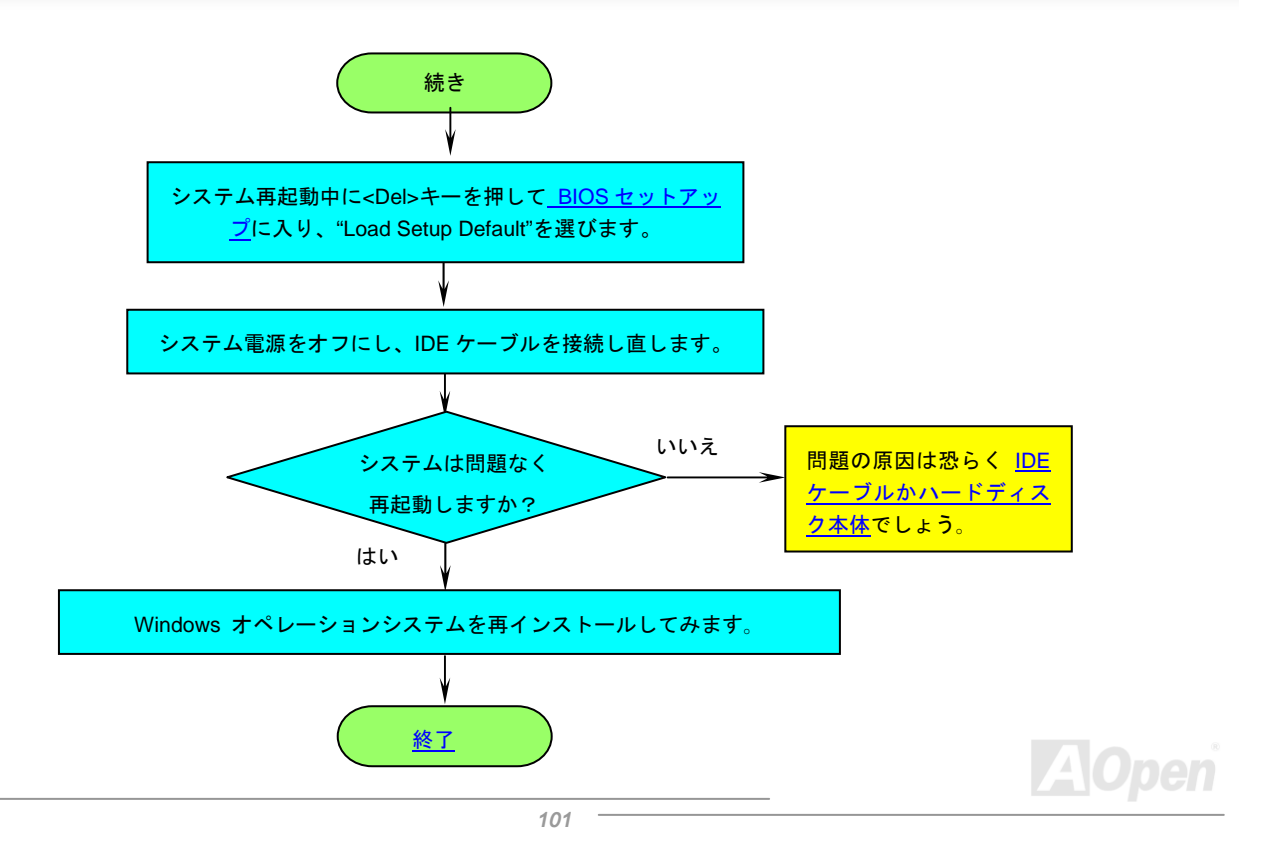

オンラインマニュアル

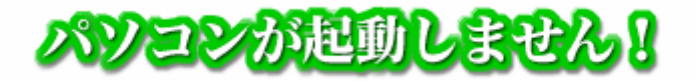

パソコンは、数多くのパーツから構成されて出来ています。パーツが1つでも故障している・設定が正しくないなどがあると、多くの 場合正しく起動ができなかったり、動作が不安定だったり。どのパーツに問題があるの自動的に検出するのは、現在のパソコンでは不 可能で、ユーザーが原因の特定を行う必要があります。

ここでは、どのパーツに問題があるか簡単に特定を行うための、簡単な手順をご紹介します。順番にプロセスをたどることによって、 起動できない原因をある程度特定をする事ができます。

故障しているパーツの原因を確実に特定するには、故障しているパーツを正常に動作するパーツに交換するのが一般的です。もし、パ ーツをお持ちでない場合や、原因の特定が難しい場合には、パーツをお買い求めの販売店まで、一度ご相談してください。

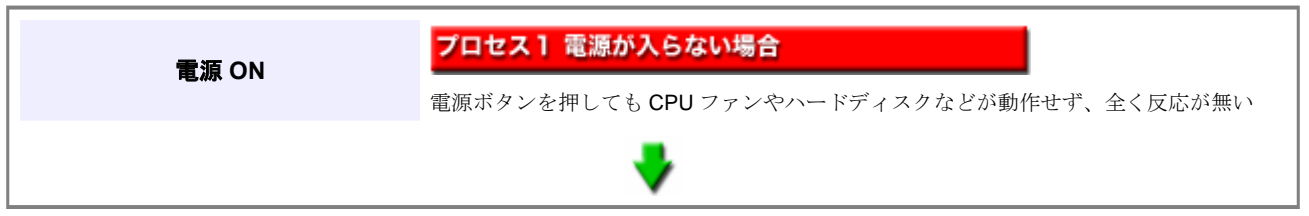

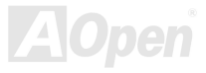

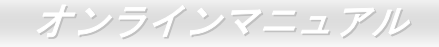

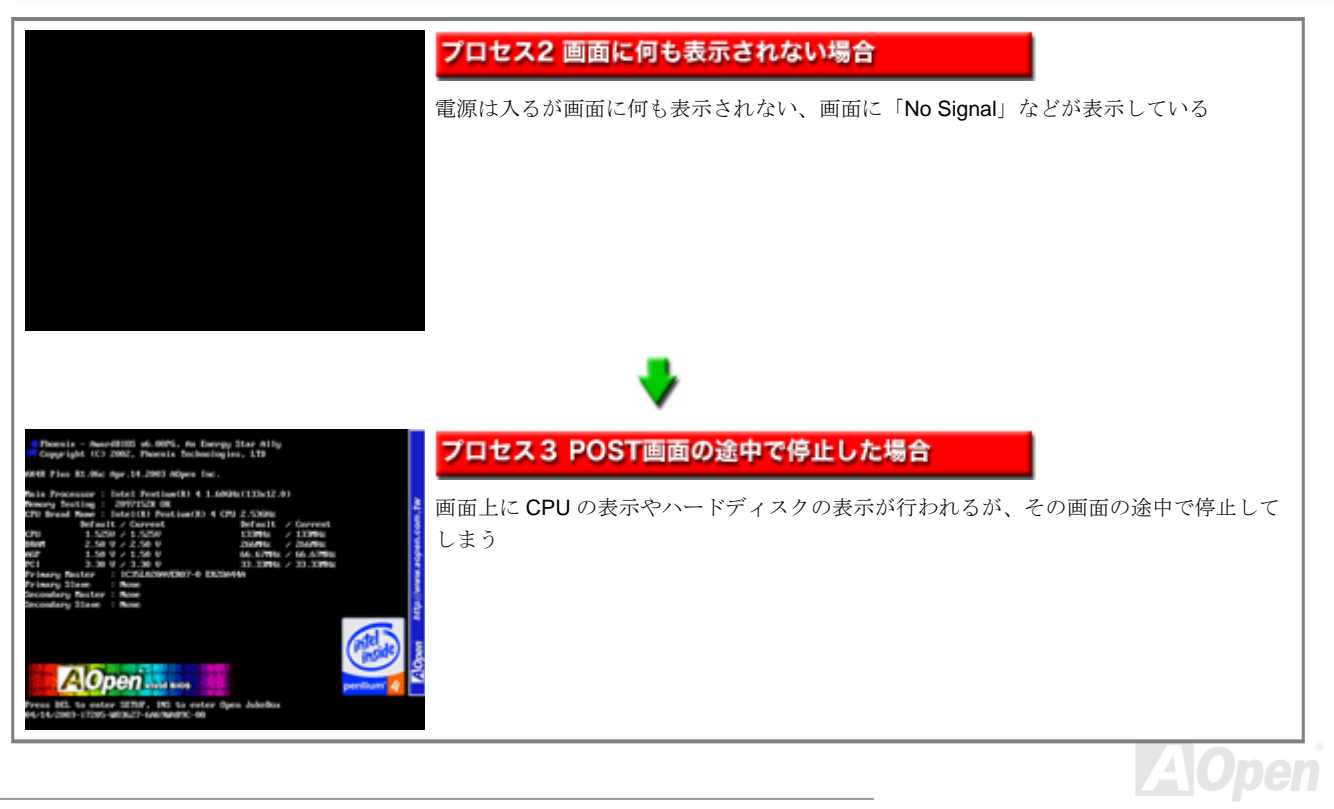

### オンラインマニュアル

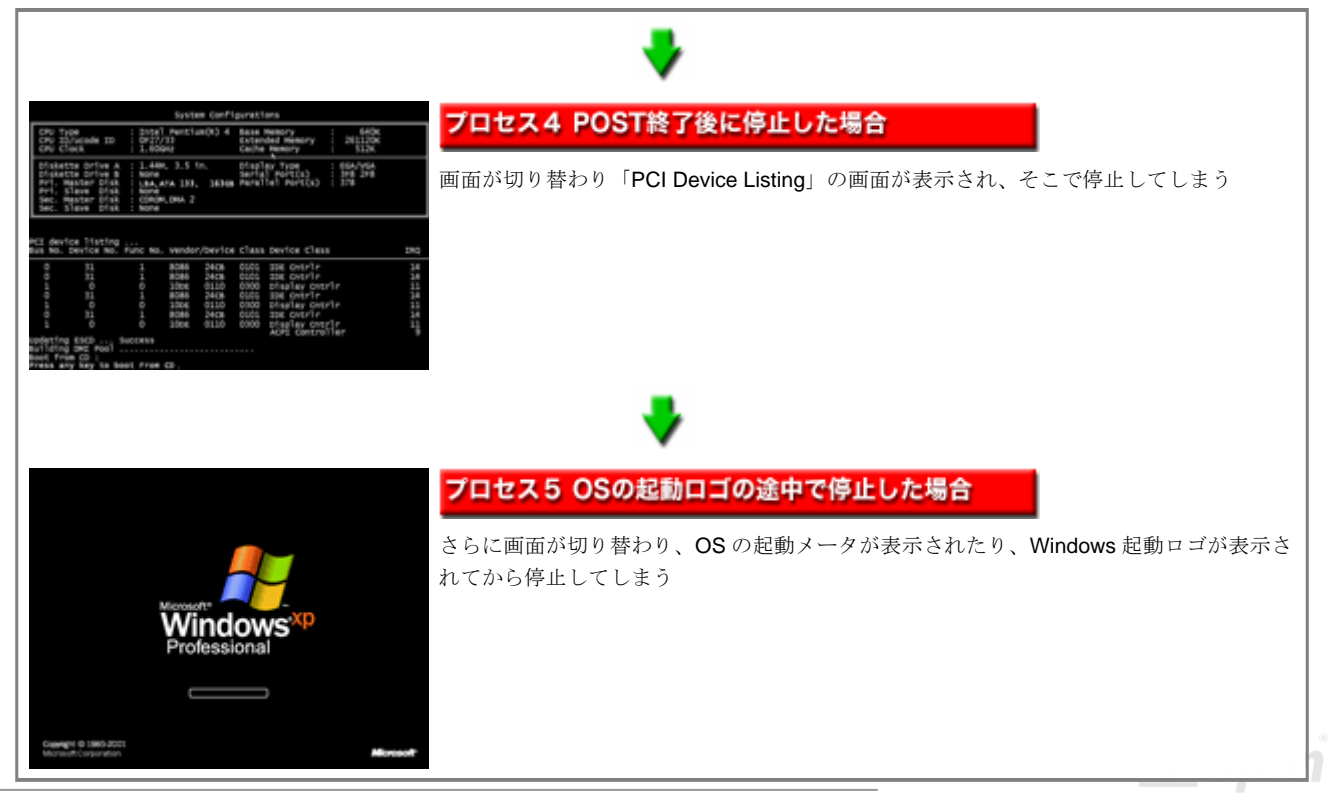

104

# オンラインマニュアル

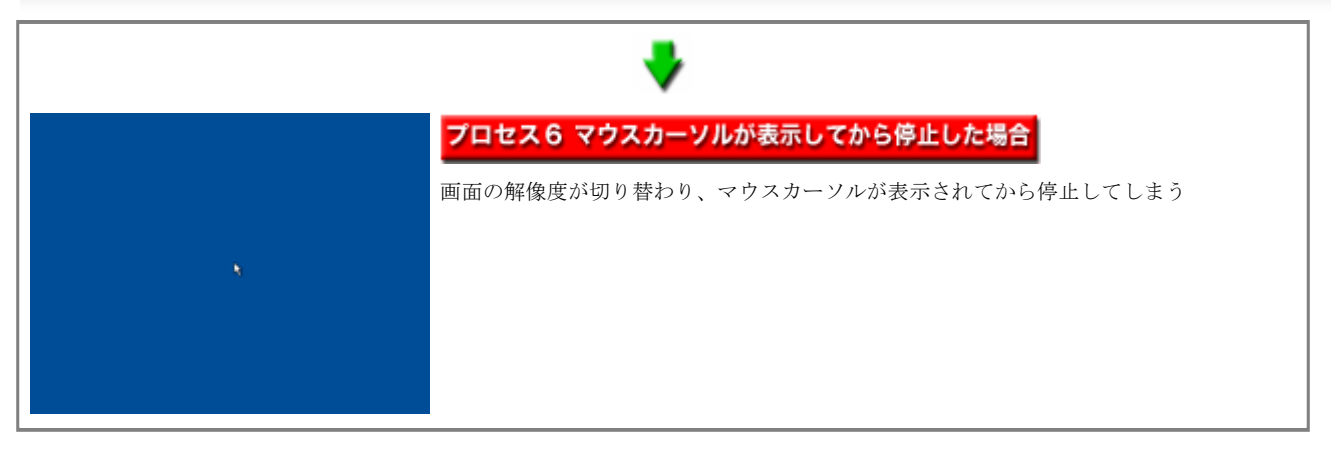

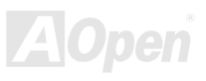

### オンラインマニュアル

# プロセス1 電源が入らない場合

電源ボタンを押しても、電源ユニットのファンや CPU ファンが回転しなかったりして反応が全く無い場合、パーツがショートしている など組み立てに問題がある可能性の他に、マザーボード・電源ユニットのどちらかが原因で起動しない可能性があります。

- 電源ユニットの入力電圧が 230V 仕様に設定されていませんか?
- マザーボードの CMOS Clear ジャンパが正しい位置にセットされていますか?

これらを確認しても電源が全く入らない場合には、ハードウェア的な故障の可能性があります。他にマザーボードや電源ユニットをお 持ちであれば、別の組み合わせで電源が入るかテストをするか、お買い求めを頂いた販売店までご相談ください。

# プロセス2 画面に何も表示されない場合

電源は入っている (FAN は回っている) が画面に何も表示されない場合や、警告音が鳴っている (Dr.Voice 搭載機の場合は音声)場合に は、CPU・メモリ・マザーボード・電源ユニット・VGA カードなどが原因で起動しない可能性があります。もしこれ以外の PCI カード や機器などを接続している場合には、全て取り外してから再度電源を入れてください。<u>DieHard BIOS 搭載機種</u>の場合にはレスキュー設 定で起動を行ったり、CMOS クリアを行うと、起動が出来ることもあります。

以上の事を確認しても画面に何も表示されない場合には、警告音の状態によって、ある程度の原因の特定が出来ます。

- **警告音無し: CPU・**メモリ・電源ユニットなどの異常が考えられます。
- 「ピーーーッ、ピーーーーッ」:3秒から5秒(機種によって若干異なります)の長めの警告がなっている場合には、メモリ・メモリスロット・BIOSの異常などが考えられます
- 「ピーッピッピッピッ」: VGA カード・AGP スロットなどの異常などが考えられます

#### ■CPU 関連の異常の確認方法

- マザーボードが CPU に対応していますか?
- CPU を別のマザーボードに取り付けて起動ができますか? (別のマザーボードでは起動する事ができるのであれば CPU は正常と判断でき、次の確認項目を確認してください。起動出来なければ CPU 自体の故障の可能性があります。)
- 別の CPU をお持ちであれば交換して起動できますか? (別の CPU で起動ができればマザーボード側に異常はないと考えられます。起動できなければ BIOS や CPU ソケットなどのハードウェア的な異常と考えられます。)

### オンラインマニュアル

#### ■メモリ関連の異常の確認方法

- マザーボードに対応したメモリを使用していますか?
- メモリ容量制限などのマザーボード仕様制限範囲内で使用していますか?
- 最低限起動できるだけのメモリを取り付けて起動はできますか?
- 別のメモリスロットに取り付けて起動できますか?(ここで起動ができればメモリ自体に異常はなく、特定のメモリスロット が故障していると判断できます。起動ができなければ次の確認項目を確認してください。)
- 別のメモリをお持ちであれば交換して起動できますか?(ここで起動ができればメモリ自体の異常と考えられます。起動できなければ BIOS やハードウェアに不具合が発生し起動ができないと考えられます。)

#### ■VGA カードや AGP スロットの異常の確認方法

- 別のマザーボードをお持ちであれば別の環境で起動できますか?(起動できれば VGA カード自体は正常と判断できます。起動ができなければ VGA カード自体の異常の可能性があります。)
- 別の VGA カードをお持ちであれば交換して起動できますか?(ここで起動ができれば、マザーボード側に異常はないと考えられます。起動ができなければ AGP スロットの故障か、BIOS やハードウェアに不具合が発生し起動できないと考えられます。)

#### ■電源ユニット関連の異常の確認方法

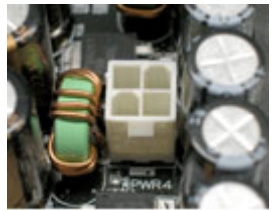

ATX 12Vコネクタ

- マザーボードに対応している電源を使用していますか? (Athlon や Pentium4 シリーズのマザー ボード)
- マザーボードに ATX12V(4 ピン)コネクタの接続が必須の場合(Socket478 シリーズのマザーボードなど。右の写真のコネクタがあるマザーボード)、コネクタは接続されていますか?
- 電源が本来の能力を発揮していますか?(例えば 300W の電源の場合、常に 300W の電力を供給 できるわけではなく、波があります。不調な電源の場合、徐々にその能力が失われてきます。例 えば、旧環境から電源を移行した場合、従来の CPU では動作ができても、新しい CPU のために はやや非力であることがあります。)

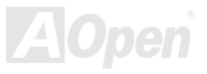

### オンラインマニュアル

### プロセス3 POST画面の途中で停止した場合

画面上に表示された最後の文書の内容によって原因を判断する事ができます。

#### ■毎回停止する箇所が異なる場合

停止する場所が毎回異なる場合や、BIOS 設定画面でフリーズしてしまう場合には、CPU・メモリ・マザーボードの中で故障しているパーツがある可能性があります。これらのパーツを別にお持ちであれば交換してテストを行ってください。

#### ■Detecting IDE drivers ...

接続している IDE 機器を全て取り外した状態で起動をさせてください。もし取り外した後にこのメッセージより先に進むのであれば、 接続していた IDE 機器の設定や故障などが考えられます。取り外しても先に進まない場合には、BIOS 設定画面で「Load Setup Default」 を実行してください。

#### CMOS checksum error - Defaults loaded

BIOS 設定を保存する領域のチェックサム(保存したデータに誤りが無いかチェックする値)に異常がある場合に表示されます。CMOS Clear の直後や、BIOS アップデートの後に表示されます。BIOS 設定画面に入って「Load Setup Default」の後に、設定値を保存することによって、表示されなくなります。

#### ■Keyboard error or no keyboard present

キーボードが接続されていない場合やキーボードの故障・マザーボードの故障時に表示されます。キーボードの接続を確認したり、他 のキーボードを接続してみてください。

# プロセス4 POST終了後に停止した場合

画面上に表示された最後の文書の内容によって原因を判断する事ができます。

#### **DISK BOOT FAILUE, INSERT SYSTEM DISK AND PRESS ENTER**

起動できる OS が無い場合に表示されます。ハードディスクが正しく認識していなかったり、OS をインストールする前などに表示されます。

#### ■Non-System Disk or Disk error, Replaece and press any key when ready

起動用に作成されていないフロッピーディスクから起動させたり、ハードディスク内部のデータが壊れている場合に表示されます。
## オンラインマニュアル

# プロセス5 OSの起動ロゴの途中で停止した場合

#### ■Windows ロゴが表示されてからフリーズする場合や青い画面に切り替わる

「前回正常起動した構成で起動」や「セーフモード」などで起動が行えるかテストしてください。起動できなくなる直前のハードウェ アの追加や、ソフトウェアの追加などを行った場合には、ハードウェアを取り外したり、アンインストールを行って正しい起動が行え るかテストしてください。

■メモリ不足のため Windows を初期化できません (Windows 9x / Me のみ)

**512MB** 以上のメモリを搭載したシステムの場合、このような現象が発生する事があります。詳細は下記アドレスを参照してください。 http://support.microsoft.com/default.aspx?scid=kb;ja;JP253912

■画面下のメータが進んだ後に青い画面で文字が表示される (Windows 2000/XP のみ)

他のマザーボードでインストールしたハードディスクから起動させた場合にこのような現象が発生する場合があります。Windows は他のマザーボードでインストールしたハードディスクからの起動はできません。必ず使用するマザーボードでインストールを行ってください。

# プロセス6 マウスカーソルが表示してから停止した場合

このプロセスまで進むのであれば、ハードウェア的な異常の可能性は低く、直前にインストールしたドライバやアプリケーションなどの影響による、**OS**の不調によるものと考えられます。セーフモードで起動が出来るかなどをテストしてみてください。

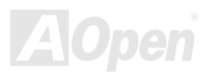

オンラインマニュアル

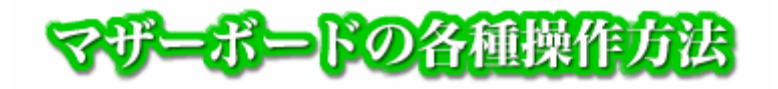

#### ■ CMOS クリア ■

CMOS クリアは、BIOS 設定画面で設定した情報を強制的に初期化する作業です。以下の手順で行ってください。

- 1. ATX コネクタを外すか、AC コードを外すなどして通電を遮断します。
- 2. マザーボード上のジャンパ JP14 を 2-3 にショートし、数秒放置します。(初期状態では 1-2 ショート)
- **3**. ジャンパを **1-2** に戻します。
- 4. 外していた ATX コネクタや AC コードを元に戻し起動します。
- 5. 最初の起動で CMOS Checksum error のメッセージが出ますが異常ではありません。
- 6. DEL キーを押し BIOS セットアップ画面に入ります。
- 7. LoadSetupDefaults を実行し、Save&Exit し再起動します。

#### ■ ダイハード BIOS (搭載機種のみ) ■

ダイハード BIOS 搭載機には 2 個の BIOS ROM が搭載され、メインの BIOS がウィルスに侵されたり、静電気等の誤信号を受けてしまったりして起動できなくなった場合、もう一つの BIOS(レスキューBIOS)から起動することができます。

メイン BIOS が起動できなくなったら・・・

- 1. あらかじめ BIOS 書き換え用の起動 FD をご用意ください。(<u>BIOS 更新ご説明ページ</u>)
- 2. 電源を落とし、マザーボード上のジャンパ JP30 を 2-3 ショート(レスキューBIOS)に切り替え起動します。(ノーマル BIOS は 1-2)また、起動 FD をあらかじめ挿入しておいてください。
- 3. 電源を入れたままジャンパ 30 を 1-2 に戻します。
- 4. BIOS 書き換え作業を実行します。
- 5. この場合の BIOS は書き直すのが目的なので、BIOS のバージョンは何でも構いませんが、最新の BIOS をお奨めいた します。

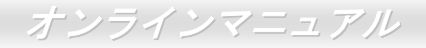

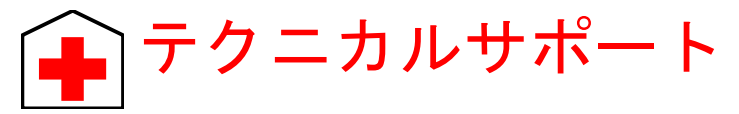

お客様各位へ

この度は、AOpen 製品をお買い上げいただきまして誠にありがとうございます。お客様への最善かつ迅速なサービスが弊社の最 優先するところでございます。しかしながら、毎日世界中から Eメール及び電話での問い合わせが無数であり、全ての方に遅れ ずにサービスをご提供いたすことは極めて困難でございます。弊社にご連絡になる前に、まず下記の手順で必要な解決法をご確 認になることをお勧めいたします。皆様のご協力で、より多くのお客様に最善のサービスをご提供していただけます。

皆様のご理解に深く感謝を申し上げます!

AOpen テクニカルサポートチーム一同

オンラインマニュアル:まずログインして言語を選択してください。「種類」ディレクトリから「マニュアル」を選び、 マニュアルデータベースに入ります。また、AOpen Bonus CD ディスクにもマニュアル及び EIG が収録されています。 http://download.aopen.com.tw/downloads

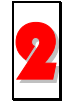

テストレポート:自作パソコン専用の互換性テストレポートを参考に、マザーボード、アドンカード及びデバイスを選択するようお勧めいたします。互換性の問題を回避することができます。

http://aopen.jp/tech/download/index.html

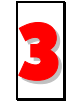

FAQ: ユーザーが頻繁に遭遇した問題と FAQ (よく尋ねられた質問)をリストします。ログイン後、言語を選択してください。トラブルの解決法が発見するかもしれません。

http://aopen.jp/tech/faq/

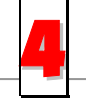

ソフトウエアのダウンロード:ログインして言語を選択した後、「種類」ディレクトリからアップデートされた最新 BIOS、ユーティリティ及びドライバを取得できます。通常、より新しいバージョンのドライバと BIOS は既にいまま でのバグや互換性の問題を解決しました。

http://download.aopen.com.tw/downloads

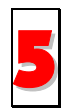

eForum: AOpen eForum はユーザーに弊社製品をお互いに討論する場を提供します。お抱えになっている問題が既に eForum で討論されたり、あるいはこれから回答されることになります。ログイン後、「マルチ言語」から言語を自 由に選択することができます。

http://club.aopen.com.tw/forum/

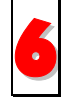

販売店及びリセラーへのご連絡:弊社は当社製品をリセラー及び SI を経由して販売しております。彼らはお客様の パソコン状況をよく知り、効率的にトラブルを解決することができる上に、重要な情報も提供します。

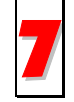

弊社へのご連絡:弊社までご連絡になる前に、システムに関する詳細情報及びエラー状況を確認してください。パー ツナンバー、シリアルナンバー及び BIOS バージョンなどの情報提供も非常に役に立ちます。

## パーツナンバー及びシリアルナンバー

パーツナンバー及びシリアルナンバーがバーコードラベルに印刷されています。バーコードラベルは包装の外側または PCB のコ ンポーネント側にあります。以下は一例です。

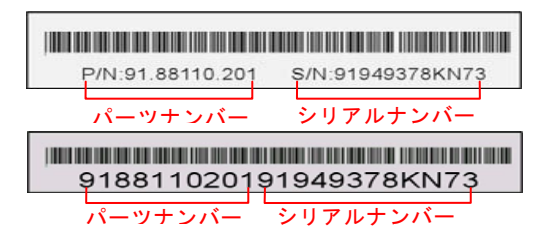

P/N: 91.88110.201 がパーツナンバーで、S/N: 91949378KN73 がシリアルナンバーです。

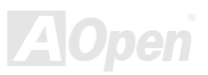

オンラインマニュアル

### モデルネーム及び BIOS バージョン

モデルネーム及び BIOS バージョンがシステム起動時の画面 (POST画面)の左上に表示されます。以下は一例です。

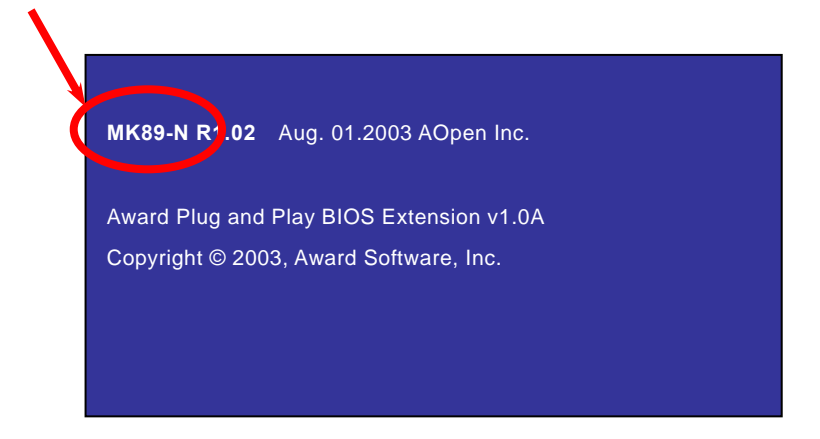

MK89-N がマザーボードのモデルネームで、R1.02 が BIOS バージョンです。

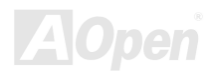

オンラインマニュアル

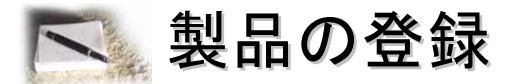

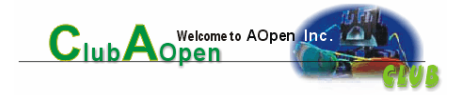

AOpen 製品をお買い上げいただきまして、誠にありがとうございます。製品登録により、弊社からの万全たるサービスが保証されますので、是非下記の製品登録手続きを済ますようお勧め致します。製品登録後のサービスは以下の通りです。

- オンラインのスロットマシンゲームに参加して、ボーナス点数を累積して AOpen の景品と引き換えることができます。
- クラブ AOpen プログラムのゴールドメンバーにアップグレードされます。
- 製品の安全性に関する注意の電子メールが届きます。製品に技術上注意すべき点があれば、便利な電子メールで迅速に ユーザーに通知することはその目的です。
- 製品に関する最新情報が電子メールで届けられます。
- AOpen のウエッブサイトにおける個人ページを有することができます。
- BIOS/ドライバ/ソフトウエアの最新リリース情報が電子メールで届けられます。
- 特別な製品キャンペーンに参加する機会があります。
- 世界中の AOpen 専門家からの技術サポートを受ける優先権があります。
- ウェブ上のニュースグループでの情報交換が可能です。

お客様からの情報は暗号化されていますので、他人や他社により流用される心配はございません。なお、AOpen はお客様からの いかなる情報も公開はいたしません。弊社のプライバシー方針に関する詳細は、<u>オンラインでのプライバシーの指針</u>をご覧にな ってください。

> 注意: 製品が相異なる販売店やリテーラーから購入された場合、或いは購入の 日付が同一でない場合において、各製品別に製品登録してください。

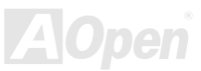

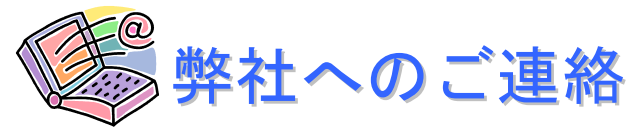

簡体字中国語

#### 弊社製品に関するご質問は何なりとお知らせください。皆様のご意見をお待ちしております。

http://www.aopen.com.cn/tech/default.htm

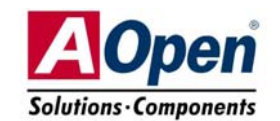

| 太平洋地域                                                                                                    | ヨーロッパ                   | アメリカ                  |
|----------------------------------------------------------------------------------------------------|-------------------------|-----------------------|
| AOpen Inc.                                                                                                    | AOpen Computer b.v.     | AOpen America Inc.    |
| Tel: 886-2-3789-5888                                                                                                    | Tel: 31-73-645-9516     | Tel: 1-510-489-8928   |
| Fax: 886-2-3789-5899                                                                                                    | Email: Support@AOpen.NL | Fax: 1-510-489-1998   |
| <b>中国</b>                                                                                                    | 日本                      | ドイツ                   |
| 艾爾鵬國際貿易(上海)有限公司                                                                                                    | AOpen Japan Inc.        | AOpen Computer GmbH.  |
| Tel: 86-21-6225-8622                                                                                                    | Tel: 048-290-1800       | Tel: 49-2132-1243-710 |
| Fax: 86-21-6225-7926                                                                                                    | Fax: 048-290-1820       | Fax: 49-2132-1243-999 |
| ウェブサイト: <a href="http://www.aopen.co.jp">http://www.aopen.co.jp</a> Eメール:下記の連絡フォームをご利用になりメールでご連絡ください。英語 <a href="http://english.aopen.com.tw/tech/default.htm">http://english.aopen.com.tw/tech/default.htm</a> 日本語 <a href="http://aopen.jp/tech/index.html">http://english.aopen.com.tw/tech/default.htm</a> 中国語 <a href="http://www.aopen.com.tw/tech/default.htm">http://www.aopen.com.tw/tech/default.htm</a> ドイツ語 <a href="http://www.aopen.com.tw/tech/default.htm">http://www.aopen.com.tw/tech/default.htm</a> |                         |                       |

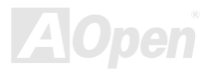